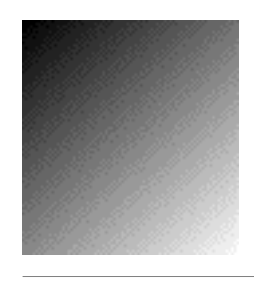

# HiBase Version 4.1

for the Machintosh

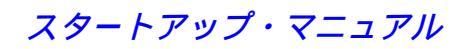

HiBase (ハイベース)をお買い求めいただき、
 誠にありがとうございます。
 HiBase を末永く有効にお使いいただくため、
 このマニュアルをお役立てください。

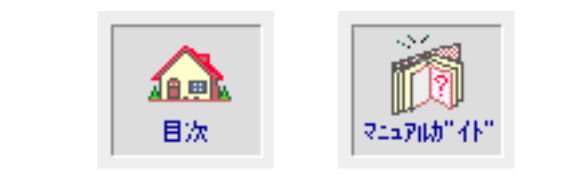

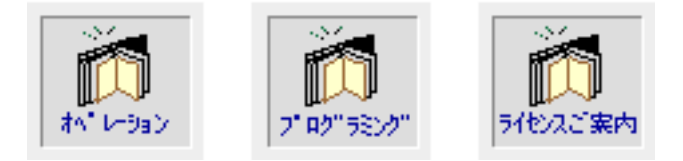

本マニュアル、およびマニュアルに記載されているソフトウェア(コンピュータ プログラム)は、ホロン株式会社にすべての権利が帰属します。

ソフトウェアの正常な使用またはバックアップコピーを作成する場合を除き、ホ ロン株式会社の書面による同意なしには、本マニュアルやプログラムの一部また は全部を問わず、複製を禁じています。

本ソフトウェアの仕様、およびマニュアルに記載されている事項は、将来予告な しに変更することがあります。

本マニュアルには、正確な情報を記載するように努めましたが、誤植や制作上の 誤記がないことを保証するものではありません。

また、本ソフトウェアおよびマニュアルを運用した結果の影響については、一切 責任を負いかねますのでご了承ください。

Appleの名称、ロゴマークは、米国その他の国で登録された米国アップルコン ピュータ社の登録商標です。

その他、本マニュアルに記載されたソフトウェア、ハードウェア製品の名称およ びロゴマークは、すべて開発および著作・販売会社等、関係各社の商標または登 録商標であることを明記し、本文中での表記を省略させていただきます。

本マニュアルに記載された人物、団体名は、全て架空であり、実在いたしません。

類似の人物、団体名が存在する場合は、全くの偶然であり、本マニュアルには一 切関係がありません。

また、本マニュアルに記載された他社商品名は、参考を目的としたものであり、 それら製品の使用を強制または推奨するものではありません。

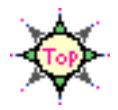

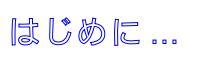

НіВаѕе

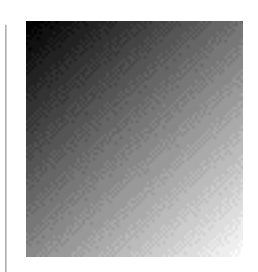

Welcome...

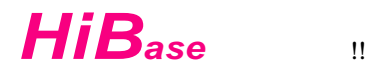

「データベース」というと、なにか複雑でわかり難い気がします。 その理由は、データベースがとても多彩な応用力を持っているからに他 なりません。

「イントラネット」、「PIM( 個人情報管理 システム )」、「CALS( 生産・調達・ 運用支援統合情報 システム )」、「BPR (ビジネス・プロセス・リエンジ ニアリング )」…

「データベース」は、これら新しいコンピュータの可能性を実現する「グ ループウェア」や「エージェントソフト」の心臓部です。

もっと手軽にいろんなことを... *HiBase* のコンセプトはそこにあります。

マックの行動半径を拡げる新しい世界へ、さあ、ご案内いたします。

HiBaseの「マニュアル構成」と読み方…

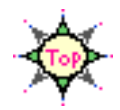

How To Use This Manual...

お買い求めいただいた *HiBase* には、「スタートアップ・マニュアル」、「オペレーション・マニュ アル」の2冊の「操作マニュアル」および、*HiBase* のアプリケーションプログラムを開発する ための「プログラミング・ガイド」、「プログラミング・リファレンス」が用意されています。

この「マニュアル」は、「スタートアップ・マニュアル」です。

| 「スタートアップ・マニュアル」は、次の3章から構成されています。                                     |
|----------------------------------------------------------------------|
| 第1章 <i>HiBase を</i> セットアップするためのガイドです                                 |
| 「 <i>HiBase</i> の基本アプリケーション」や補足ファイルをセット<br>アップする方法を説明しています。          |
| 第2章 HiBase の概略を簡単に紹介します                                              |
| <b>HiBase</b> の操作に最低限必要な知識と、 <b>HiBase</b> の概略を簡単<br>に説明しています。       |
| 第3章 「 <b>HiBase</b> の基本アプリケーション」のチュートリアルです                           |
| <b>HiBase</b> の基本アプリケーションを具体的な実務でご利用いた<br>だく例を、ステップ・バイ・ステップで説明しています。 |

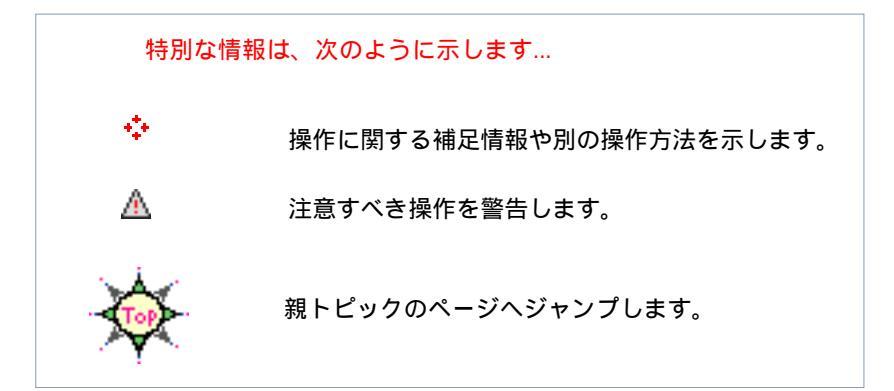

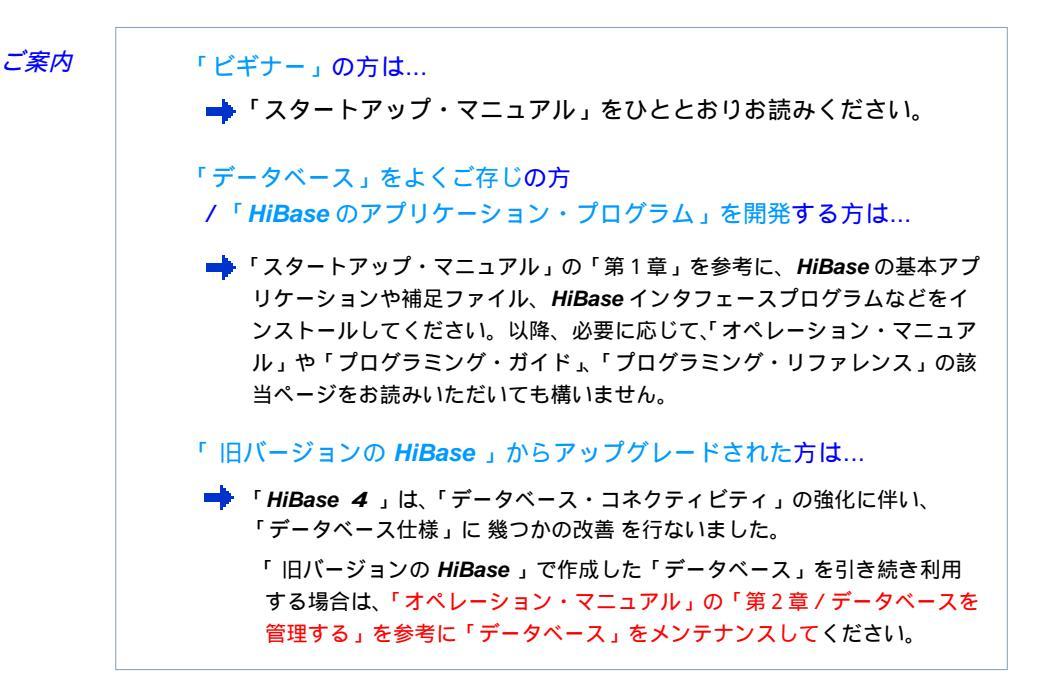

#### オペレーション・マニュアル …………… 必要に応じてご覧ください

「HiBase の基本アプリケーション(HBServer、HBUtil、Session)」および、「HiBase のJavaアプレット(HBUtil、HBBrowser)」の機能や操作方法を説明しています。 標準的な作業順序にしたがって解説されていますので、一読することで、HiBaseにどのような機能があるか、ご理解いただけます。

#### プログラミング・ガイド ..... HiBase のプログラム開発にお役立てください

HiBase の「アプリケーション・プログラム開発」に必要な「HiBase インタフェース・プログラム」および、HiBase の「Programming Interface」の概略を説明しています。

### プログラミング・リファレンス …… 開発用の辞書としてお役立てください

*HiBase* の「Programming Reference」を説明しています。 なお、附録として、「*HiBase/Client* のサンプルプログラム」を紹介しています。

専門的な用語はその都度解説していますが、HiBase に関する用語の意味や操作法法、 概念、ライセンスなどを調べたいときは、「オペレーション・マニュアル」巻末の「用 語解説」、「ソースコードライセンスのご案内」をお役立てください。

マッキントッシュや漢字Talkの基本操作や専門用語については、『マッキントッシュ』 や『漢字Talk』付属のマニュアル、ご利用周辺機器や各アプリケーション、ネット ワークなどについての詳細は各々の説明書を参照してください。 表示の一部や参考例などが、ご使用になられるシステム構成によって異なることもあ りますので、ご了承ください。

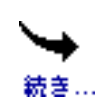

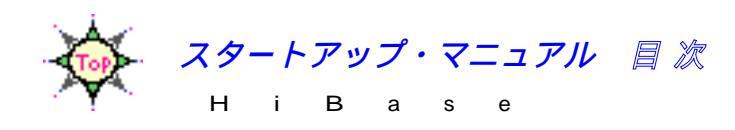

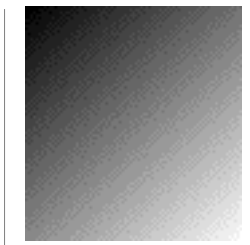

# Contents

| はじめに                                 | 3  |
|--------------------------------------|----|
| <b>HiBase</b> の「マニュアル構成」と読み方         | 4  |
|                                      |    |
| <i>第1章</i> Setting Up                | 11 |
| ご利用前に…                               | 12 |
| 「使用許諾契約」をお守りください                     | 12 |
| 困ったときは                               | 13 |
| 「マスターディスク」の内容を確かめてください               | 14 |
| <b>HiBase</b> を使う準備をしましょう            | 19 |
| 必要なシステムを揃えましょう                       | 14 |
| ご利用環境を選んでください                        | 19 |
| HiBase をインストールします                    | 23 |
| 「シングル・ユース」用のセットアップ                   | 24 |
| 「ネットワーク・ユース」用のセットアップ                 | 26 |
| - A.「ネットワーク・サーバ」用のセットアップ             | 26 |
| - B.「ネットワーク・クライアント」用の<br>セットアップ      | 29 |
| 「 <i>HiBase</i> のアプリケーション・プログラム開発」用の |    |

セットアップ... 31

| 第2 <i>章</i> Overview             | 33 |
|----------------------------------|----|
| HiBase とは                        | 34 |
| <b>HiBase</b> の「基本アプリケーション」について… | 36 |
| 「基本アプリケーション」での作業手順…              | 38 |
| <b>HiBase</b> のデータを見てみましょう       | 40 |
| <b>Session</b> を利用してみましょう        | 42 |
| 基本操作を覚えてください                     | 44 |
| 「データベース」の構成を見てみましょう              | 46 |
| 「データベース」を開いてみましょう                | 48 |
| 「セッション」を開いてみましょう                 | 50 |
| 「レイアウト」を切り替えてみましょう               | 58 |
| <b>Session</b> を終了します            | 62 |
| <i>第3章</i> Tutorial              | 65 |
| 新しいデータベースを作ってみましょう               | 66 |
| HBUtil をスタートします                  | 68 |
| データベースを作ってみましょう                  | 72 |
| データベースファイルを作ってみましょう              | 76 |
| アイテムやキーを作ってみましょう                 | 78 |
| データベースを読み込んでみましょう                | 81 |
| <b>HBUtil</b> を終了します             | 84 |

| 新しいセッションを作ってみましょう       | 85  |
|-------------------------|-----|
| Session をスタートします        | 85  |
| セッションを作ってみましょう          | 86  |
| レイアウトを編集してみましょう         | 89  |
| 「一覧レイアウト」を編集してみましょう     | 90  |
| 「詳細レイアウト」を編集してみましょう     | 98  |
| グループを作ってみましょう           | 108 |
| データを編集してみましょう           | 114 |
| データを修正してみましょう           | 118 |
| 新しい「レコード」を追加してみましょう     | 118 |
| 不要な「レコード」を削除してみましょう     | 119 |
| データを並び変えてみましょう          | 120 |
| <b>Session</b> を終了します   | 123 |
| Java アプレットを使ってみましょう     | 124 |
| HBBrowser をロードします       | 126 |
| データベースサーバ接続します          | 128 |
| データを表示してみましょう           | 130 |
| <b>HBBrowser</b> を終了します | 133 |
| <b>HBServer</b> を終了します  | 134 |

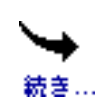

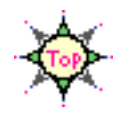

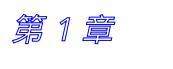

H i B a s e

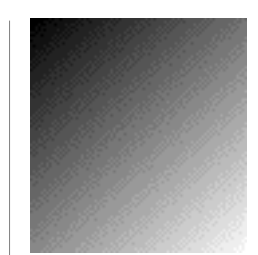

Setting Up...

この章では、Macintosh に「*HiBase*の基本アプリケーション」 や「*HiBase*のJavaアプレット」、補足ファイルなどをインス トールし、*HiBase*をセットアップする方法する方法について説 明します。

ご利用環境や目的によって、インストールファイルが異なりま すので、はじめてご利用になる方は、必ずお読みください。

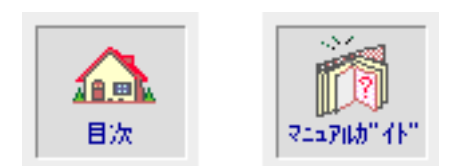

ご利用前に…

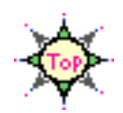

## Setting Up...

「*HiBase*」をお買い求めいただき、誠にありがとうございます。 ご使用になられる前に、以下の点をもう一度ご確認ください。

## 「使用許諾契約」をお守りください

HiBase のご利用に際し、「使用許諾契約」をお守りください。

- 1.本書の著作権およびソフトウェアに関する権利はすべてホロン株式会社に帰属します。
   このプログラムは、本製品パッケージに記載されている使用許諾契約書に基づき、個人で使用する以外は、ホロン株式会社の文書による承諾なしに、無断で使用することはできません。
   また、著作権法に基づき、バックアップコピー以外の目的で無断で複写することは禁じられています。
   複数台のマッキントッシュで使用する場合、マッキントッシュと同数の本製品が必要です。
   2.本書の内容に関しては、将来予告なしに変更することがあります。
   3.本書の内容に付いては万全を期して作成いたしましたが、万一ご不審な点や誤り、記述漏れなど、お気付きのことがありましたら、お買い求めの販売店へご連絡ください。
   4.運用した結果の影響については、3項にもかかわらず責任を負いかねますのでご 了承ください。
- 5.乱丁、落丁はお取り替えいたします。

困ったときは...

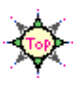

本製品の内容には万全を期しておりますが、万一ご不審な点がございました 6、以下にお問い合わせください。

HiBaseのホームページでは、「バージョン・アップ」のお知らせ、「ユーザサポート」 などの情報をご提供致します。 また、システムインテグレータの方や、企業内情報システムの開発/構築/運営に 携わる方々に、技術情報やセミナーなどのご案内を致します。

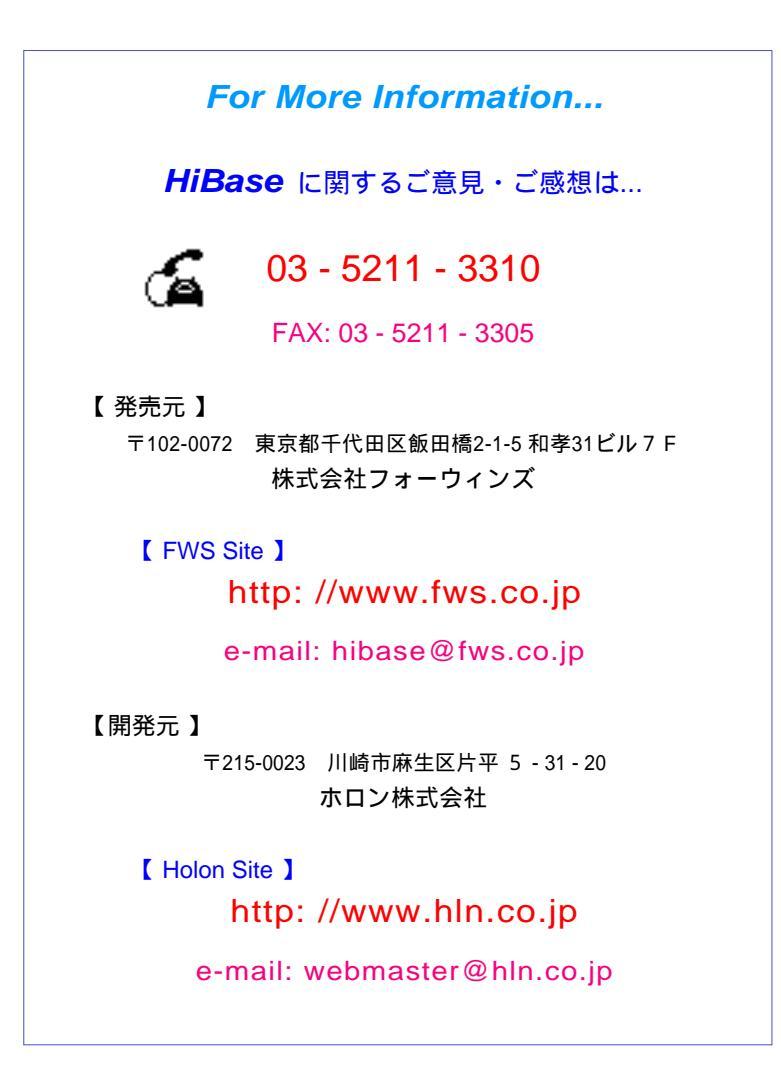

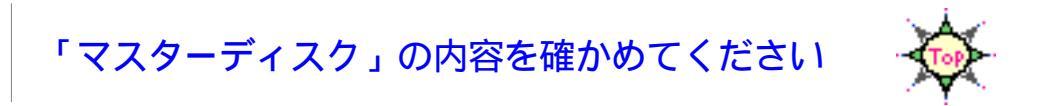

お買い求めいただいたパッケージに入っているCD(コンパクトディスク)を 「マスターディスク」といいます。

```
マスターディスクは大切に保管してください。
```

万が一マスターディスクを破壊した場合には、「サポート窓口」にお問い合わせください。

ディスクの初期化やバックアップコピーについては、『マッキントッシュ』や『漢字Talk』付属のマニュアルを参照してください。

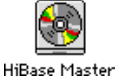

 $\mathbf{\Phi}$ 

HiBase の「マスターディスク」には、以下のファイルが納められています。

【 HiBase のマスターディスク 】

|   |         | HiBaseMaster |                |        |
|---|---------|--------------|----------------|--------|
|   |         | 1 項目、 MB 空き  | i i            |        |
|   |         | HiBase       |                | *      |
| • |         |              |                | ► 11   |
|   |         | LiBaca       |                | = = =  |
|   |         |              |                |        |
|   |         | 6 項目、 116 空き | 5              | -      |
|   | Exec    | DBSite       | <b>WebSite</b> |        |
|   | Develop | Document     | HiBase.Prot    |        |
| • |         |              |                | •<br>• |

「HiBase 実行環境」をお買い求めいただいた場合、「Develop」フォルダは含まれません。

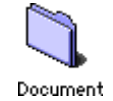

HiBase の「オンライン・マニュアル」が納められているフォル ダです。

「Acrobat Reader」および、*HiBase*の「スタートアップ・マニュ アル<sub>ふ</sub>「オペレーション・マニュアル<sub>ふ</sub>「プログラミング・ガイ ド<sub>ふ</sub>「プログラミング・リファレンス」が「Acrobat ファイル(PDF 形式)」で納められています。

「Acrobat Reader」でお読みください。

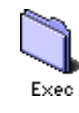

「*HiBase* の実行環境」が納められているフォルダです。 *HiBase* をご利用いただくための「基本アプリケーション」が 入っています。

「Single」用と「Multi」用があります。

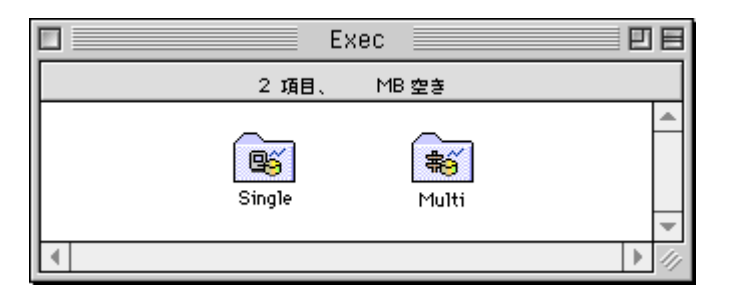

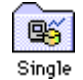

HiBase を1台のMacintosh上でご利用いただく場合の「基本ア プリケーション」が入っています。

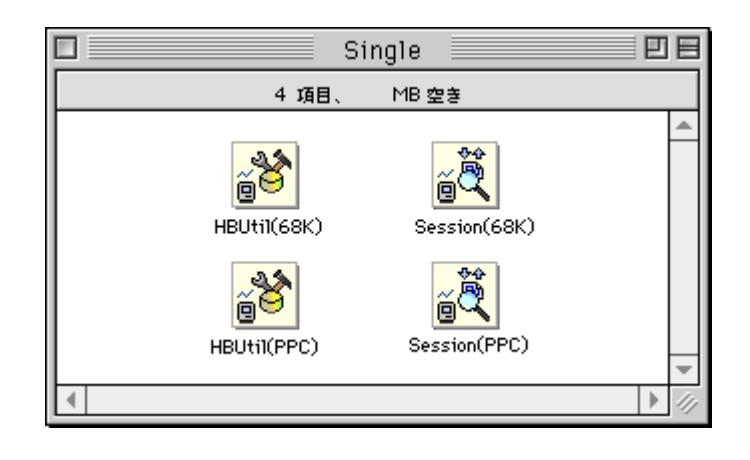

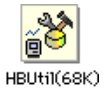

<mark>é</mark>ð

HBUtil(PPC)

*HiBase* を一台のMacintosh 上でご利用いただく場合の「データ ベース定義ユーティリティー」ツールです。

「68K Macintosh」用と「PowerPC」用があります。

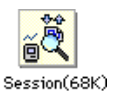

Session(PPC)

**HiBase** を一台のMacintosh 上でご利用いただく場合の「データ ベースオーサリング & ブラウジング」ツールです。

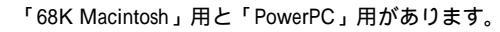

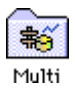

HiBase を複数のMacintosh 間で共有してご利用いただく場合や、 HiBase で「Web サイト」を運用するための「基本アプリケー ション」が入っています。

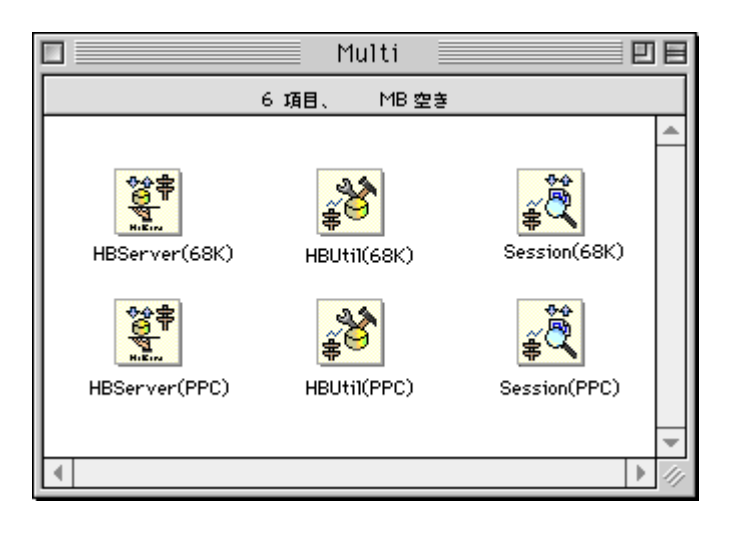

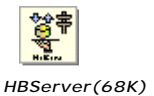

HiBase を「Client/Server 方式」で運用するための「複合サーバ」 プログラムです。

「68K Macintosh」用と「PowerPC」用があります。

HBServer(PPC)

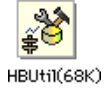

HiBase を「Client/Server 方式」で管理するための「データベー

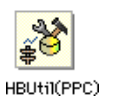

ス定義ユーティリティー」ツールです。

「68K Macintosh」用と「PowerPC」用があります。

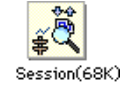

HiBase を「Client/Server 方式」で操作するための「データベー スオーサリング & ブラウジング」ツールです。

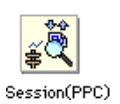

「68K Macintosh」用と「PowerPC」用があります。

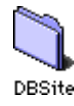

HiBase で「データベースシステム」を運用するための必要ファ イルが納められているフォルダです。

HiBase のサンプル「データベース」とHiBase の練習用「ロードファイル」などが入っています。

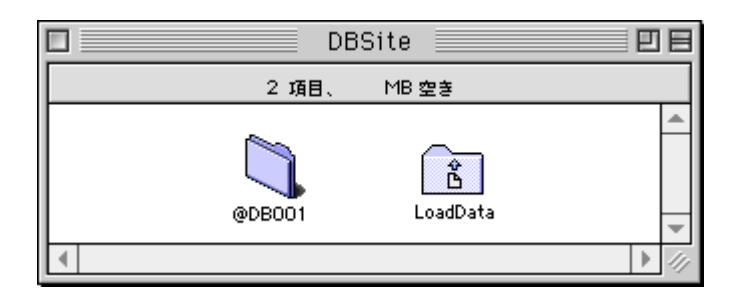

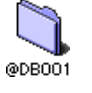

HiBase のサンプル「データベース」です。

「データベース」、「データベースファイル」および、「セッション」 などのサンプルデータが入っています。

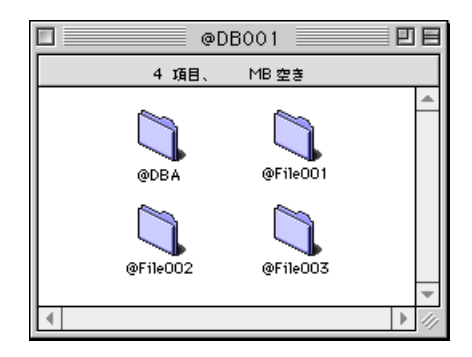

|   | @Fil  | e001 📃 |             |
|---|-------|--------|-------------|
|   | 2 項目、 | MB 空き  |             |
|   | @Data | @Inde× | *           |
| • |       |        | ▶ <i>11</i> |

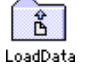

HiBase の練習用「ロードファイル」です。

「フォームファイル」と「データファイル」のサンプルデータが 入っています。

|        | Load    | Data 📃     |      |
|--------|---------|------------|------|
| 21     | 钼、      | MB 空き      |      |
| Sample | <br>frm | Sample.dat | *    |
| [ 4 ]  |         |            | ▶ 4/ |

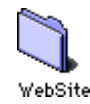

HiBase で「Web サイト」を運用するための必要ファイルが納め られているフォルダです。

HiBase の「アプレット」や「HTML ファイル」などが入っています。

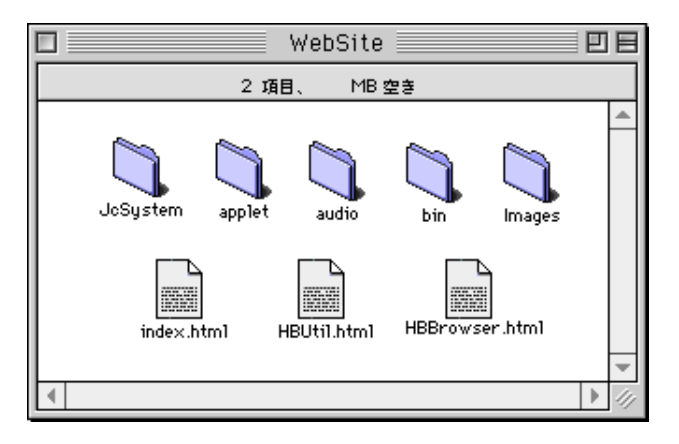

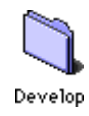

「HiBase の開発環境」が納められているフォルダです。

HiBase のアプリケーションを開発するための「インタフェース・ プログラム」と「サンプルプログラム」などが入っています。

「*HiBase* 実行環境」をお買い求めいただいた場合、「マスターディスク」 内に「Develop」フォルダは含まれません。

|      | Dev   | elop    |      |
|------|-------|---------|------|
|      | 2 項目、 | MB 空き   |      |
| Libr | aries | Samples | *    |
|      |       |         | ▶ 47 |

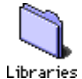

HiBase の「クラス・ライブラリ」が入っています。

「68K Macintosh」用と「PowerPC」用があります。 Macintosh 用は、さらに「Multi(ネットワーク用 )」「Single (シングル用 )」に分れています。

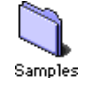

**HiBase** のサンプル「プログラム」が入っています。 「68K Macintosh」用と「PowerPC」用があります。

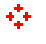

HiBase の「インタフェース・プログラム」についての詳細は、『プログラ ミング・ガイド』をご覧ください。

# HiBase を使う準備をしましょう

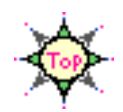

Setting Up...

「HiBase」をご利用いただくための準備や「インストール方法」を説明します。

インストール」を適当に済せてしまうと、障害が起きたり、マニュアル通りの操作ができなくなることもありますのでご注意ください。

このマニュアルは、クリックやドラッグなど、Macintosh の基本的な操作や、WWW、HTTP、 AppleTalk、OpenTransport など、インターネットやネットワークに関する知識をすでに習 得していることを前提としています。 マウスやディスクの基本操作、ファイルやディスクのコピー方法、インターネットやネッ トワークの接続 / 基本操作などについては、『マッキントッシュ』や『漢字Talk』付属の マニュアルを参照してください。

# 必要なシステムを揃えましょう

HiBase は、以下の2通りの方法でご利用いただけます。 まず、あなたの用途に合った「ご利用環境」を選び、必要なシステムを揃え てください。

ご利用環境を選んでください

1台のMacintosh上で、「データベースシステム」のみご利用になる方は... 「シングル・ユース」用のセットアップ・システムを揃えてください。 複数のMacintosh 間で、「データベースシステム」を共有してご利用になる方、 「Web サイト」を運用 なさる方は... 「ネットワーク・ユース」用のセットアップ・システムを揃えてください。

HiBase をご利用いただくためには、

HiBase のマスターディスクの他に、以下のシステムが必要です。

「シングル・ユース」用のセットアップ・システム

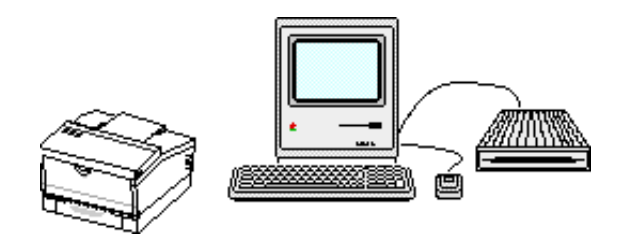

マッキントッシュ本体 ハードディスク CD-ROM、フロッピーディスクドライブ モニタ、プリンタ装置

漢字Talk 7.1以上の日本語システム

「ネットワーク・ユース」用のセットアップ・システム

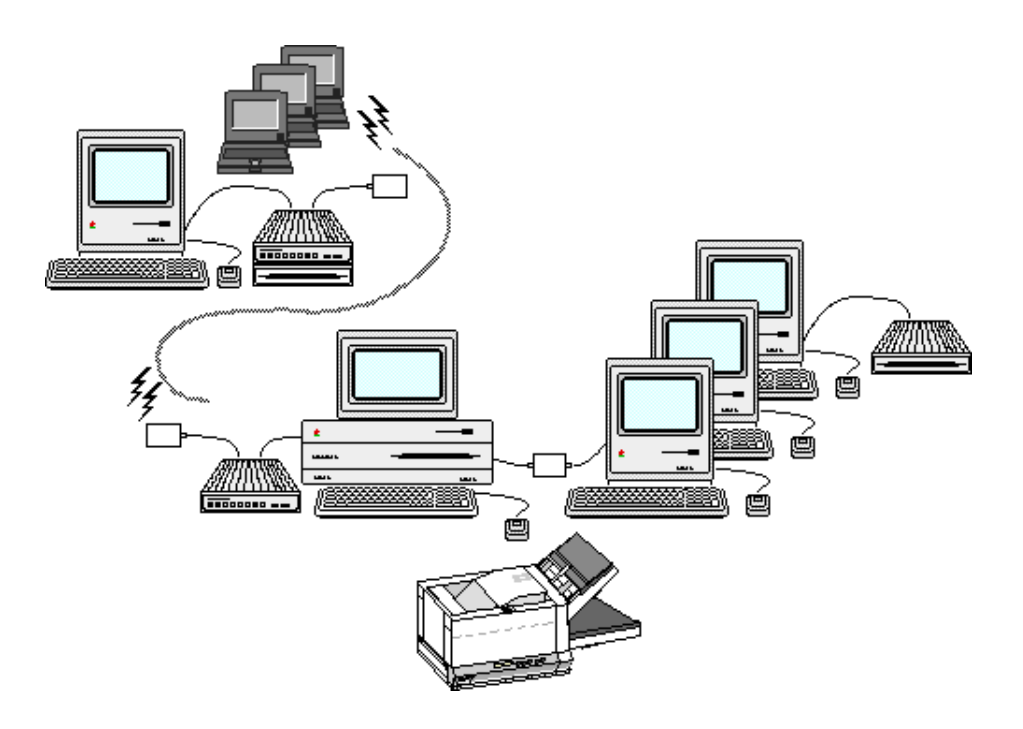

ネットワーク・サーバ用 マッキントッシュ本体 ネットワーク・クライアント用 マッキントッシュ本体 (あるいは、Windows / UNIX など、 Web ブラウザや、Java アプレットの稼働可能なコンピュータ環境) 各ハードディスク 各CD-ROM、フロッピーディスクドライブ 各モニタ、プリンタ装置

漢字Talk 7.1以上の日本語システム および、TCP/IP ネットワーク環境 マッキントッシュ本体 および、漢字Talk 7.1以上の日本語システム

### マッキントッシュファミリー

 $\mathbf{\Phi}$ 

A

「Macintosh 68030」以上の機種、または、 すべての「Power Macintosh 」でご利用いただけます。

ネットワーク環境でご利用いただくためには、「Macintosh と互換性のある TCP/IP ネットワーク環境」が必要です。

> 「Web サイト」をご利用いただくためには、ネットワーク・クライアント用 のコンピュータに「Microsoft Internet Explorer」や「Netscape Navigator」な ど、「Java アプレット」が実行可能な「Web ブラウザ」が必要です。

HiBase を安定した動作でご利用いただくためには、マッキントッシュ本体に 以下の「メインメモリ」が必要です。

> ご利用になるマッキントッシュの空きメモリをお確かめください。 空きメモリが少なければ、メモリを増やすようにしてください。

もし起動時に、メモリ不足の警告メッセージが表示されたら… デスクアクセサリ、イニットファイルなどを減らしてください。 カラーモードでご利用の場合は、白黒モードに切り替えてみてください。

シングル・ユース用 マッキントッシュ

| 68K Macintosh   | 8 MB 以上        |
|-----------------|----------------|
| Power Macintosh | 16MB 以上        |
| ネットワーク・サー       | バ用 マッキントッシュ    |
| 68K Macintosh   | 8 MB 以上        |
| Power Macintosh | 32MB 以上        |
| ネットワーク・クラ       | イアント用 マッキントッシュ |
| 68K Macintosh   | 8 MB 以上        |
| Power Macintosh | 16MB 以上        |

各 内蔵または外付けのハードディスク

ハードディスクに以下の空きメモリが必要です。

シングル・ユース用 ハードディスク

2,500 KB 以上の空きメモリが必要です。

ネットワーク・サーバ用 ハードディスク

10 MB 以上の空きメモリが必要です。

ネットワーク・クライアント用 ハードディスク 2,500 KB 以上の空きメモリが必要です。

各 CD-ROM ドライブ、フロッピーディスクドライブ

各 モニタ、プリンタ装置

マッキントッシュ対応モニタ、プリンタ全機種 (プリンタ装置がなくてもデータベース操作はできます。)

 $\mathbf{\Phi}$ 

なお、「*HiBase* 開発環境」内の、 「バイナリ形式」の「インタフェース・プログラム」を ご利用いただくためには、 「Metro Werks CodeWarrior」が必要です。

「Metro Werks CodeWarrior」についての詳細は、付属のマニュアルを参照してください。

HiBase をインストールします

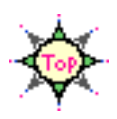

▲ 「ご利用環境」によって、
インストール先やファイル構成が異なります。

該当タイプのページをご覧になり、適切にインストールしてください。

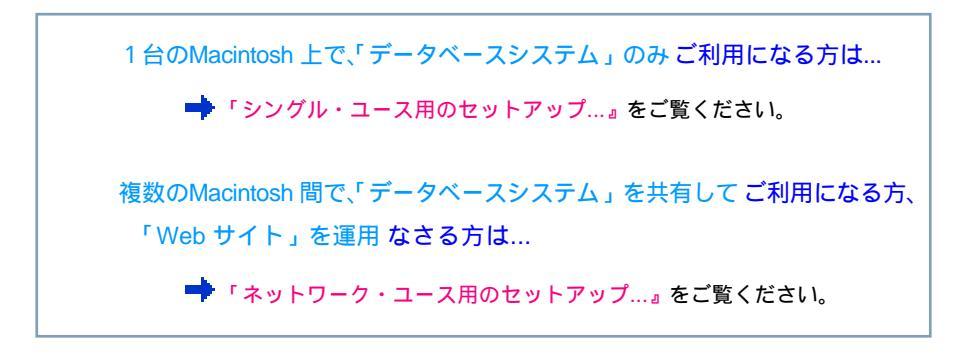

「*HiBase* のアプリケーション・プログラム」を開発する方は…

 『「HiBase のアプリケーション・プログラム開発」用の セットアップ…』をご覧ください。 「シングル・ユース」用のセットアップ…

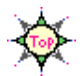

1台のMacintosh上で、*HiBase*の「データベースシステム」のみをご 利用になる場合は、「シングル・ユース用」の「基本アプリケーション」 を利用し、「データベースシステム」の運用に必要なファイルをセット アップします。

1. ご利用のハードディスクに、

「シングル・ユース」用のセットアップに必要なファイルは、以下の構成です。

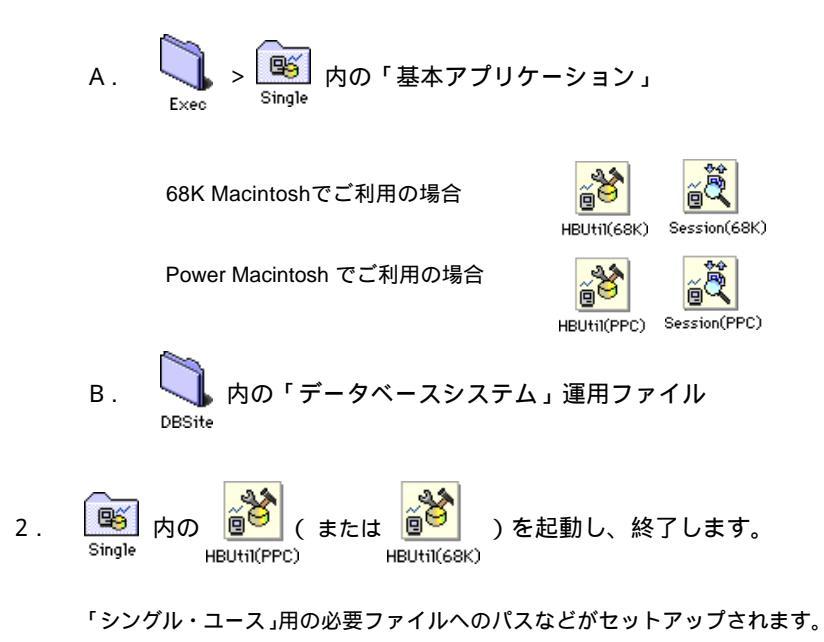

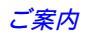

「*HiBase 4*」は、「データベース・コネクティビティ」の強化に伴い、「データ ベース仕様」に、幾つかの改善を行ないました。

「旧バージョンの *HiBase*」で作成した「データベース」を引き続き利用する 場合は、「オペレーション・マニュアル」の「第2章/データベースを管理す る/「旧バージョンの *HiBase*」からアップグレードされた方は…」を参考 に、「データベース」をメンテナンスしてください。

### 【 シングル・ユース用のファイル構成 】

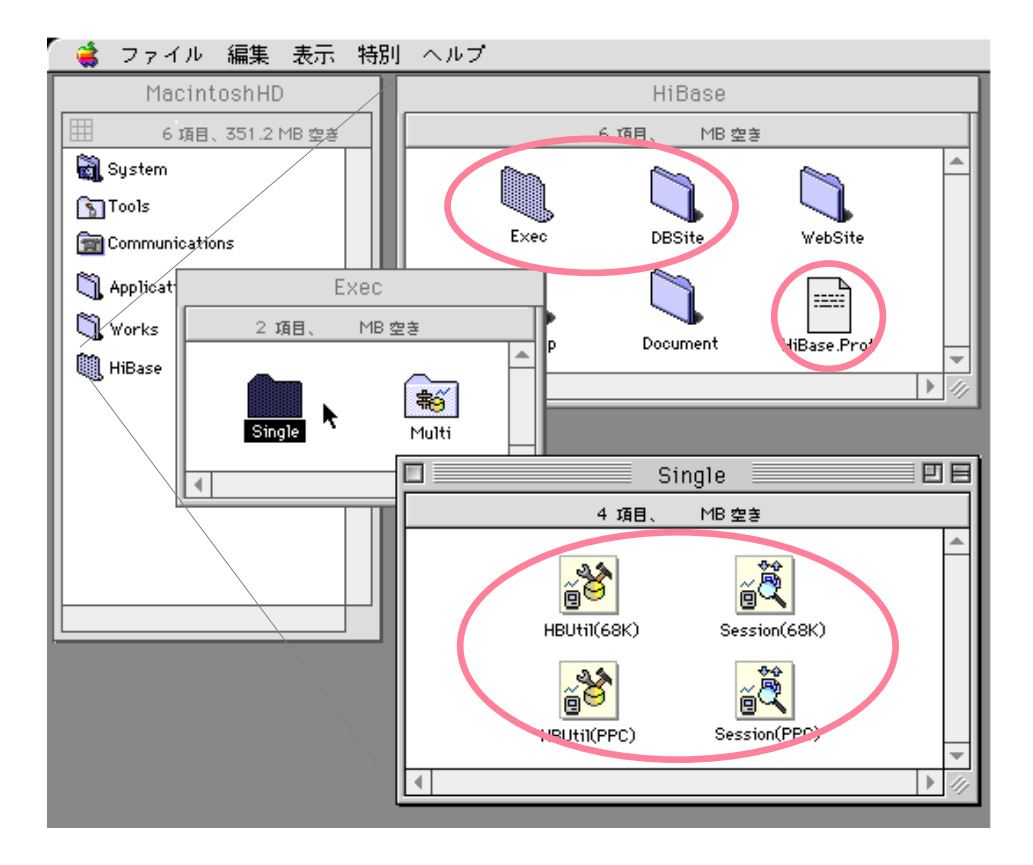

シングル・ユース 用 の 必須ファイルです。

A

「HiBase」や「DBSite」のフォルダ名は、変更しないでください。

なお、以下の場合は...

詳しくは、「オペレーション・マニュアル」の「第2章/データベースを 管理する」を参考にしてください。 「ネットワーク・ユース」用のセットアップ…

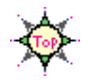

複数のMacintosh 間で、*HiBase*の「データベースシステム」を共有してご 利用になる場合や、「Web サイト」を運用 する場合は、各システムの運用に 必要なファイルをセットアップします。

ネットワーク操作については、ネットワーク付属のマニュアルを参照してください。

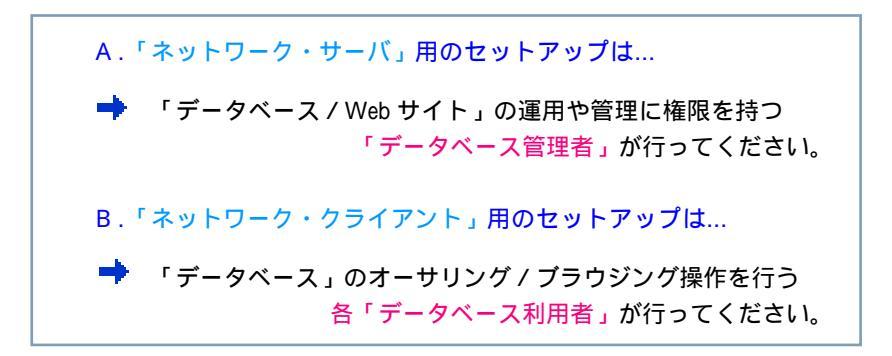

A. 「ネットワーク・サーバ」用のセットアップ...

ネットワーク・サーバ用のMacintosh は、「ネットワーク・ユース用」の 「基本アプリケーション」を利用し、「データベースサーバ / Web サー バ」、および、各サーバの運用に必要なファイルをセットアップします。

1. ネットワーク・サーバ用のMacintosh に、

「ネットワーク・サーバ」用のセットアップに必要なファイルは、以下の構成です。

68K Macintoshでご利用の場合

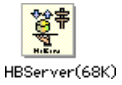

HBUtil(68K) Session(68K)

Power Macintosh でご利用の場合

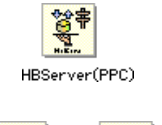

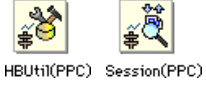

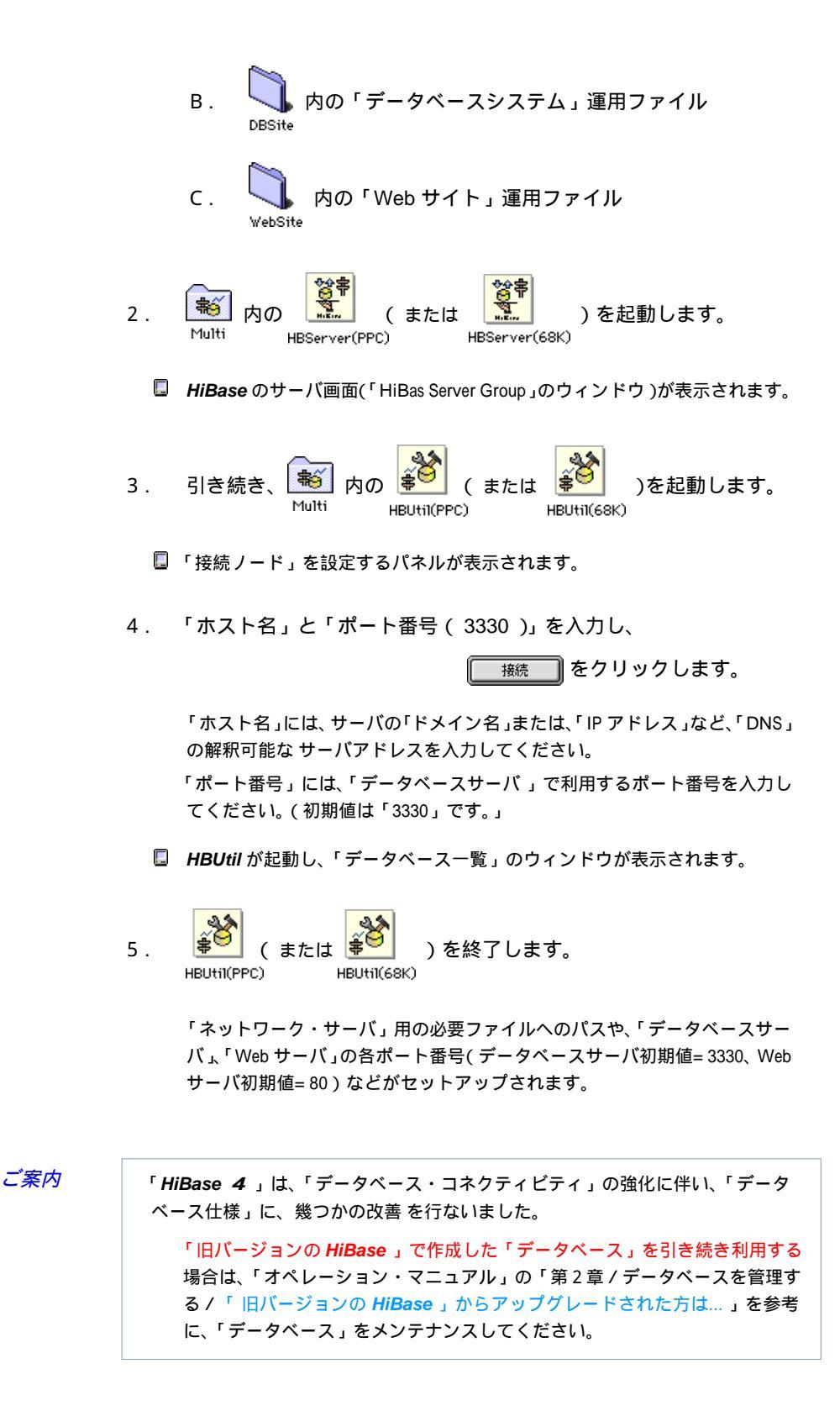

【 ネットワーク・サーバ用のファイル構成 】

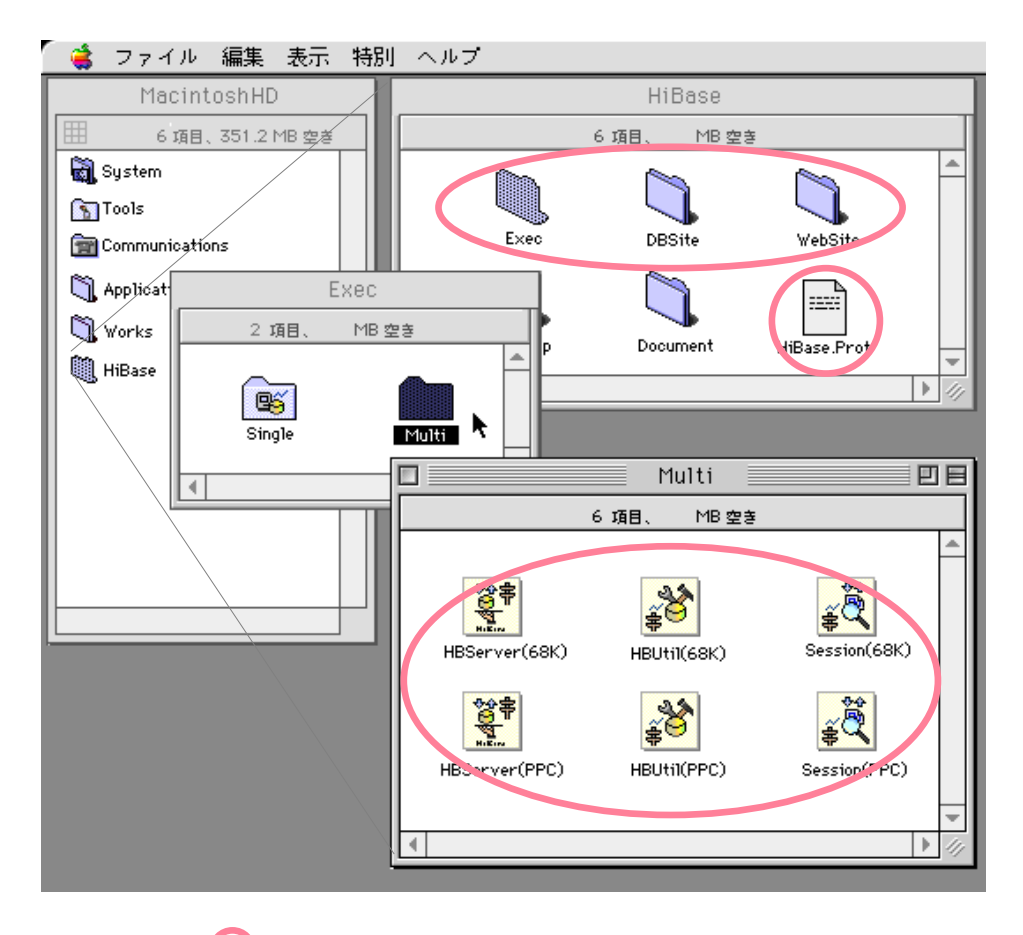

ネットワーク・サーバ 用 の 必須ファイルです。

Δ

「HiBase」や「DBSite」、「WebSite」のフォルダ名は、変更しないでください。

なお、以下の場合は...

 (「データベースサーバ」、「Web サーバ」の環境設定は、「SimpleText」などのエディタで システムフォルダ > 「Holon」フォルダ内の「HiBase.ini」を開き、
 各パラメータ値を変更、保存しても変更できます。)

詳しくは、「オペレーション・マニュアル」の「第2章/データベースを管理する」 を参考にしてください。 B.「ネットワーク・クライアント」用のセットアップ...

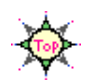

ネットワーク・クライアント用のMacintosh は、「ネットワーク・ユース 用」の「基本アプリケーション」を利用し、「データベースシステム」や 「Web サイト」の利用に必要なファイルをセットアップします。 (サーバが運用中にセットアップしてください。)

1. ネットワーク・クライアント用のMacintosh に、

マスターディスク内の
$$\bigcap_{HiBase}$$
をコピーします。

「ネットワーク・クライアント」用のセットアップに必要なファイルは、 以下の構成です。

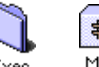

ト 載 内の「基本アプリケーション」 Multi

68K Macintoshでご利用の場合

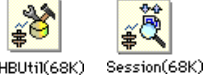

Power Macintosh でご利用の場合

HBUtil(PPC) Session(PPC)

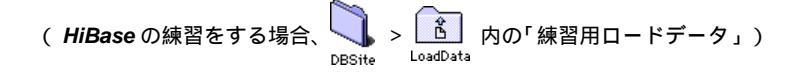

- 2. Multi 内の (または )を起動します。
  - □ 「接続ノード」を設定するパネルが表示されます。
- 3. 「ホスト名」と「ポート番号」を入力し、

接続 をクリックします。

「ホスト名」には、サーバの「ドメイン名」または、「IP アドレス」などのサー バ アドレスを入力してください。

「ポート番号」には、「サーバ」が利用している「データベースのポート番号 (初期値= 3330)」を入力してください。

IBUtil が起動し、「データベース一覧」のウィンドウが表示されます。

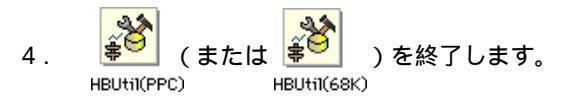

「ネットワーク・クライアント」用にセットアップされます。

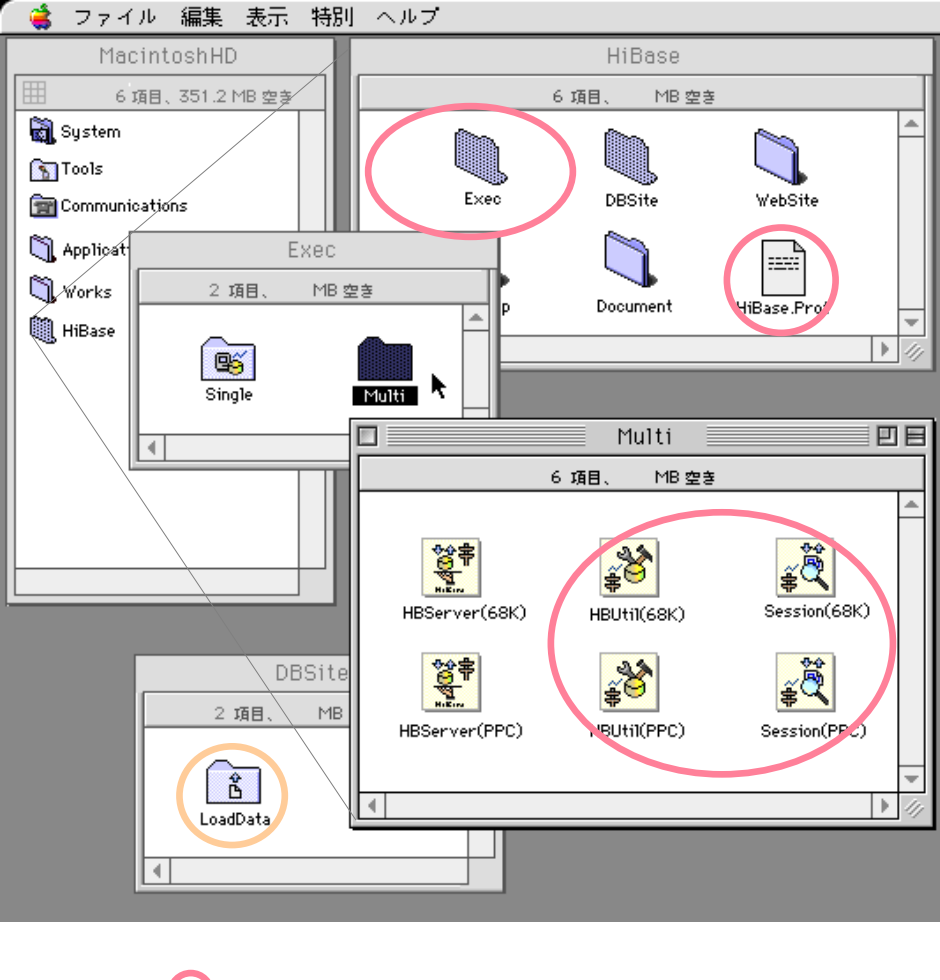

ネットワーク・クライアント 用の 必須ファイルです。
 ( 練習用のファイルです。 )

上記構成で、「データベース管理」と「オーサリング / ブラウジング」の両操作ができます。

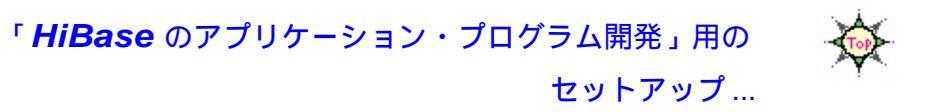

「*HiBase*のアプリケーション・プログラム」を開発する場合は、 「*HiBase*の開発環境」をセットアップします。

1. ご利用のハードディスクに、

マスターディスク内の いままを をコピーします。 HiBase

「*HiBase* の開発環境」は、 Develop 内に納められています。

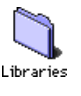

*HiBase* の「クラス・ライブラリ」が入っています。

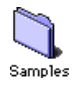

HiBase の「サンプル・プログラム」が入っています。

HiBase の「アプリケーション・プログラム開発」や 「HiBase インタフェース・プログラム」についての詳細は、 『プログラミング・ガイド』や 『プログラミング・リファレンス』をご覧ください。

- ☆ 「バイナリ形式」の「インタフェース・プログラム」は、「CodeWarrior(または、「Visual C++」)プロジェクト」でご利用いただけます。
- 「HiBase 実行環境」をお買い求めいただいた場合は、「HiBase マスター ディスク」に「HiBase 開発環境」が含まれません。 また、「HiBase 標準環境」をお買い求めいただいた場合は、「HiBase 開発 環境」に「ソースコード」が含まれません。

独自の環境での HiBase の「アプリケーション・プログラム」開発を希望す る場合は、「HiBase プロフェッショナル環境」へのアップグレードをお薦め します。 なお、「HiBase のライセンス契約」についての詳細は、「ソースコードライセンスの ご案内」をご覧ください。

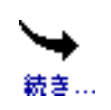

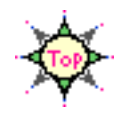

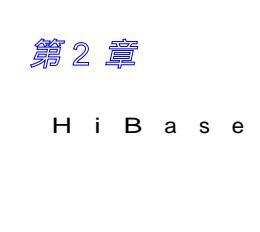

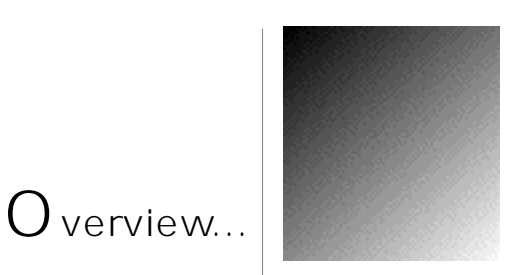

この章では、*HiBase*の操作に最低限必要な知識と、*HiBase*の 概略を簡単に説明します。

はじめてご利用になる方は、なるべく目を通しましょう。

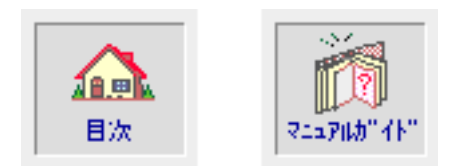

HiBase とは...

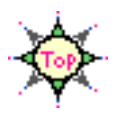

Overview...

| 「 <i>HiBase</i> 」は、                                                                                                    |
|----------------------------------------------------------------------------------------------------|
| 「データベースサーバ」と「Web サーバ」を統合した<br><i>HiBase</i> の「複合 サーバ」を利用して、                                                                 |
| 「インターネット / イントラネット」をはじめとした<br>「データベース・システム」を構築 / 運用する ための<br>「利用環境(基本アプリケーション)」と、                                           |
| 独自の「アプリケーション」や「アプレット」などを開発し、<br>マルチプラットフォームで、ダイナミック、かつ、双方向の<br>「 データベース・システム」を開発する ための<br>「開発環境(インタフェース・プログラム)」を<br>セットにした、 |
| 「リレーショナルデータベース・管理システム」です。                                                                                                   |

- お買い求めいただいた「HiBase」には、HiBaseの「使用ライセンス」が 含まれますが、HiBaseで開発した独自の「アプリケーション・プログラ ム」を第三者に配付/販売したり、HiBaseに移植や改変を行うためには、 別途「コピーライセンス」や「改変ライセンス」が必要です。
- ↔ HiBase の「アプリケーション・プログラム開発」や「HiBase インタ フェース・プログラム」についての詳細は「プログラミング・ガイド」、 「HiBase のライセンス契約」についての詳細は、「ソースコードライセンス のご案内」をご覧ください。

【 HiBase リレーショナルデータベース・管理システム】

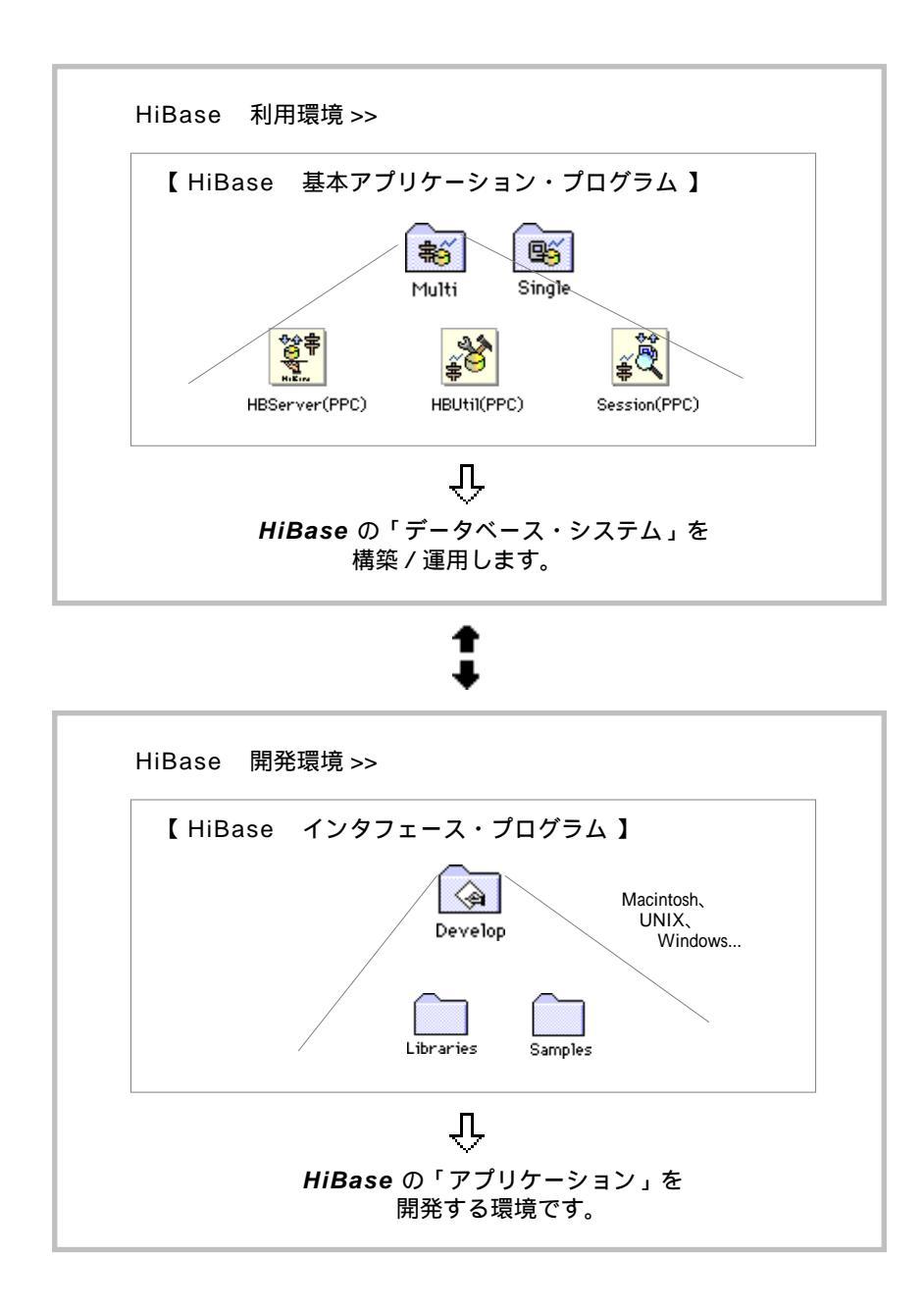

「*HiBase*」は、TCP/IP に対応した「Client/Server モデル」の「データベースサーバ」 と、「Web サーバ (HTTP サーバ)」を装備しています。 「*HiBase*」は、Macintosh、UNIX、Windows などの主要マルチプラットフォーム はもちろん、特殊なOSへの移植も短期間で行うことができるように設計されて います。

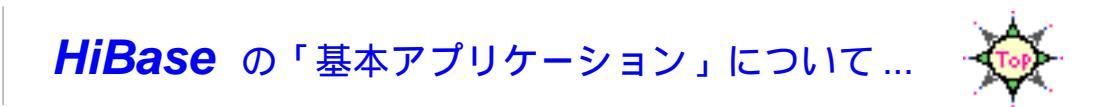

### HiBase には、

### 次の3種類の「基本アプリケーション」と「Java アプレット」が

### 用意されています。

HiBase の「基本アプリケーション」は、HiBase を利用するための基本的な「アプリ ケーション・プログラム」です。 HiBase のデータベースの定義、トランザクション処理、Web サイトの運用 / 利用… など、一連の処理操作を行うことができます。

HiBase の「複合サーバ」プログラム

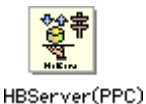

HiBase を複数のコンピュータ間で共有してご利用いただくための「データベースサーバ / Web サーバ」プログラムです。

(<sup>r</sup>HBServer (68k) , <sup>r</sup>HBServer (PPC) ))

本マニュアル中では、これらの基本アプリケーションを 「HBServer」と表記します。

HiBase の「データベース定義ユーティリティー」ツール

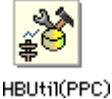

HiBaseの「データベース」を定義 / 管理するためのツールです。

(「HBUtil (68k) for Single」,「HBUtil (PPC) for Single」 または、「HBUtil (68k) for Multi」,「HBUtil (PPC) for Multi)

> 本マニュアル中では、これらの基本アプリケーションを 「HBUtil」と表記します。

Web サイトを利用して *HiBase* の「データベース」を定義 / 管理する場合は「Java アプレット(「HBUtil」)」を利用します。

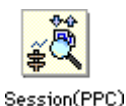

HiBase の「データベースオーサリング&ブラウジング」ツール

#### HiBase の「データベース」を表示 / 操作するためのツールです。

(「Session (68k) for Single」,「Session (PPC) for Single」 または、「Session (68k) for Multi」,「Session (PPC) for Multi」

> 本マニュアル中では、これらの基本アプリケーションを 「Session」と表記します。

Web サイトを利用して *HiBase* の「データベース」を表示 / 操 作する場合は「Java アプレット(「 HBBrowser 」)」を利用し ます。

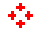

各アプリケーションには、「68K Macintosh」用と「PowerPC」用があります。 また、「HBUtil」と「Session」には、「シングル・ユース」用と「ネットワーク・ユー ス」用があります。
#### 【 HiBase の基本アプリケーション】

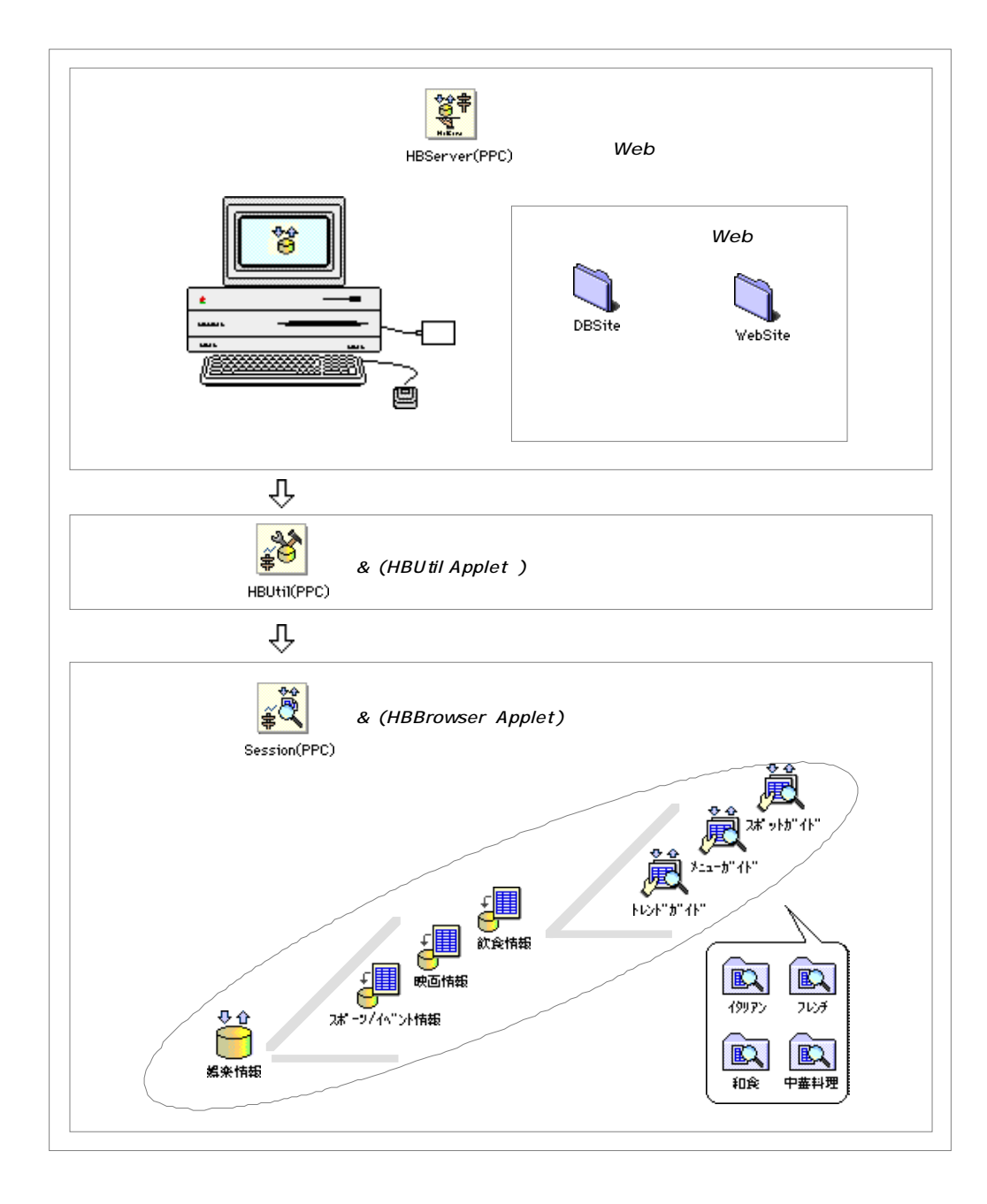

HiBase で扱う情報の基地を「データベース」といいます。 「データベース」や「Web サイト」の情報は、「データベース用のフォルダ (DBSite)」、「Web サイト用のフォルダ(WebSite)」に保管されます。 「基本アプリケーション」での作業手順...

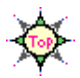

HiBase の「基本アプリケーション」での作業は、 大きく分けて、次の3段階に分れます。

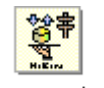

HBServer(PPC)

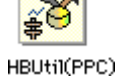

# データベース・システム の運用 / 管理

- ➡ 「HBServer」、「HBUtil」を利用します。
- 1. 「データベース システム / Web サイト」の運用 / 管理 (アドミニストレーション)

**HiBase**の「データベースサーバ/Webサーバ」の運用を開始/終 了したり、「データベース」や「データベース・ファイル」の作成/ 削除/メンテナンス... などを行います。

主に、「データベース」の作成、削除などに権限を持つ「データベー ス管理者」が行います。

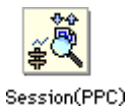

## データベースの利用

- ➡ 「Session (HBBrowser)」を利用します。
- 2. 「データベース」の表示設計 (セッション・オーサリング)

「データ」の並べ方(「レイアウト」デザイン)や、検索条件(「グ ループ」)の設計図である「セッション」の作成/削除/メンテナン ス... などを行います。

3. 「データ」の表示 / 編集 (ブラウジング)

「データ」の表示 / 検索 / 並べ替え / 印刷… などを行います。 新しい「レコード」の追加 / 削除 / 更新… などの編集作業を行うこ ともできます。

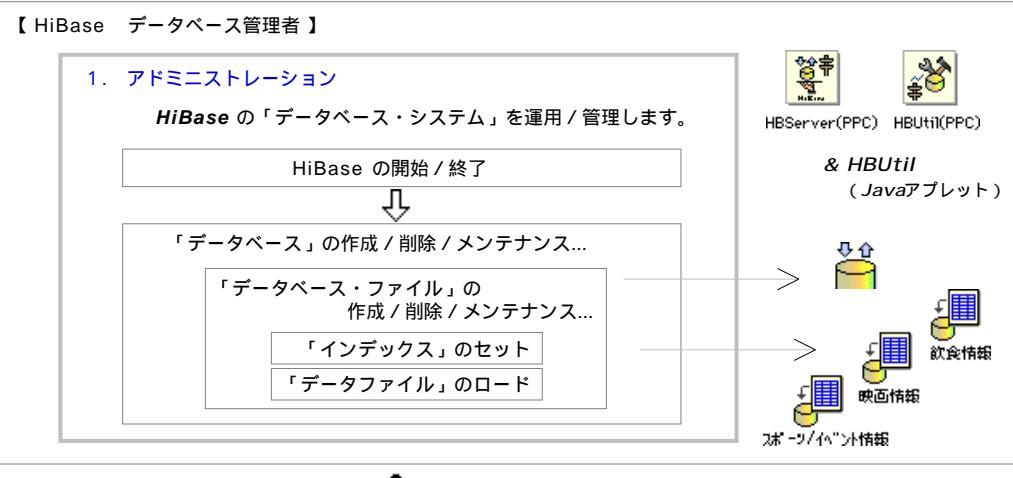

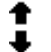

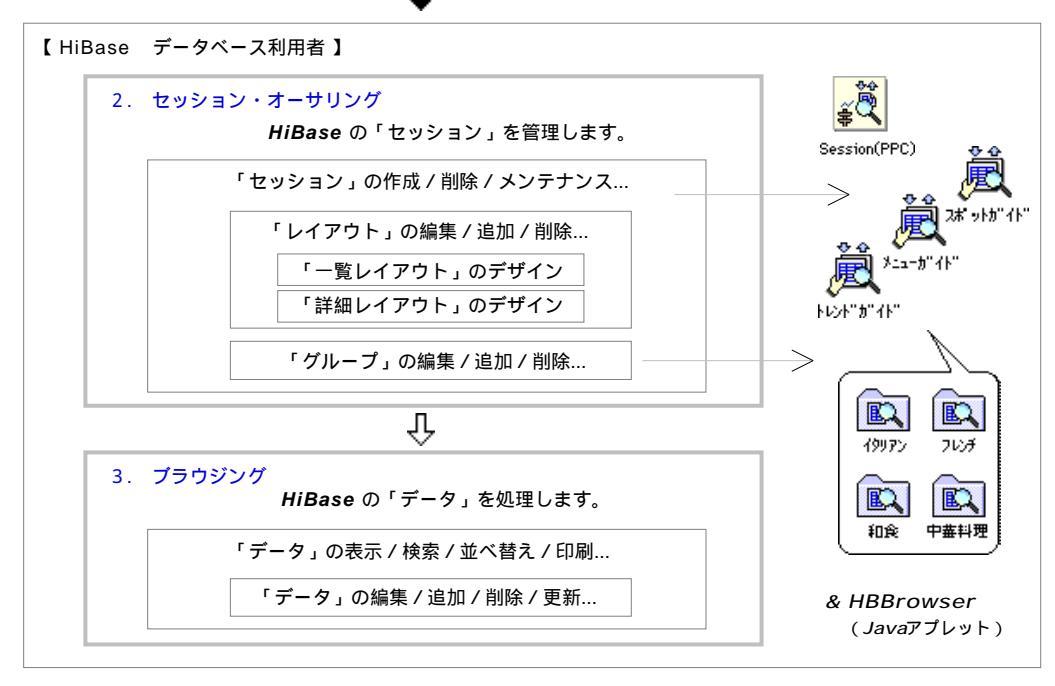

HiBase のデータを見てみましょう

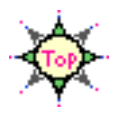

Overview...

では、実際に HiBase のデータを見てみましょう。

 HiBase を複数のMacintosh 間で共有してご利用になる場合や、Web サイト を運用する場合は、まず最初に「HBServer(HiBase の複合サーバ)」を 起動する必要があります。

> **HiBase** を 1 台のMacintosh 上でのみご利用になる場合 (「Single」フォルダ内の基本 アプリケーションをご利用になる場合)、「**HBServer**」の起動を行う必要はありませ ん。

ネットワーク 環境で「*HiBase* の運用 / 管理」を行う 方は… ➡ 次を参考に「*HBServer*」を起動してください。

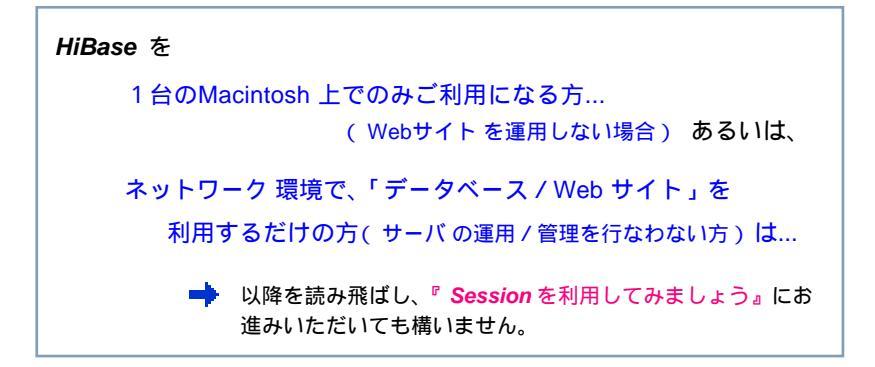

「HBServer」を起動するときは、次のように操作します。

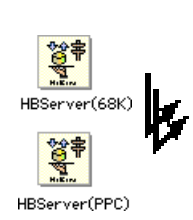

「Multi」フォルダの中の 「HBServer」のアイコンを選択し、 ファイルメニューから"開く"を選択します。

「HBServer」のアイコンをダブルクリックしても起動できます。

68K Macintoshでご利用の場合

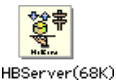

HBServer(68K

HBServer(PPC)

Power Macintosh でご利用の場合

数秒後、デスクトップに「HiBas Server Group」というタイトルの付いたウィンドウが表示されます。

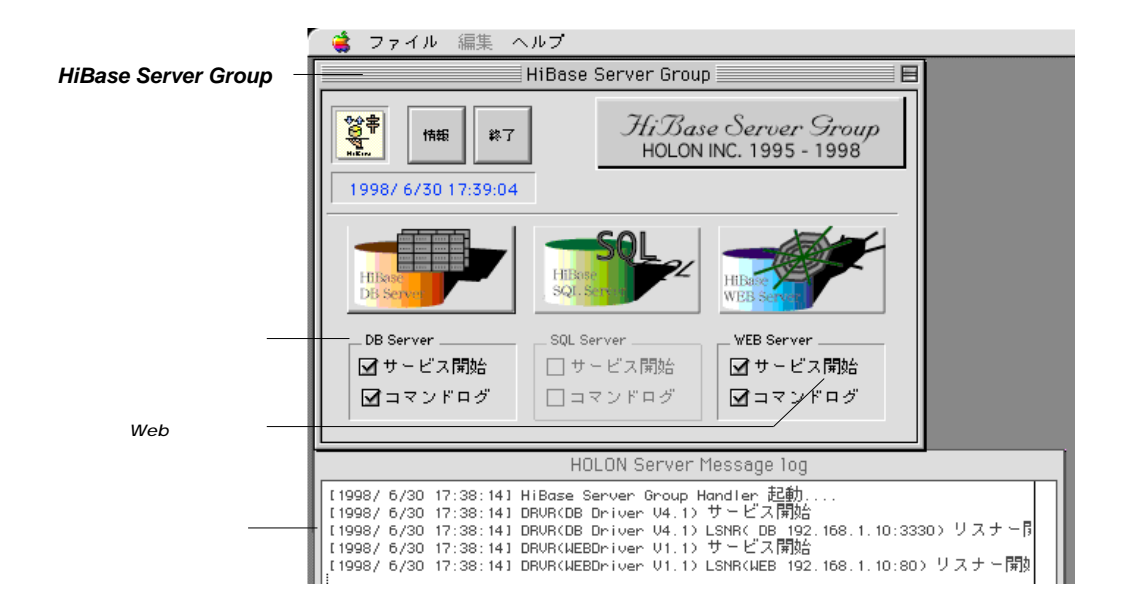

このウィンドウは、*HiBase*の各「サーバ」と「クライアント」間との接続 状況を示しています。

HiBase を共有する複数の端末コンピュータのことを「クライアント」といいます。

「データベースサーバ」と「Web サーバ」を利用することにしましょう。

「DBServer」と「WEBServer」の「サービス開始」が □ になっていることを確認してください。

もし 🗌 になっている場合は、 🔲 をクリックしてください。

フォルダのオープン、ディスクドライブの変更、TCP/IPなどのネットワーク についての詳細は『マッキントッシュ』や『漢字Talk』付属のマニュアル、 各ネットワークに関するのマニュアルを参照してください。

以上で、*HiBase*の「データベースサーバ」と「Web サーバ」の運用が開始 されました。 Session を利用してみましょう

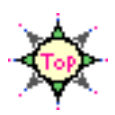

HiBase の「データ」を表示する場合は、基本アプリケーションの 「Session」か、Java アプレットの「HBBrowser」利用します。

ここでは、基本アプリケーションの「Session」を利用してみましょう。

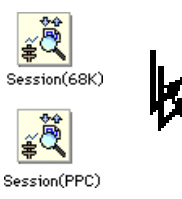

「Single」または、「Multi」フォルダの中の 「Session」のアイコンを選択し、 ファイルメニューから"開く"を選択します。 「Session」のアイコンをダブルクリックしても起動できます。

1台のMacintosh上でのみご利用の場合 = 「Single」フォルダ

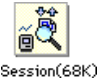

68K Macintoshでご利用の場合

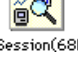

Power Macintosh でご利用の場合

é Session(PPC)

ネットワーク 環境でご利用の場合 = 「Multi」フォルダ

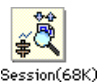

68K Macintoshでご利用の場合

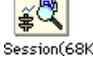

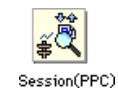

Power Macintosh でご利用の場合

「Session」のアイコンが表示されていないときは、フォルダをオープンし たり、ディスクドライブを変更して捜してください。

フォルダのオープン、ディスクドライブの変更などについては、『マッキ ントッシュ』や『漢字Talk』付属のマニュアルを参照してください。

□ 「Multi」フォルダ内のアプリケーションをご利用の場合は、「接続ノー ド」を設定するパネルが表示されます。

「Single」フォルダ内のアプリケーションをご利用の場合、「接続ノー ド」の設定パネルは表示されません。

「ホスト名」と「ポート番号」を入力します。

「ホスト名」には、サーバの「ドメイン名」または、「IP アドレス」などの サーバ アドレスを入力してください。

「ポート番号」には、「サーバ」が利用している「データベースのポート番号(初期値=3330)」を入力してください。

| 1                         | - ド変更 ド変更 |    |
|---------------------------|-----------|----|
| サーバの場所<br>ホスト名:<br>ポート番号: |           |    |
|                           | キャンセル     | 接続 |

接続をクリックします。

数秒後、デスクトップに「セッション一覧」というタイトルの付いたウィンドウが表示されます。

以上で「Session」が起動しました。

基本操作を覚えてください

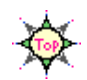

「Session」を起動すると、「セッション一覧」というタイトルの付いた ウィンドウが表示されます。

このウィンドウは、あなたと HiBase をつなぐ窓です。

詳しくは追って説明しますので、ここでは示された内容の概略だけを覚えてく ださい。

【HiBase/ Session の「セッション一覧」ウィンドウ】

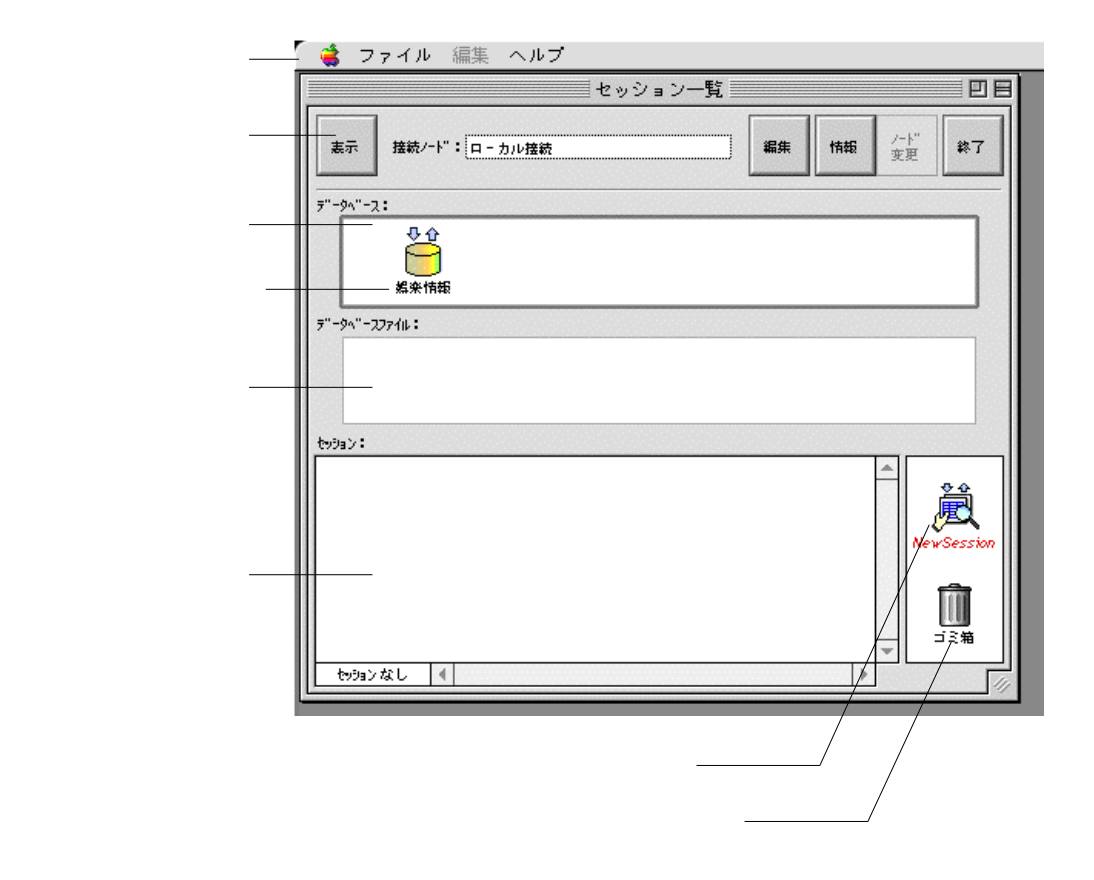

「Session」の操作は、HiBaseとの会話が中心です。

ウィンドウ上部に「トップメニュー」やいろいろな「ボタン」が表示されていますね。 あなたはこの「メニュー」や「ボタン」を選んで、*HiBase*に「~しよう!」と声をか ければよいのです。

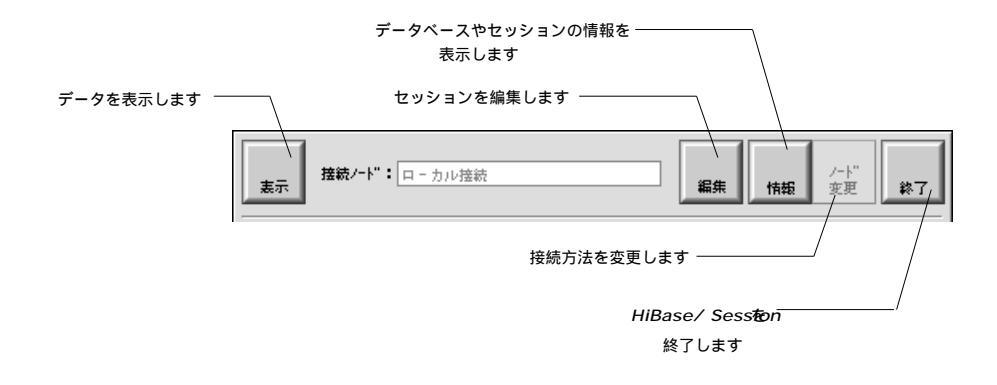

その作業を実行するために、「何を?」や「どんなふうに?」というやり 取りが必要な場合は、「メニュー」や「ボタン」の選択後、質問パネル が表示されます。

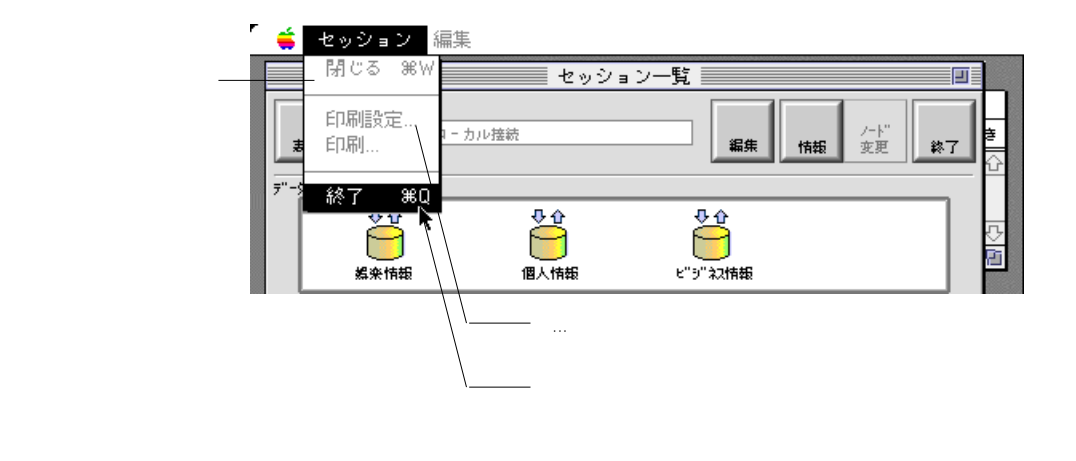

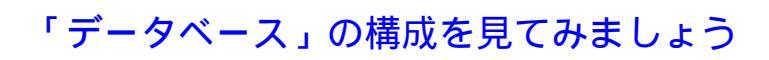

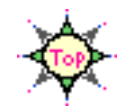

ここからは、実際に画面でデータを見ながら、「データベース」の構成について学びましょう。

このマニュアルは、先のインストール手順にしたがって、マスターディスク からコピーした *HiBase* の運用サンプルの構成を例にとって説明していき ます。

「データベース表示エリア」をご覧ください。 「娯楽情報」という名前の「データベースアイコン」がありますね。

|                | ר 👙 🤇    | ァイル 編集 ヘルプ     |         |    |    |            |    |
|----------------|----------|----------------|---------|----|----|------------|----|
|                |          |                | セッション一覧 |    |    |            |    |
|                | 表示       | 接続/ート":[ロ‐カル接続 | ]       | 編集 | 情報 | /-ト"<br>変更 | 終了 |
| データベース表示エリア ―― | 7"-9^"-) | 2:             |         |    |    |            |    |
| データベースアイコン ――  |          |                |         |    |    |            |    |

「データベース表示エリア」には、現在あなたが利用することのできる 「データベース」が表示されます。

「データベース」や「セッション」に変更を加えた場合は、画面に別の内容 が表示されたり、このマニュアルでの説明どおりに動作しない場合もありま すのでご注意ください。 (表示内容が違う場合は、結果をイメージしながら「データベース」の構成を覚えてく ださい。)

> マスターディスクやインストールについての詳細は、『「マスターディスク」の内容を 確かめてください』、『*HiBase* をインストールします』をご覧ください。

HiBase の運用サンプルは、マスターディスクの「DBSite」フォルダ > 「DB#001」 フォルダの中に入っています。 これからご覧いただく *HiBase* の運用サンプルは、 次のような内容の「検索システム」です。

(丸印の部分をご覧いただきます。)

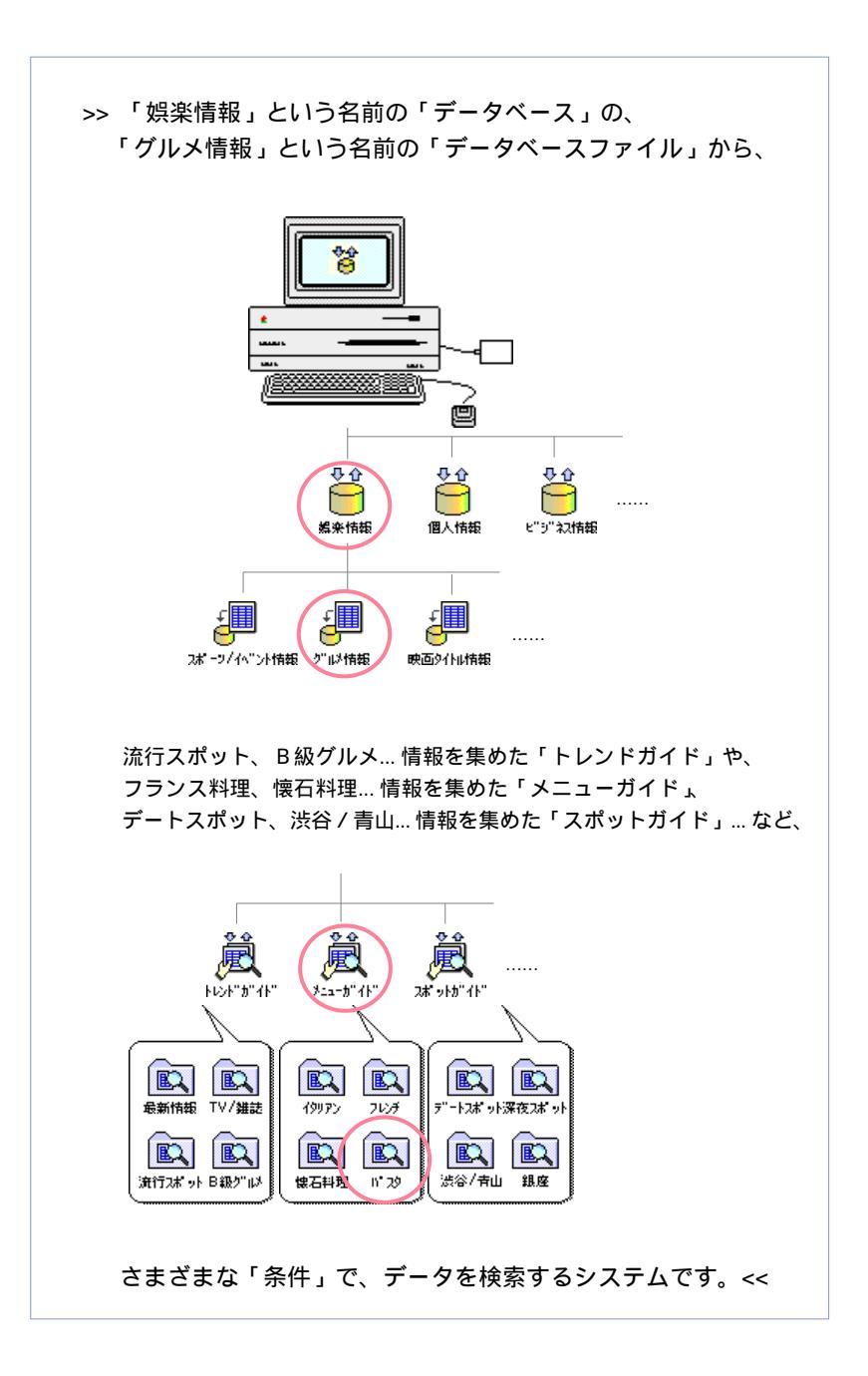

「データベース」を開いてみましょう

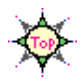

さっそく、サンプル「データベース」の中を見てみましょう。

「データベース表示エリア」の枠が太くなっていることを確認してください。

もし枠が太くなっていない場合は、「データベース表示エリア」の中をクリッ クして枠を太くしてください。 このように、各「表示エリア」の中をクリックし、枠を太く表示することを 「~表示エリアを選択する」といいます。

●☆ をクリックします。 <sup>素★情報</sup>

 「データベースアイコン」が枠で囲まれ、「データベースファイル表示エリ ア」に「データベースファイルアイコン」が表示されます。

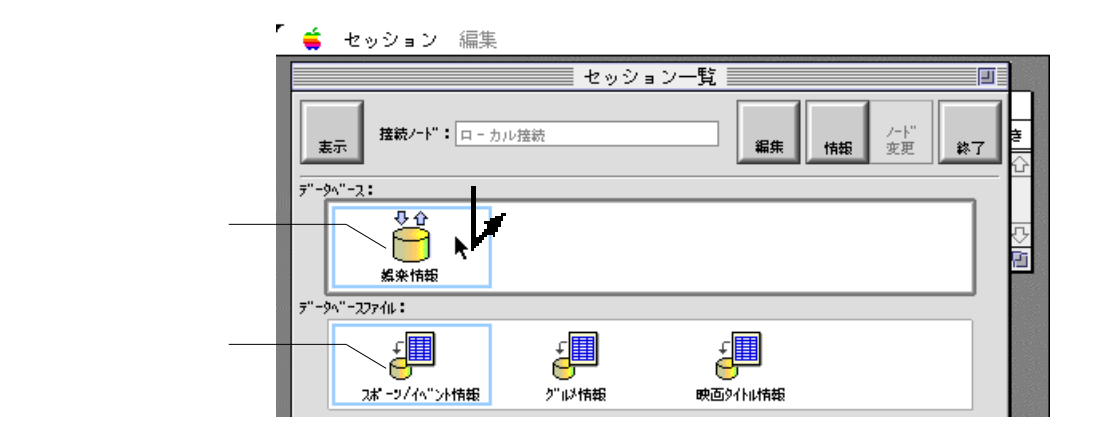

この状態は、「娯楽情報」という「データベース」の中に、「スポーツ/イベント情報」、「グルメ情報」… などの「データベースファイル」が保管されているということです。

このように、「アイコン」をクリックし、枠で囲まれた状態にすることを「ア イコンを選択する」といいます。

「データベースアイコン」を選択し、「データベースファイルアイコン」を表示することを「データベースを開く」といいます。

もし、「データベース」内にたくさんの「データベースファイル」が保管されている場合 は、「表示エリア」の外側にスクロール用のツール( 🙀 🐼 )が表示されます。 同じようにして、「データベースファイル」を開いてみましょう。

J をクリックします。 

□ 「セッション表示エリア」に「セッションアイコン」が表示されます。

| r                  | 🗯 セッション 編集          | ŧ              |                |                       |
|--------------------|---------------------|----------------|----------------|-----------------------|
|                    |                     | セッション          | ソー覧            |                       |
|                    |                     | カル接続           |                | <u>けけ"</u><br>変更 終了 合 |
|                    | 7"-94"-2:           |                |                |                       |
|                    | ◆ ①<br>●<br>編楽情報    |                |                |                       |
|                    | テ"-ダへ"-スファイル:       |                |                |                       |
| データベースファイル<br>アイコン | 2# -ッ/イベント情報        | <b>○</b> □□>情報 | 映画タイトル情報       | €≫                    |
|                    | tv9a):              |                |                |                       |
| セッションアイコン ――       | ₩20F" <b>3</b> "(F" | ×==−#"(1)"     | 2#" 2110" (11" | ↔<br>NewSession       |
|                    | 76.00 (4)           |                |                |                       |
|                    | \$ 19999 7 (2)      |                |                |                       |

この状態は、「グルメ情報」という「データベースファイル」の中に、「トレンドガイド」、「メニューガイド」… などの「セッション」が保管されているということです。

もうお気付きですね。

「データベース」>「データベースファイル」>「セッション」は、「デスク トップ」での「フォルダ>ファイルの関係」と同じような階層構造になって います。 「セッション」を開いてみましょう

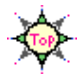

次に、サンプル「セッション」を開いてみましょう。

「セッションアイコン」が枠で囲まれます。

| r             | 👙 セッション 編集                                                                                                    |                      |   |  |
|---------------|----------------------------------------------------------------------------------------------------|----------------------|---|--|
|               | セッション一覧                                                                                                    |                      |   |  |
|               | <b>憲示</b>                                                                                                    | 編集 /-ド" 終了           |   |  |
|               | データヘース:                                                                                                    |                      |   |  |
|               | ● ①<br>《条件标题                                                                                                    |                      | 5 |  |
|               | 7"-9^"-27714:                                                                                                    |                      |   |  |
|               | ↓<br>オ <sup>*</sup> - 2/14"ント情報 グ"は情報                                                                                                    | 映画タイトは情報             |   |  |
|               | tv9a):                                                                                                    |                      |   |  |
| セッションアイコン ――― | الله المحالي المحالي محالي محالي<br>محالي محالي محالي محالي محالي محالي محالي محالي محالي محالي محالي محالي محالي محالي محالي محالي محالي محالي محالي محالي محالي محالي محالي محالي محالي محالي محالي محالي محالي محالي محالي محالي محا<br>محالي محالي محالي محالي محالي محالي محالي محالي محالي محالي محالي محالي محالي محالي محالي محالي محالي محالي محالي محالي محالي محالي محالي محالي محالي محالي محالي محالي محالي محالي محالي محالي محالي محالي محالي محالي محالي محالي محالي محالي محالي محالي محالي محالي محالي محالي محالي محالي محالي محالي<br>محالي محالي محالي محالي محالي محالي محالي محالي محالي محالي محالي محالي محالي محالي محالي محالي محالي محالي محالي | n ŽŽ<br>2# ">hb" (h" |   |  |
|               | 3 ხამა 🖓                                                                                                    | ○                    |   |  |

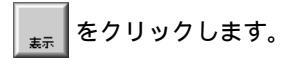

□ 「グループ一覧」というタイトルのウィンドウがもう1枚表示されます。

このウィンドウを「グループ一覧」のウィンドウいいます。

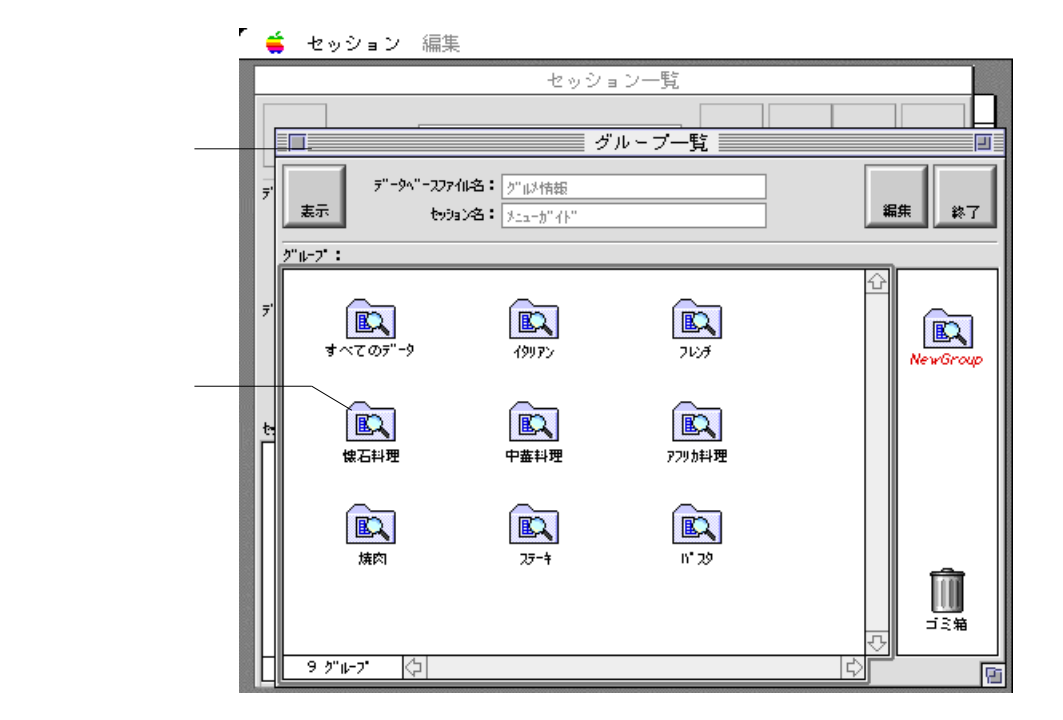

「グループ表示エリア」には、さまざまな名前の「グループアイコン」が並ん でいますね。

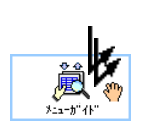

この状態は、「メニューガイド」という「セッション」の中に、「イタリア ン」、「フレンチ」… などの「グループ」が保管されているということです。

「グループ一覧」のウィンドウは、「セッションアイコン」 をダブルクリック しても表示することができます。 このように、「Session」で作業をすると、いろいろな種類の「ウィンドウ」 や「パレット」が表示されます。

新しくオープンした「ウィンドウ」は、基本的に前に表示されていた「ウィンド ウ」の前に重なります。

「ウィンドウ」の前後関係を、用紙の前後関係同様に「前と後ろ」といいます。

作業の対象となる「ウィンドウ」は、一番手前に表示されている「ウィンドウ」か、 タイトルバーやポインタ、カーソルなどがきちんと表示されている「ウィンドウ」 です。

作業する「ウィンドウ」を決めることを「ウィンドウの選択」といいます。

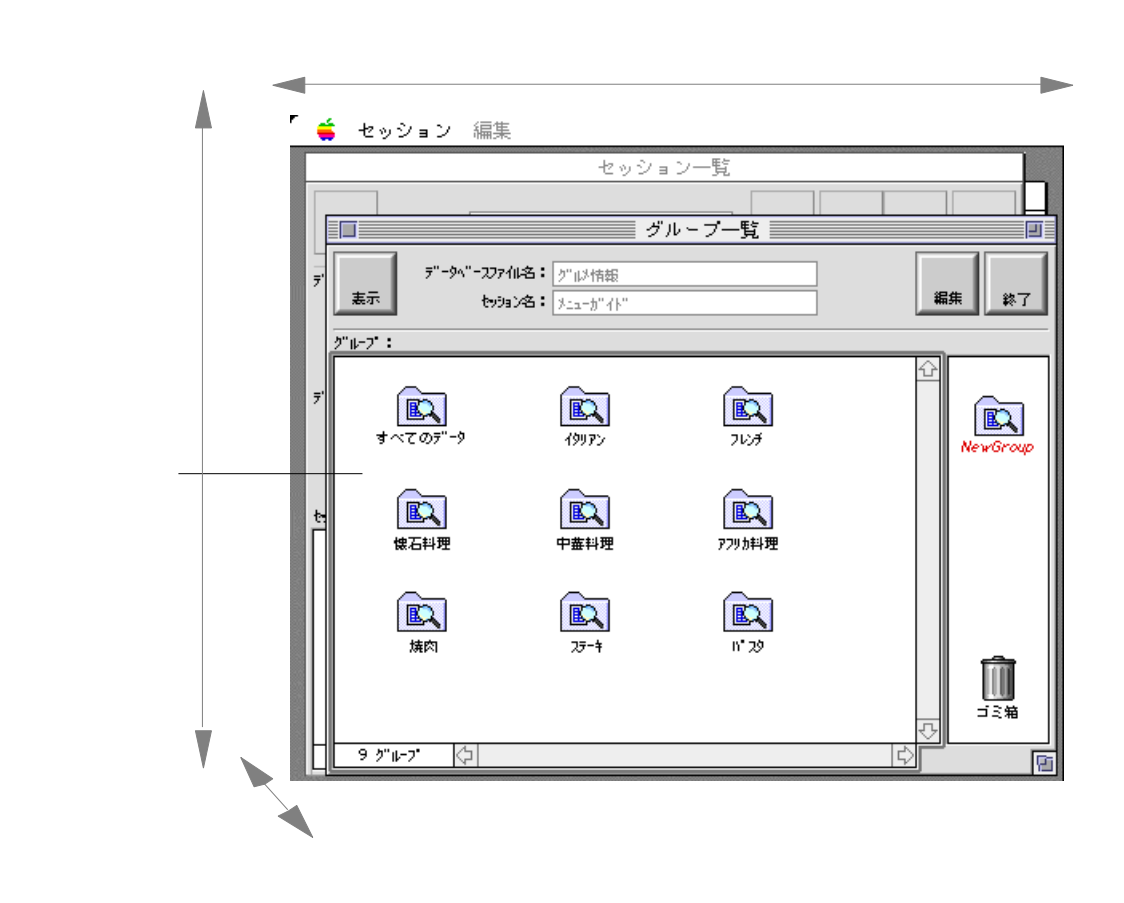

これ以降、画面に表示されたウィンドウのおさまりが悪く、操作がし難いと 感じた場合は、以下のようにして、随時ウィンドウの位置やサイズを調整し てください。

「ウィンドウ」を選択するときは…

作業したい「ウィンドウ」をクリックします。

「ウィンドウ」や「パレット」を移動するときは...

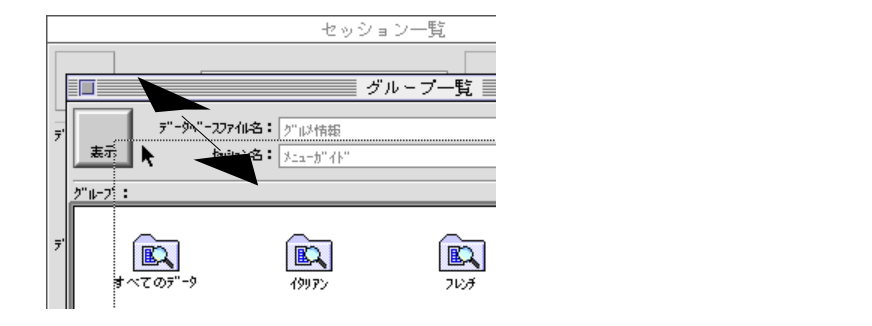

「ウィンドウ」や「パレット」を移動するときは..

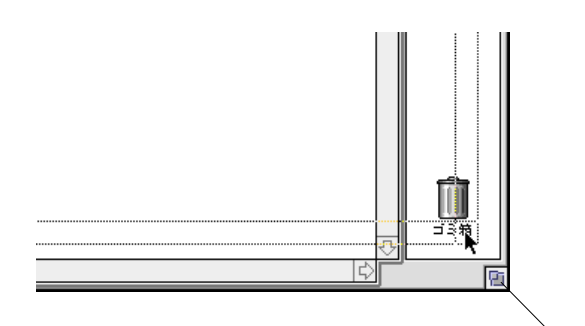

ズームボックス

ポインタをウィンドウ右下のズームボックスに合わせ、 マウスのボタンを押したまま、希望するサイズまで移動し、 ボタンを離します。 引き続き、サンプル「グループ」を開いてみましょう。

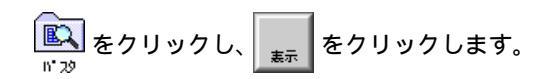

「パスタ / ショップリスト」というタイトルのウィンドウがもう1枚表示されます。

| -     | 📫 セッション 編集                                                                       |                  |                  |
|-------|----------------------------------------------------------------------------------|------------------|------------------|
|       | セッショ                                                                             | ン一覧              |                  |
|       |                                                                                  |                  |                  |
|       | <u></u>                                                                          | レーブ一覧            |                  |
| 啓表示の  |                                                                                  | ¢/ショッコ*リュト ───── |                  |
| ウィンドウ |                                                                                  |                  |                  |
|       | -<br>-<br>-<br>-<br>-<br>-<br>-<br>-<br>-<br>-<br>-<br>-<br>-<br>-<br>-<br>-<br> | 30184 V_L ++++   | 共計 印刷 参フ         |
|       |                                                                                  | NUCE 2-1. EED    | 90022 club1 #6 ] |
|       | デーイル・パッチーノ                                                                       | 03-1234-0000     | 東京都法公区法公 🕹       |
|       | イタリアーノ・レッジャーノ                                                                    | 03-1234-1111     | 東京都渋谷区春山         |
|       | ブラボーパスタ                                                                          | 03-5678-2222     | 東京都港区赤坂          |
|       |                                                                                  |                  |                  |
|       |                                                                                  |                  |                  |
|       |                                                                                  |                  |                  |
|       |                                                                                  |                  |                  |
|       |                                                                                  |                  |                  |
|       |                                                                                  |                  |                  |
|       |                                                                                  |                  |                  |
|       |                                                                                  |                  |                  |
|       |                                                                                  |                  |                  |
|       |                                                                                  |                  |                  |
|       |                                                                                  |                  |                  |
|       |                                                                                  |                  |                  |

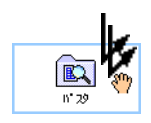

このウィンドウを「一覧表示」のウィンドウいいます。

「一覧表示」のウィンドウは、「グループアイコン」 をダブルクリックしても 表示することができます。 いま表示されたデータは、

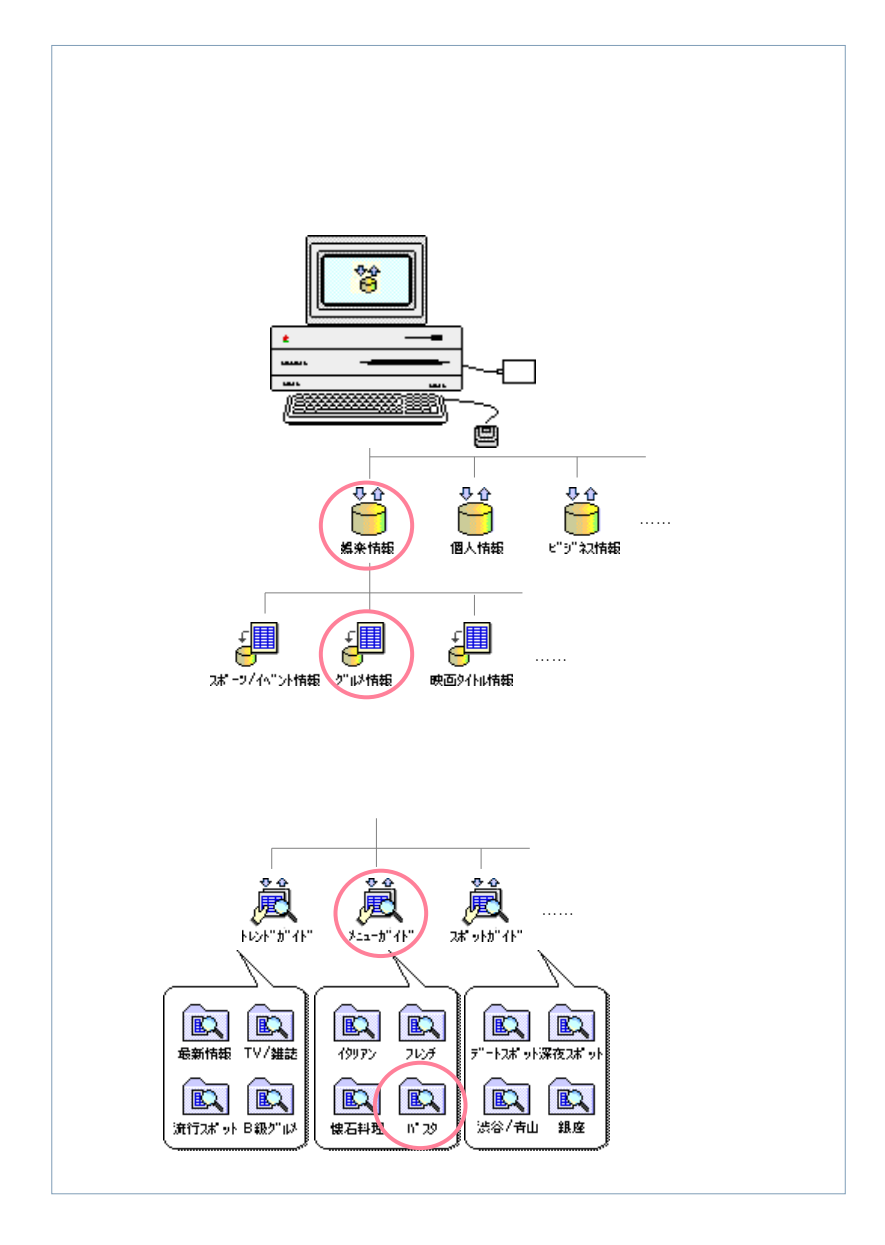

このように、「**Session**」は、「データベース」に保管されている膨大な データの中から、必要な条件のデータだけを絞りこんで表示することがで きます。 もし大量のデータがある場合は、下方向の「スクロールアロー( 💽 )」を クリックすると、続きのデータが次々に表示されます。

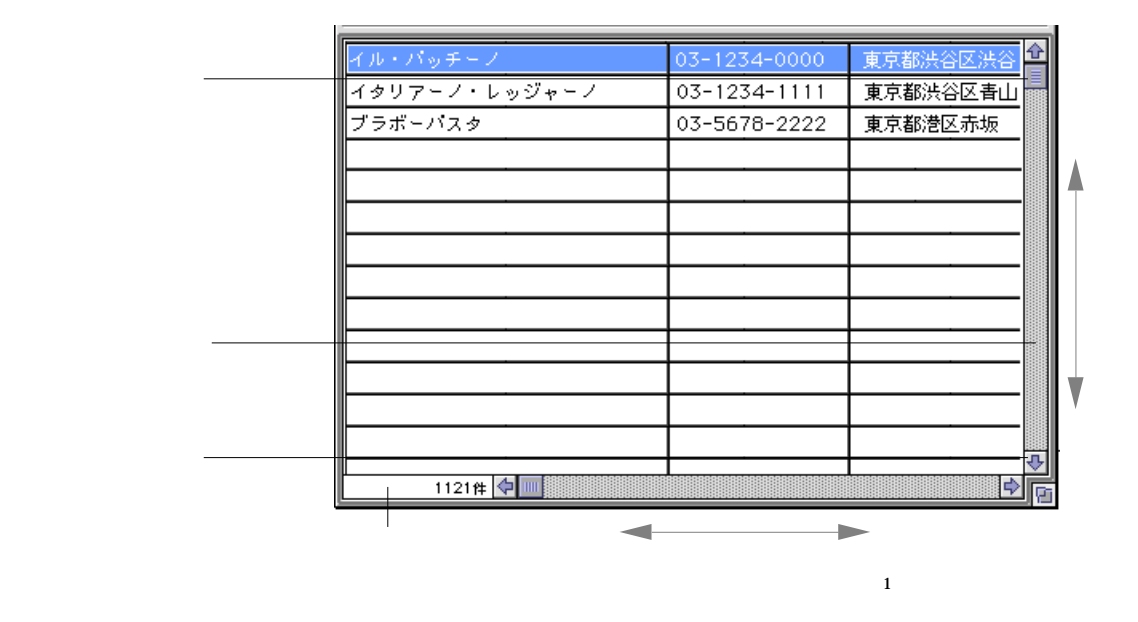

「一覧表示」ウィンドウのデータは、ちょうど巻物のようになっています。 何ページにもわたる大量のデータは、限られたウィンドウ内に区切られて 表示されます。

ウィンドウの左下の「レコードボックス ( 1121件 )」を見てください。

「××件」と表示されていますね。

これは、いま選択されているデータの総件数を示しています。

もう一度、「グループ一覧」のウィンドウを選択し、別の「グループ」を開い てみてください。

「一覧表示」のウィンドウがもう1枚表示されますね。

このように、「Session」は、いろいろな条件のデータを同時に表示すること ができます。

もちろん、「**Session**」での作業中も、「ワープロ」など他の「アプリケーショ ン」や「計算機」、「スクラップブック」などの「デスクアクセサリ」を呼び出 すことができます。

HiBase を使うと、遠隔地にあるさまざまな情報や、机の上に散乱している メモが、あなたのMacintosh の中にすっぽり納まります。

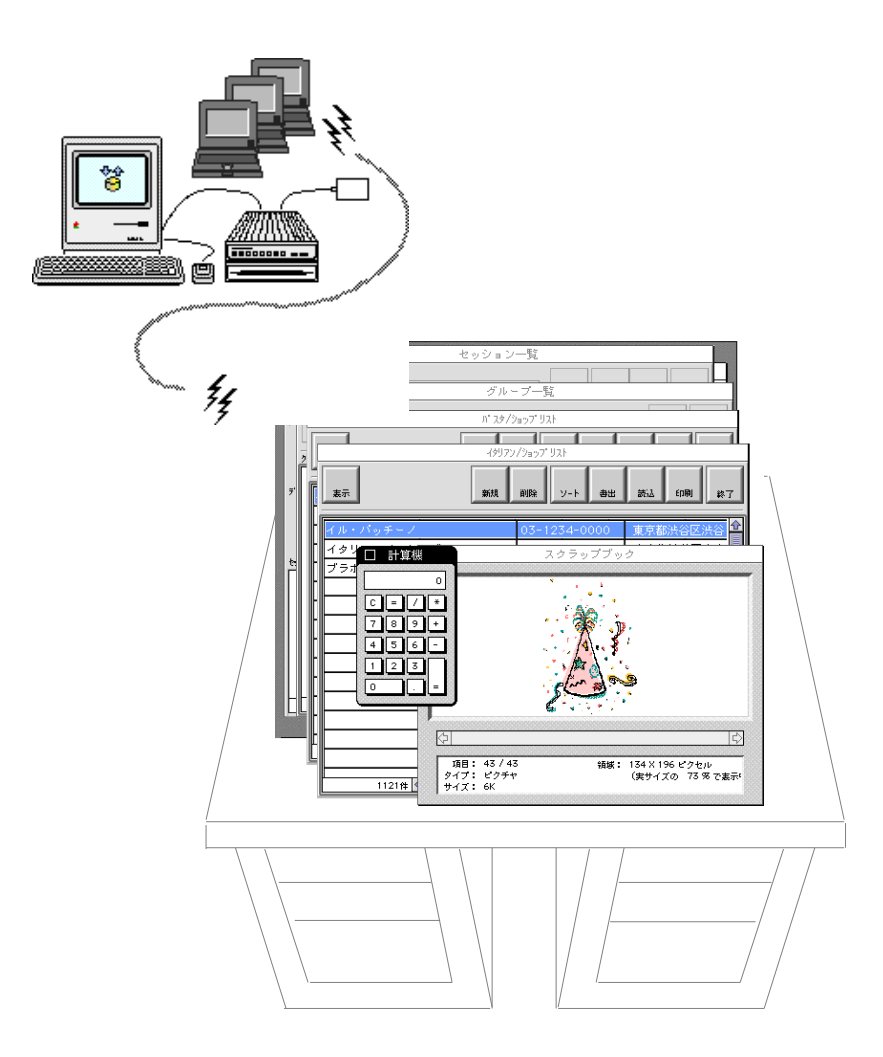

「レイアウト」を切り替えてみましょう

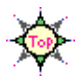

最後に、「レイアウト」を切り替えてみましょう。

「パスタ/ショップリスト」のウィンドウを選択し、一番上のレコードが選択 されていることを確認してください。

もし選択されていない場合は、一番上のデータをクリックしてください。 このように、データをクリックし、そのレコード全体を選ぶことを「レコード を選択する」といいます。

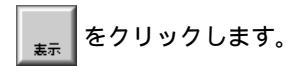

「パスタ / メニューカード」というタイトルのウィンドウがもう1枚表示されます。

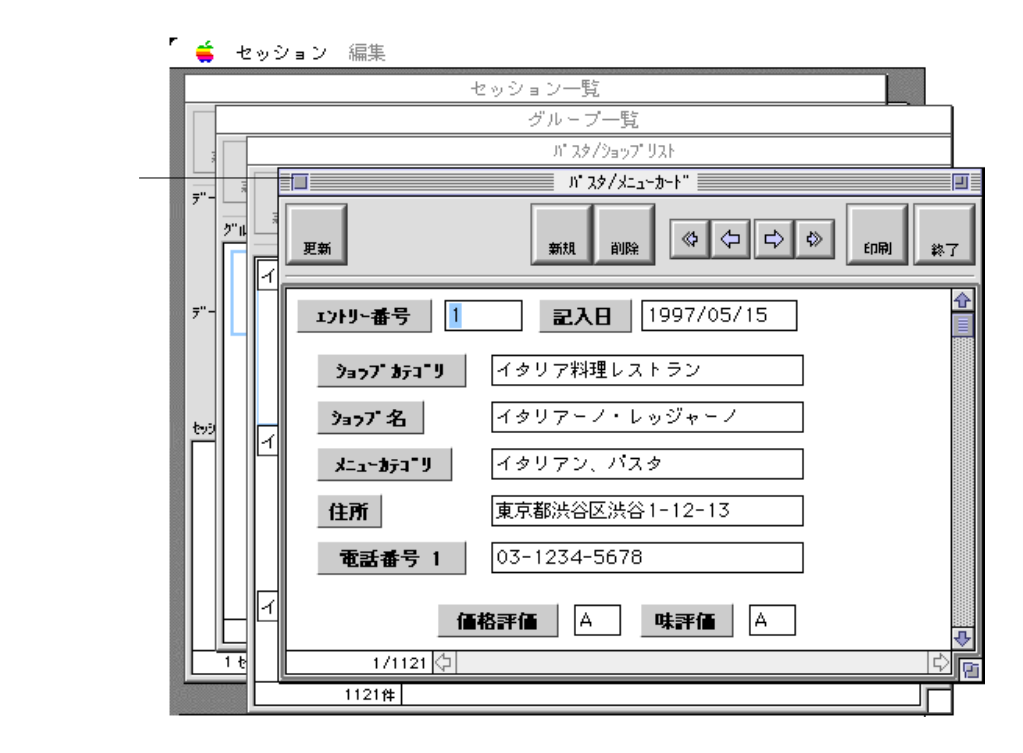

このウィンドウを「詳細表示」のウィンドウいいます。

「詳細表示」のウィンドウは、「一覧表示」のウィンドウの「レコード」をダ ブルクリックしても表示することができます。 「詳細表示」のウィンドウを表示すると、1レコードごとの内容がカード状 に表示されます。

ウィンドウの左下の「レコードボックス( 1/1121))」を見てください。 「××/××」と表示されていますね。

これは、「いま選択されているデータが何件目か/総件数」を示しています。

➡ をクリックしてみてください。

続きのレコードが表示されますね。

☆ をクリックして、もう一度前のレコードに戻りましょう。

先頭のレコードを表示する場合は 🚸 を、

最後の次のレコードを表示する場合は 🚸 をクリックします。

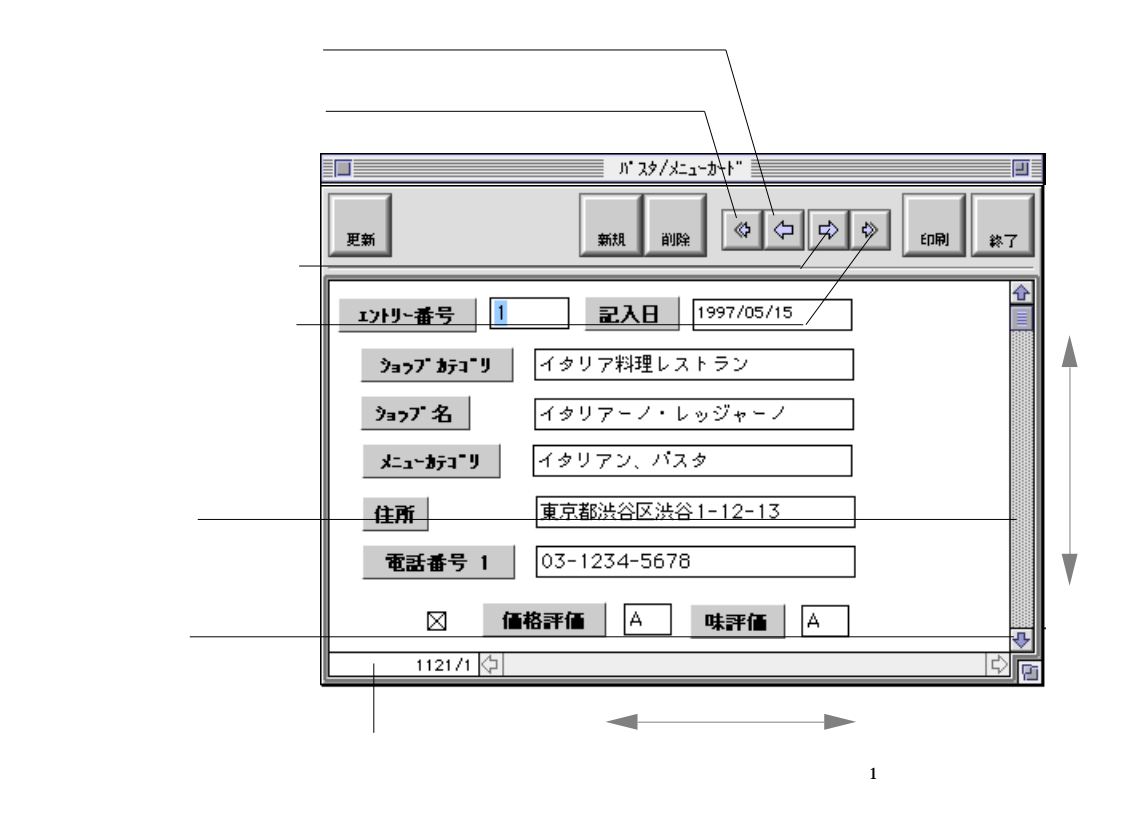

スクロールして、下の内容を表示してみましょう。

ご覧になってわかるとおり、*HiBase*の「データベース」は、データの中に 文章や数値だけでなく、絵や音声を入れることもできます。

さらに、「Session」には、背景に写真を貼り込んだり、ラジオボタンや チェックボックスをセットしたり…と、さまざまな編集機能が用意されて います。

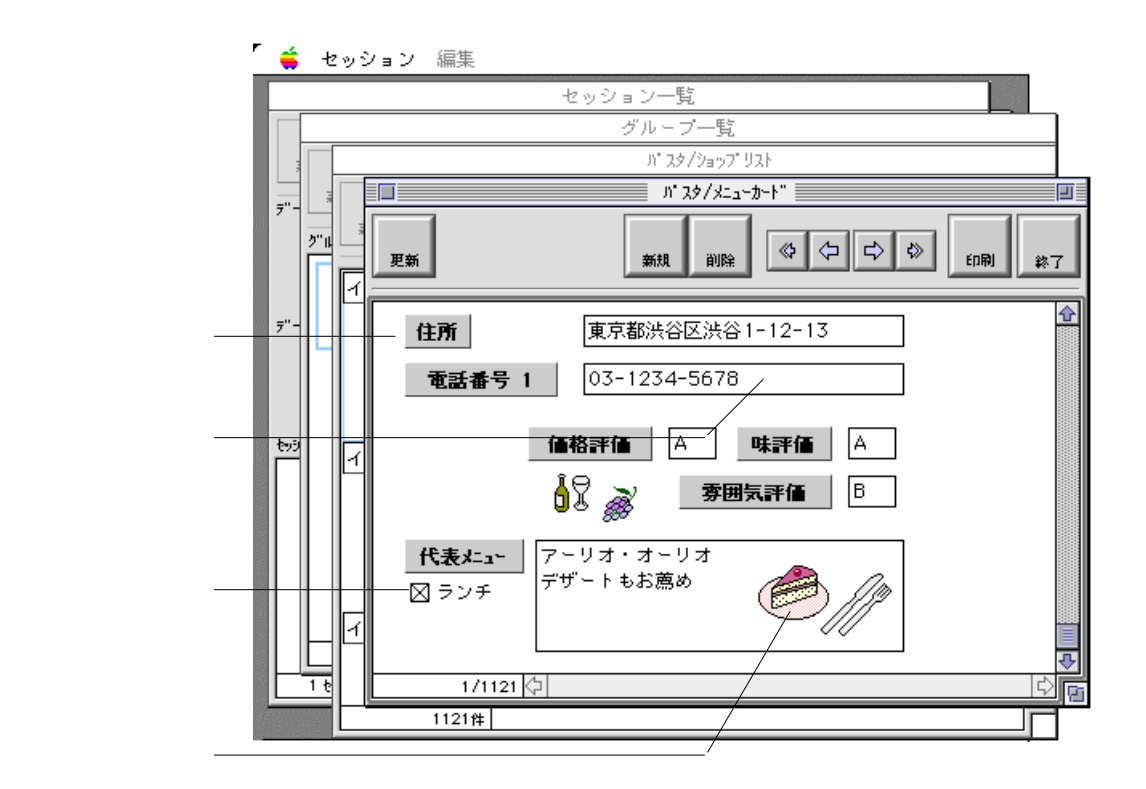

このように、各項目の配置や、絵や音声、ラジオボタン、チェックボックス のセットなど、データの表示方法の「設計図」にあたるものを「レイアウ ト」といいます。 ここでは「詳細表示」のウィンドウを説明しましたが、

HiBase の「セッション」は、
「詳細表示用」と「一覧表示用」の

2つの「レイアウト」を持っています。

【 詳細表示用のレイアウト 】

【 一覧表示用のレイアウト 】

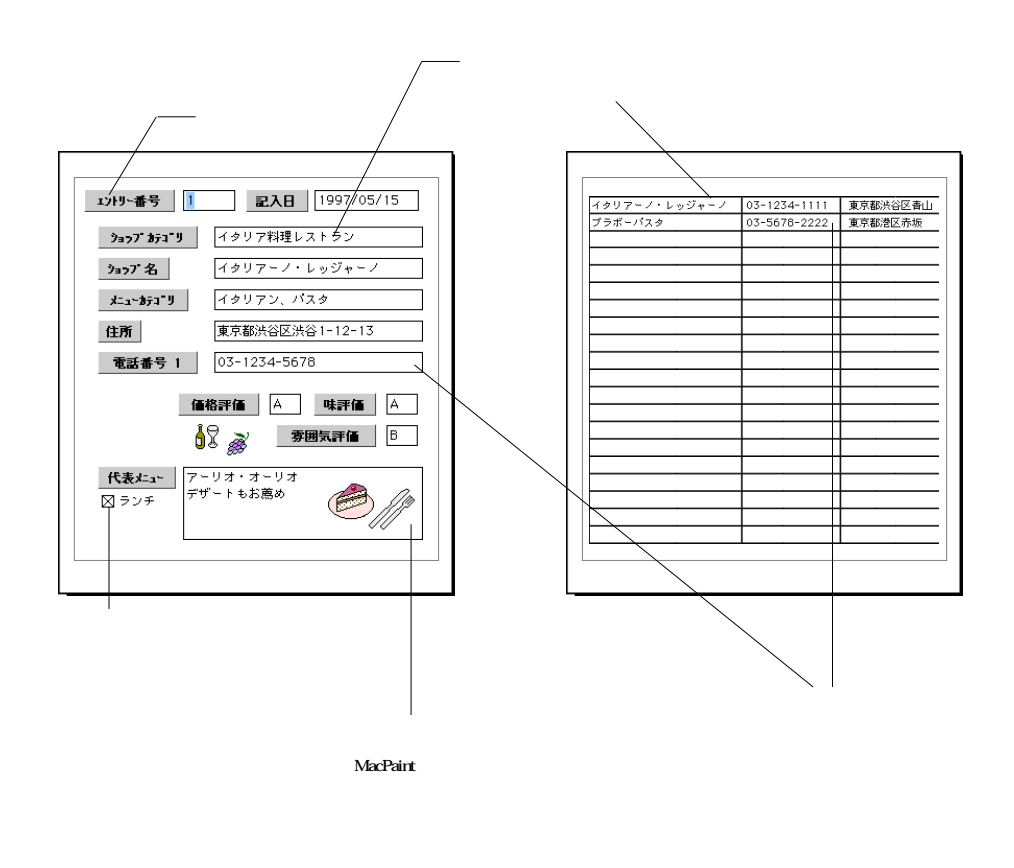

# Session を終了します

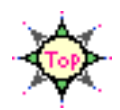

以上で、*HiBase*の基本操作と「データベース」の構成についてのひととお りの学習は終わりです。

「Session」での作業をいったん終了しましょう。

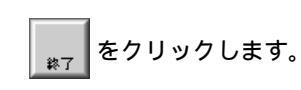

□ オープンしているすべてウィンドウが閉じて、ファインダに戻ります。

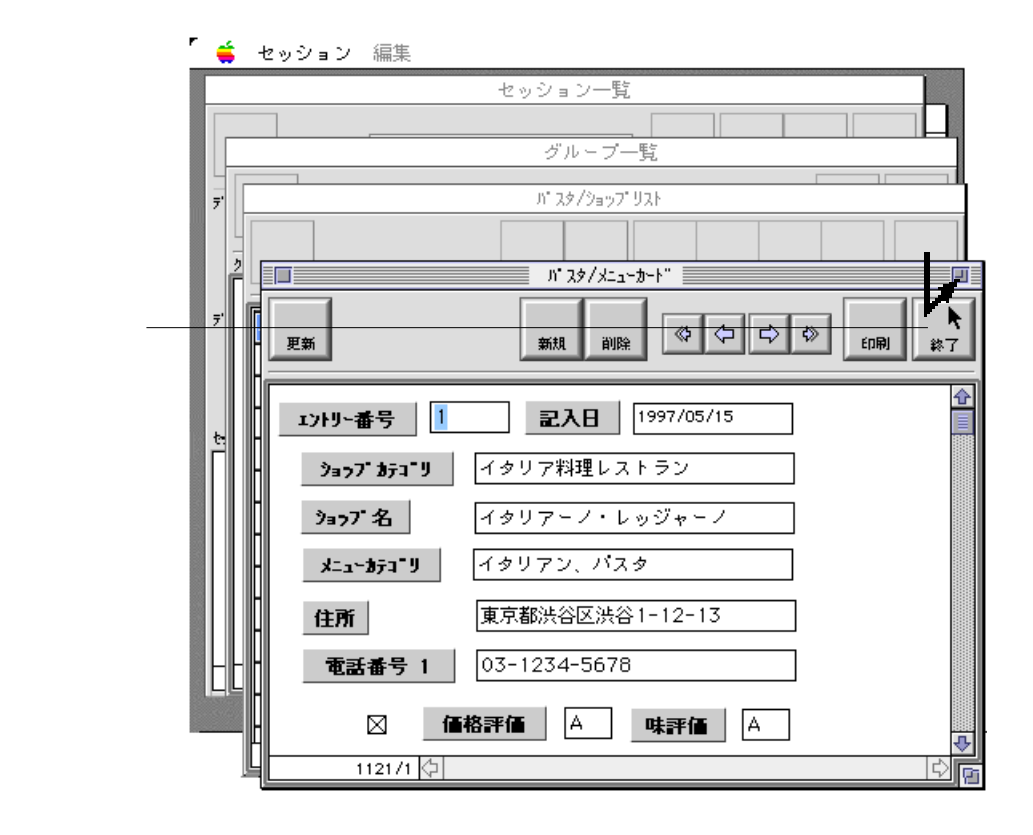

セッションメニューから"終了"を選択しても「Session」を終了することができます。

<u>A</u> もし、次のようなメッセージが表示されたら……

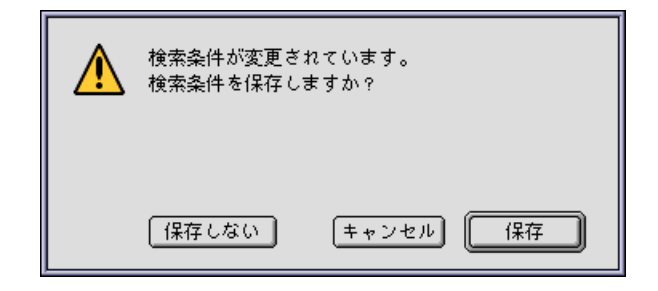

「セッション」に何か修正が加えられたということです。 保存の有無を選択してから終了してください。

修正して終了するときは ・・・

保存 をクリックしてください。

修正しないで終了するときは ・・・

保存しないをクリックしてください。

終了するのをやめるときは・・・

(**キ**ャンセル)をクリックしてください。

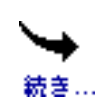

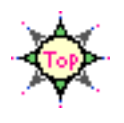

# 第3章 HiBase

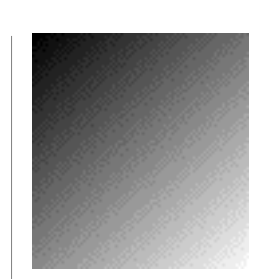

Tutorial...

この章では、*HiBase*の各「基本アプリケーション」や「Java アプレット」を、具体的な実務でご利用いただく「運用例」 を、ステップ・バイ・ステップで説明します。

ビギナーの方は、実際に操作しながら読みましょう。

特に、 に続く文章に注目してください。 段階的な操作手順が自然にマスターできます。

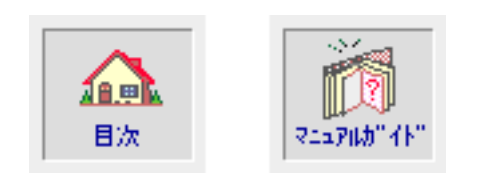

新しいデータベースを作ってみましょう

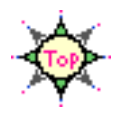

Tutorial...

この章は、第2章の「*HiBase* のデータを見てみましょう」でご覧 いただいた「検索システム」の構築/運営を例にあげ、*HiBase* の 各「基本アプリケーション」と「Java アプレット」の操作方法を説 明します。

ー連の作業を、標準的な手順にそって説明していきますが、 次に該当する方は、以降を読み飛ばし、 指定ページにお進みいただいても構いません。

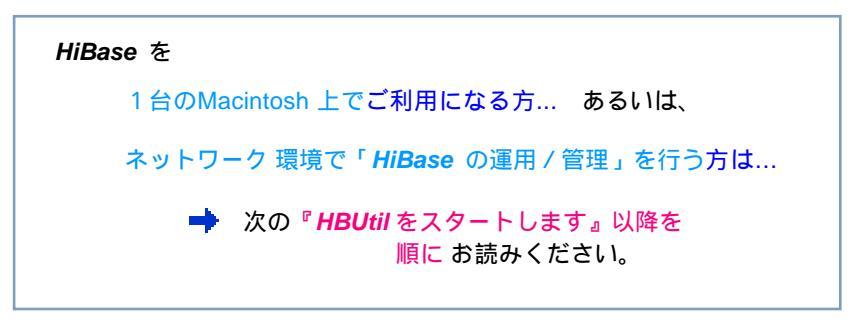

 ネットワーク環境でデータベースを利用するだけの方は...
 以降を読み飛ばし、『新しいセッションを作ってみましょう』 にお進みいただいても構いません。
 データの表示/編集」だけを行う方は...
 以降を読み飛ばし、『データを編集してみましょう』にお進み いただいても構いません。
 「基本アプリケーション」を使わず、 「Java アプレット」をご利用になる方は...
 以降を読み飛ばし、『Java アプレットを使ってみましょう』に お進みいただいても構いません。

【作業手順】

### 第2章の「*HiBase*のデータを見てみましょう」でご覧いただいた 「検索システム」を構築/運営します。 (丸印の部分を説明します。)

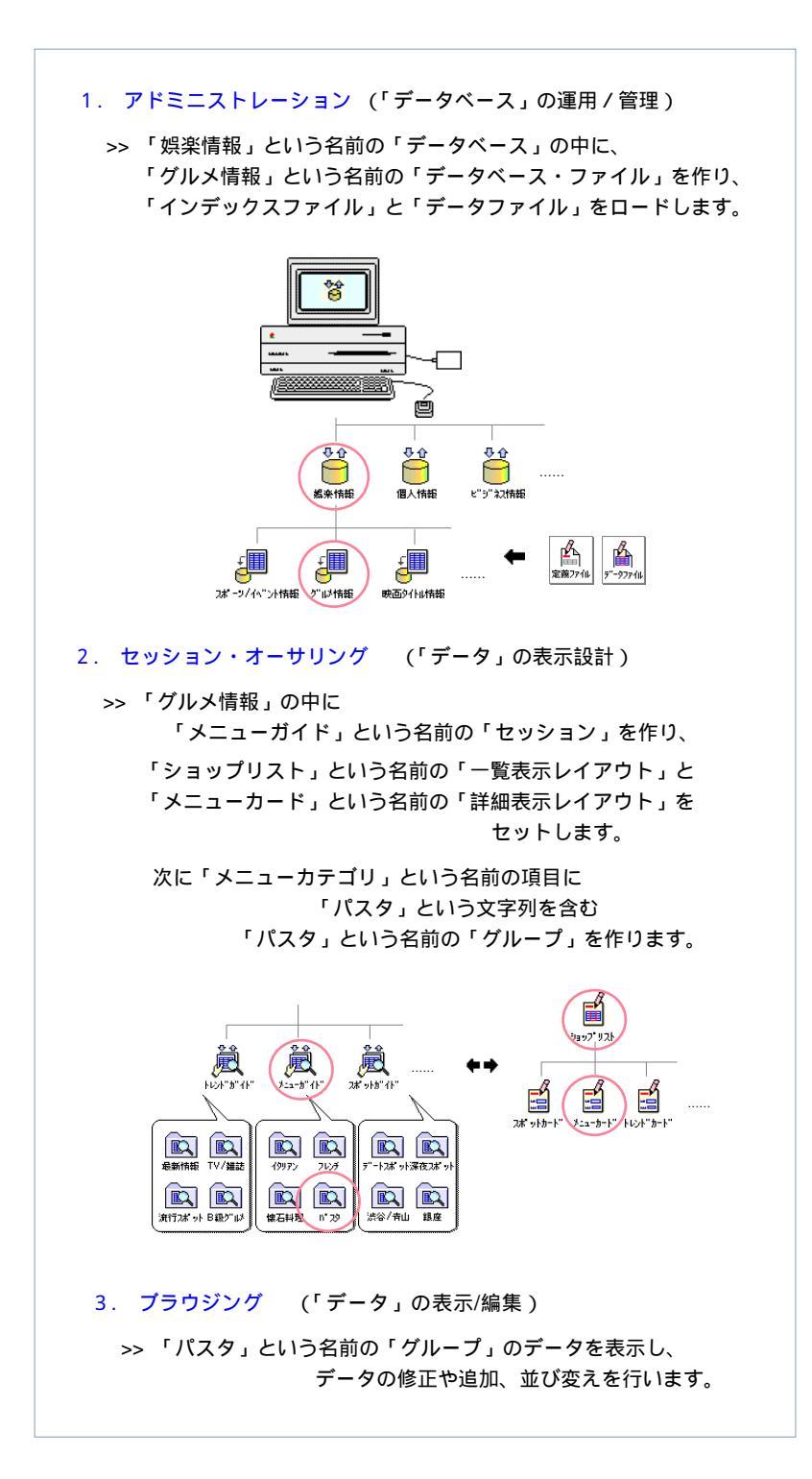

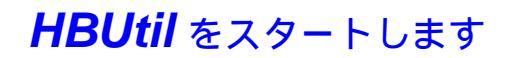

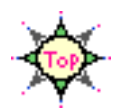

では、作業をはじめましょう。

新しい「データベース」を作成する場合は、基本アプリケーションの「*HBUtil*」を利用します。

「*HBUtil*」をはじめる前に...

▲ HiBase を<u>ネットワーク環境で</u>ご利用の方は、<u>HiBase の「データベース</u> サーバ」が運用していることを確認してください。

> 「データベースサーバ」の準備ができていない 場合は… ➡ 『HiBase のデータを見てみましょう』を参考に 「HBServer」を起動し、 「データベースサーバ」の サービスを開始 してください。 HiBase を<u>1台の Macintosh 上でのみ</u>ご利用になる場合、 「HBServer」を起動する必要はありません。

「HBUtil」は、ご利用中の Macintosh で、基本アプリケーションの
 「Session」、または、Java アプレットの「HBUtil」や「HBBrowser」が実
 行している間は、ご利用になれません。

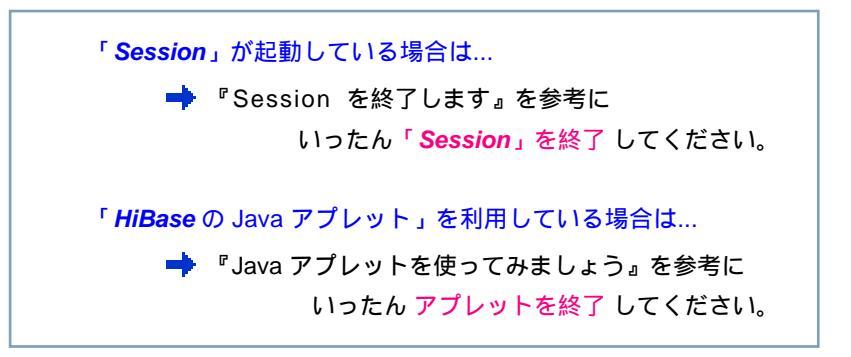

### 基本アプリケーションの「HBUtil」を起動するときは、 次のように操作します。

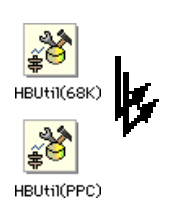

「Single」または、「Multi」フォルダの中の 「HBUtil」のアイコンを選択し、 ファイルメニューから "開く "を選択します。

「HBUtil」のアイコンをダブルクリックしても起動できます。

1台のMacintosh 上でのみご利用の場合 = 「Single」フォルダ

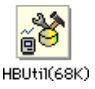

68K Macintoshでご利用の場合

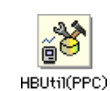

Power Macintosh でご利用の場合

ネットワーク 環境でご利用の場合 = 「Multi」フォルダ

68K Macintoshでご利用の場合

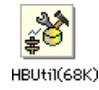

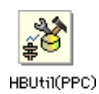

Power Macintosh でご利用の場合

「HBUtil」のアイコンが表示されていないときは、フォルダをオープンしたり、ディスクドライブを変更して捜してください。

フォルダのオープン、ディスクドライブの変更などについては、『マッキントッシュ』や『漢字Talk』付属のマニュアルを参照してください。

「Multi」フォルダ内のアプリケーションをご利用の場合は、「接続ノード」を設定するパネルが表示されます。

「Single」フォルダ内のアプリケーションをご利用の場合、「接続ノード」の設定パネルは表示されません。

「ホスト名」と「ポート番号」を入力します。

「ホスト名」には、サーバの「ドメイン名」または、「IP アドレス」などの サーバ アドレスを入力してください。

「ポート番号」には、「サーバ」が利用している「データベースのポート番号(初期値=3330)」を入力してください。

|                           | ノード変更 |    |
|---------------------------|-------|----|
| サーバの場所<br>ホスト名:<br>ポート番号: |       |    |
|                           | キャンセル | 接続 |

接続をクリックします。

数秒後、デスクトップに「データベース一覧」というタイトルの付いたウィンドウが表示されます。

以上で「HBUtil」が起動しました。

「データベース一覧」のウィンドウは、 「*HBUtil*」の基本画面です。

各「表示エリア」には、現在あなたが利用することのできる「デー タベース」や「データベースファイル」が一覧表示されます。

【*HBUtil*の「データベース一覧」ウィンドウ】

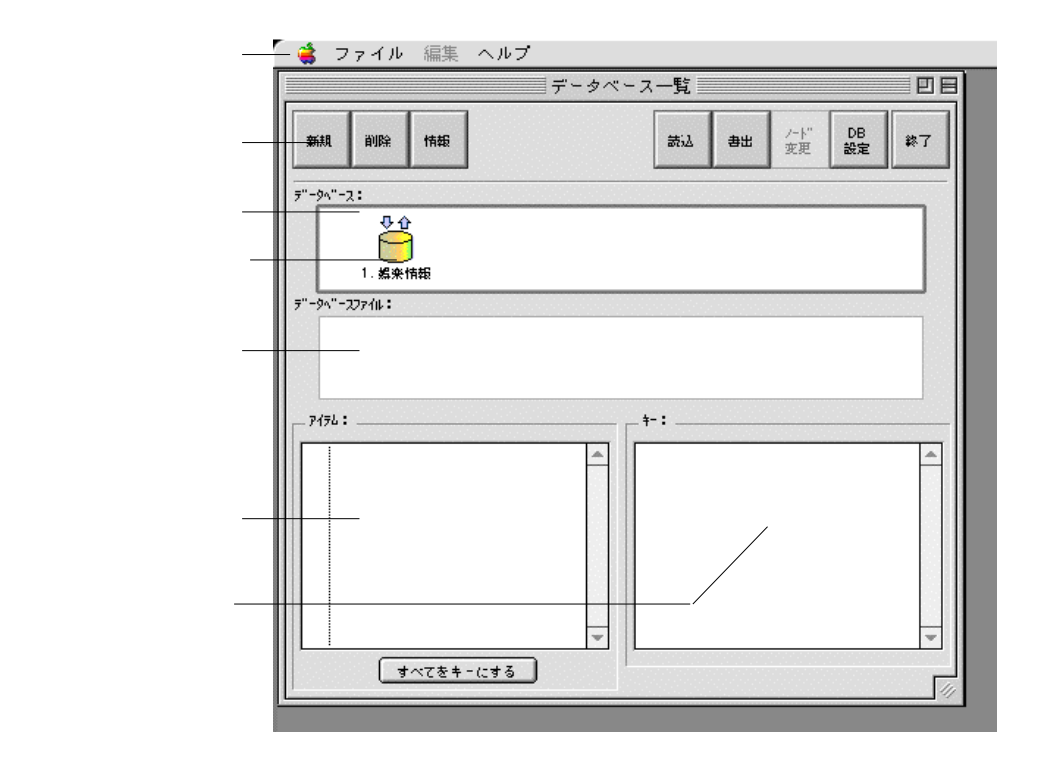

このマニュアルは、先のインストール手順にしたがって *HiBase* をセットアップした場合の構成を例にとって説明していきます。

マスターディスクからコピーした「DBSite」フォルダ内のサンプル「データベース」や 「データベースファイル」に変更を加えた場合は、画面に別の内容が表示されたり、この マニュアルでの説明どおりに動作しない場合もありますのでご注意ください。

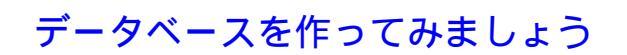

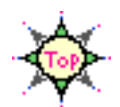

最初に、次のような新しい「データベース」を作ってみましょう。

「HBUtil」で、操作の対象となる「データベース」は1つです。

このマニュアルでは、第2章の「*HiBase* のデータを見てみましょう」 でご覧いただいた「サンプルデータベース」(マスターディスクからコ ビーした「DBSite」フォルダ内の「サンプルデータベース」)を削除し、新し い「データベース」を作ることにします。

では、サンプル「データベース」を削除します。

「データベース表示エリア」の枠が太くなっていることを確認してください。

もし枠が太くなっていない場合は、「データベース表示エリア」の中をクリックしてエリアを選択してください。

● を選択し、 をクリックします。

|                | 🧋 🚔 ファイル 編集 ヘルプ                                                                  |   |
|----------------|----------------------------------------------------------------------------------|---|
|                | データベース一覧                                                                         | 3 |
|                | 新規         訓除         情報         読込         書出         /-ド         DB         終7 |   |
|                | 7"-9^"-2:                                                                        | I |
| データベース表示エリア ―― |                                                                                  |   |
|                | <b>7</b> "-9 <b>Λ</b> "- <b>23</b> 74μ:                                          | I |
|                | ↓<br>1. 2 <sup>™</sup> 山が情報                                                      |   |
|                |                                                                                  |   |
|                |                                                                                  |   |
|                |                                                                                  |   |
|                |                                                                                  |   |
|                | ۲ الا الا الا الا الا الا الا الا الا ال                                         |   |
■ 警告パネルが表示されます。

| データベース削除                                       |
|------------------------------------------------|
| データベース「 娯楽情報」 を削除します。<br>削除後は復元できませんが、よろしいですか? |
| (キャンセル) (削除                                    |

| 削除 | をクリックします。

「データベース」が削除されます。

|               | 「 ᡩ ファイル 編集 ヘルプ |          |    |    |              |          |    |
|---------------|-----------------|----------|----|----|--------------|----------|----|
|               |                 | データベース-  | 一覧 |    |              |          |    |
|               | 新規 削除 情報        |          | 訪込 | 書出 | 7-1-1"<br>変更 | DB<br>設定 | 終7 |
|               | 7"-9ヘ"-ス:       |          |    |    |              |          | 7  |
| データベース表示エリア ― |                 |          |    |    |              |          |    |
|               | 7"-9^"-27714:   |          |    |    |              |          |    |
|               |                 | <b>.</b> |    |    |              |          |    |
|               |                 |          |    |    |              |          | Ĥ  |
|               |                 |          |    |    |              |          |    |
|               |                 |          |    |    |              |          |    |
|               |                 | -        |    |    |              |          | -  |
|               |                 |          |    |    |              |          | 11 |

「サンプルデータベース」を削除したくない場合は、別途「DBSite」フォルダを作成し、アクティブな「データベース」を切り替えることもできます。
 (ただし、複数の「データベース」管理は、あまりお薦めできません。)

アクティブな「データベース」の変更などについての詳細は、『オペレーション・マニュアル』をご覧ください。

さっそく、新しい「データベース」を作成しましょう。 もう一度、「データベース表示エリア」の枠が太くなっていることを確認 してください。

もし枠が太くなっていない場合は、「データベース表示エリア」の中をク リックしてエリアを選択してください。

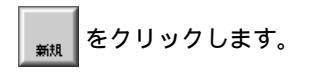

|                  | 「 🤹 ファイル 編集 ヘルフ | ,           |                      |          |    |
|------------------|-----------------|-------------|----------------------|----------|----|
|                  |                 | データベース一覧    |                      |          |    |
|                  | 新規 前川除金 作者相反    | <b>新i</b> 込 | <b>書出</b> /-ト"<br>変更 | DB<br>設定 | 終7 |
| データベーフキテェリマ ――   | ₹"-9^"-2:       |             |                      |          |    |
| ) - )··- X&// J) |                 |             |                      |          |    |

□ 「新規データベース」というタイトルの質問パネルが表示されます。

「データベース名」に「娯楽情報」と入力します。

必要があれば、「コメント」を入力しても構いません。

|          | 新規データベース      |
|----------|---------------|
|          | デ∽ፇベ∽スID: 1   |
| データベース名: | 娯楽情報          |
| : łyka   | HiBaseの練習     |
|          | 保存場所          |
|          |               |
|          |               |
|          | _ ++>>+/2"    |
|          | K N"イト 初期値にする |
|          | キャンセル 作成      |

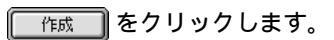

「データベース表示エリア」に「娯楽情報」というタイトルの付いた新しい 「データベースアイコン」が表示されます。

|            | 🥰 ファイル 編集 ヘルプ |            |          |    |
|------------|---------------|------------|----------|----|
|            | データベース一覧      |            |          |    |
|            | 新規削除情報 読込 書出  | 7-下"<br>变更 | DB<br>設定 | *7 |
|            | データベース:       |            |          |    |
| 新しい        |               |            |          |    |
| テーダベースアイコン | 1. 編來情報       |            |          |    |
|            | 7"-9^"-2771H: |            |          |    |
|            |               |            |          |    |
|            |               |            |          |    |
|            |               |            |          |    |
|            |               |            |          |    |
|            |               |            |          |    |
|            |               |            |          |    |
|            |               |            |          |    |
|            |               |            |          |    |
|            |               |            |          |    |
|            |               |            |          |    |
|            | 3~(%+-(3.2    |            |          |    |

以上で新しい「データベース」が作成できました。

75

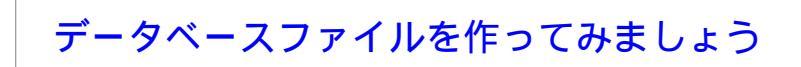

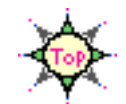

次に、いま作った「データベース」の中に、次のような新しい「データベースファイル」を作ってみましょう。

| ・ データベースファイル ID | 10    |
|-----------------|-------|
| ・ データベースファイル名   | グルメ情報 |

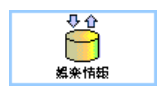

「娯楽情報」(いま作った「データベース」)が選択されていることを確認して ください。

もし選択されていない場合は、 🚰 をクリックして選択してください。

「データベースファイル表示エリア」をクリックします。

□ 「データベースファイル表示エリア」が選択されます。

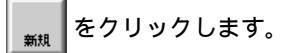

| 1                   | 🥤 🚔 ファイル 編集 ヘルプ         |    |
|---------------------|-------------------------|----|
|                     | データベース一覧                | DB |
|                     | 新規 削除 情報 艺法 自出 广ド DB 設定 | 終了 |
|                     | 7"-9^"-2:               |    |
|                     |                         |    |
|                     | 7"-9^"-JJ7/IL:          | _  |
|                     |                         |    |
| テータペースファイル<br>表示エリア |                         |    |

□「新規ファイル」というタイトルの質問パネルが表示されます。

「ファイル ID」に「1」、「ファイル名」に「グルメ情報」と入力します。

必要があれば、「コメント」を入力しても構いません。

すでに「ファイル ID」が「1」の「データベースファイル」が作成されている場合は、別の番号を入力してください。

|         | 新規ファイル                                                                                                  |
|---------|----------------------------------------------------------------------------------------------------|
| J.      | 774/JUD: 1                                                                                              |
| 77-11名: | ク"ルメ情報                                                                                                  |
| : 40kc  | HiBaseの練習 )                                                                                             |
|         | 物理ファイル ブロックサイズ                                                                                          |
|         | 1/5" v/λ         5"-9           2048         1"11           1000         111           1000         111 |
|         |                                                                                                    |
|         |                                                                                                    |

「作成」をクリックします。

「データベースファイル表示エリア」に「グルメ情報」というタイトルの付いた新しい「データベースファイルアイコン」が表示されます。

|                              | 🤹 ファイル 編集                                                          | ヘルプ |    |            |          |           |
|------------------------------|--------------------------------------------------------------------|-----|----|------------|----------|-----------|
|                              |                                                                    |     |    |            |          | <b>DB</b> |
|                              | 新規 削除 情報                                                           |     | 書出 | /-ト"<br>変更 | DB<br>設定 | 終7        |
|                              | 7"-9∧"-2:                                                          |     |    |            |          |           |
|                              | <u>編</u> 楽情報<br>データヘ"ースファイル:                                       |     |    |            |          |           |
| 新しい<br>データベースファイル ――<br>アイコン | ・<br>・<br>・<br>・<br>・<br>・<br>・<br>・<br>・<br>・<br>・<br>・<br>・<br>・ |     |    |            |          |           |

以上で新しい「データベースファイル」が作成できました。

アイテムやキーを作ってみましょう

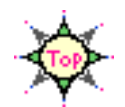

次に、いま作った「データベースファイル」の中身をセットしてみましょう。

作ったばかりの「データベースファイル」は空の入れ物ですが、ここには文 字列や数値、グラフィック、音声… など、さまざまな情報を保管することが できます。

こうしたさまざまな「データ」を分類するため、「データベースファイル」に は、「アイテム」と「キー」をセットすることができます。

「キー」とは、検索に使う項目のことです。

「アイテム」とは、データを分類するための項目のことです。

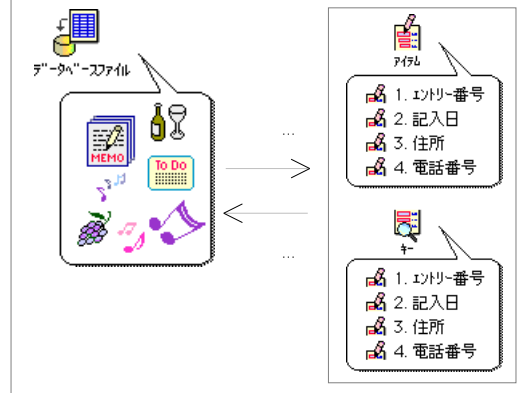

ここでは、次のような「アイテム」と「キー」を作ってみましょう。

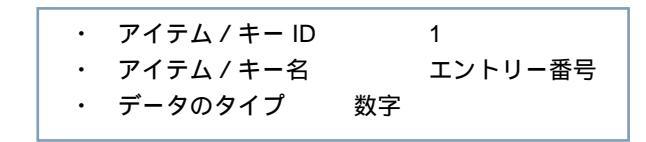

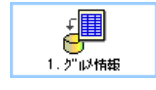

「1.グルメ情報」(いま作った「データベースファイル」)が選択されていることを確認してください。

もし選択されていない場合は、 をクリックして選択してください。

「アイテム表示エリア」をクリックし、 🙀 をクリックします。

□ 「新規アイテム」というタイトルの質問パネルが表示されます。

「アイテム ID」に「1」、「アイテム名」に「エントリー番号」と入力します。

必要があれば、「コメント」を入力しても構いません。

すでに「アイテム ID」が「1」の「アイテム」が作成されている場合は、
別の番号を入力してください。

「データ指定」の「タイプ」から「数字」を選択し、

「キーにする」の 🗌 をクリックし、 🗹 にします。

|        | 新規アイテム                           |
|--------|----------------------------------|
|        | 7474ID: 1                        |
| 7行4名:  | 1가り-番号                           |
| : אעאב | HiBase サンプル                      |
|        | データ指定                            |
|        | 917": 数字 ▼<br>#12":              |
|        | <b>₩</b><br><b>₩</b><br>- (:34 § |
|        | キャンセル 作成                         |

[作成]をクリックします。

「アイテム」や「キー」の表示エリアに、「エントリー番号」というタイト ルの付いた新しい「アイテム」と「キー」が表示されます。 以上で新しい「アイテム」と「キー」が作成できました。

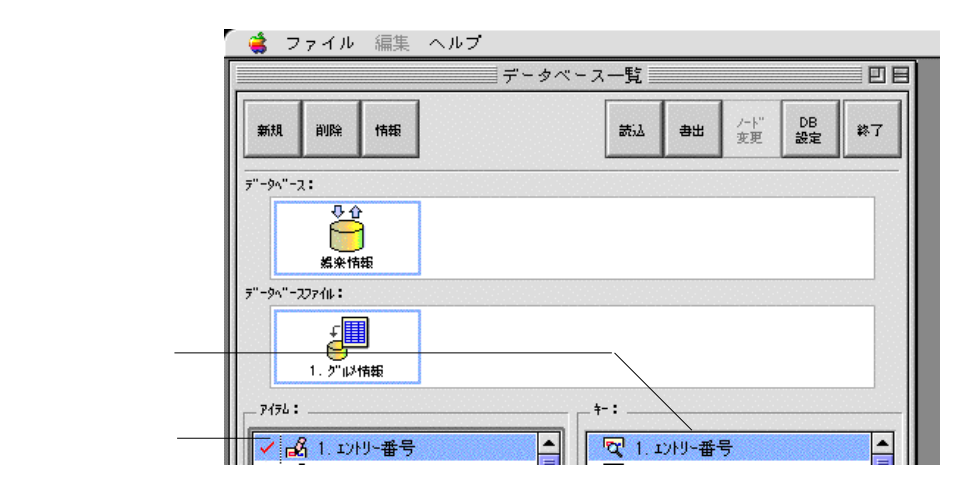

同様にして、次のような「アイテム」と「キー」を作ります。

| ID | アイテム名    | データのタイプ | キーにする |
|----|----------|---------|-------|
| 2  | 記入日      | 日付      |       |
| 3  | ショップカテゴリ | 文字列     |       |
| 4  | ショップ名    | 文字列     |       |
| 5  | 住所       | 文字列     |       |
| 6  | 電話番号1    | 数字      |       |
| 7  | 電話番号2    | 数字      |       |
| 8  | 開店時間     | 時刻      |       |
| 9  | 閉店時間     | 時刻      |       |
| 10 | 収容人数     | 数字      |       |
| 11 | 紹介者      | 文字列     |       |
| 12 | 揭載誌      | 文字列     |       |
| 13 | 放映番組     | 文字列     |       |
| 14 | 価格評価     | 文字列     |       |
| 15 | 味評価      | 文字列     |       |
| 16 | 雰囲気評価    | 文字列     |       |
| 17 | メモ       | 文字列     |       |
| 18 | メニューカテゴリ | 文字列     |       |
| 19 | 代表メニュー   | バイナリ    | ×     |
|    |          |         |       |

データを読み込んでみましょう

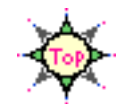

次に、いま作った「アイテム」や「キー」の中に、データを読み込んでみ ましょう。

「データ」は、「Session」や「Java アプレット」を使って入力することも できますが、「フォームファイル」や「データファイル」を作り、基本アプ リケーションの「HBUtil」で一度に読み込んだ方が効率的です。

> 「フォームファイル」、「データファイル」についての詳細は、『オペレーション・マ ニュアル』をご覧ください。

> > ここでは、先のインストール手順にしたがって、 マスターディスクからコピーした

練習用の「フォームファイル」と「データファイル」を 読み込んでみましょう。

マスターディスクやインストールについての詳細は、『「マスターディスク」の 内容を確かめてください』、『HiBase をインストールします』をご覧ください。

> 練習用の「フォームファイル」と「データファイル」は、マスターディスクの「DBSite」フォルダの中の「LoadData」フォルダの中に入っています。 「フォームファイル」や「データファイル」に変更を加えた場合は、画面に別 の内容が表示されたり、このマニュアルでの説明どおりに動作しない場合もあ りますのでご注意ください。

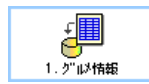

「1.グルメ情報」(いま作った「データベースファイル」)が選択されていることを確認してください。

もし選択されていない場合は、 をクリックして選択してください。

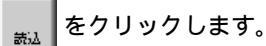

□ 「ロード」というタイトルの質問パネルが表示されます。

「フォームファイル」の右側の 調釈... をクリックします。

□ 「フォームファイル」を選択する質問パネルが表示されます。

「LoadData」フォルダの中の「Sample.frm」を選択し、

| 〔 選択 〕   | をクリックします。 |
|----------|-----------|
| <u> </u> |           |

練習用の「フォームファイル」を別の場所へコピーした場合は、そのファイ ルを選択してください。

| フォームファイルを選択してください: |           |
|--------------------|-----------|
| 📇 LoadData 🔻       |           |
| 🗋 Sample.dat 🔶     | (取り出し)    |
| 🗋 Sample.frm       |           |
| ▶                  | [ <u></u> |
|                    | (キャンセル)   |
|                    | 選択        |
| <u>+</u>           |           |
|                    |           |

□ 「保存場所」に「Sample.frm」の保存場所のパスが表示されます。

|                        | ロイド                                                 |
|------------------------|-----------------------------------------------------|
|                        |                                                     |
| 74-6274H               | )選択<br> MacHD: HiBase: DBSite: LoadData: Sample.frm |
| <mark>р"-</mark> 977/Ш |                                                     |
|                        | キャンセル                                               |

□ 「データファイル」を選択する質問パネルが表示されます。

「LoadData」フォルダの中の「Sample.dat」を選択し、

選択 をクリックします。

練習用の「データファイル」を別の場所へコピーした場合は、そのファイル を選択してください。

□ 「保存場所」に「Sample.frm」の保存場所までのパスが表示されます。

実行 をクリックします。

読み込みが終了するまでお待ちください。

□ 読み込みが終了すると、元の画面に戻ります。

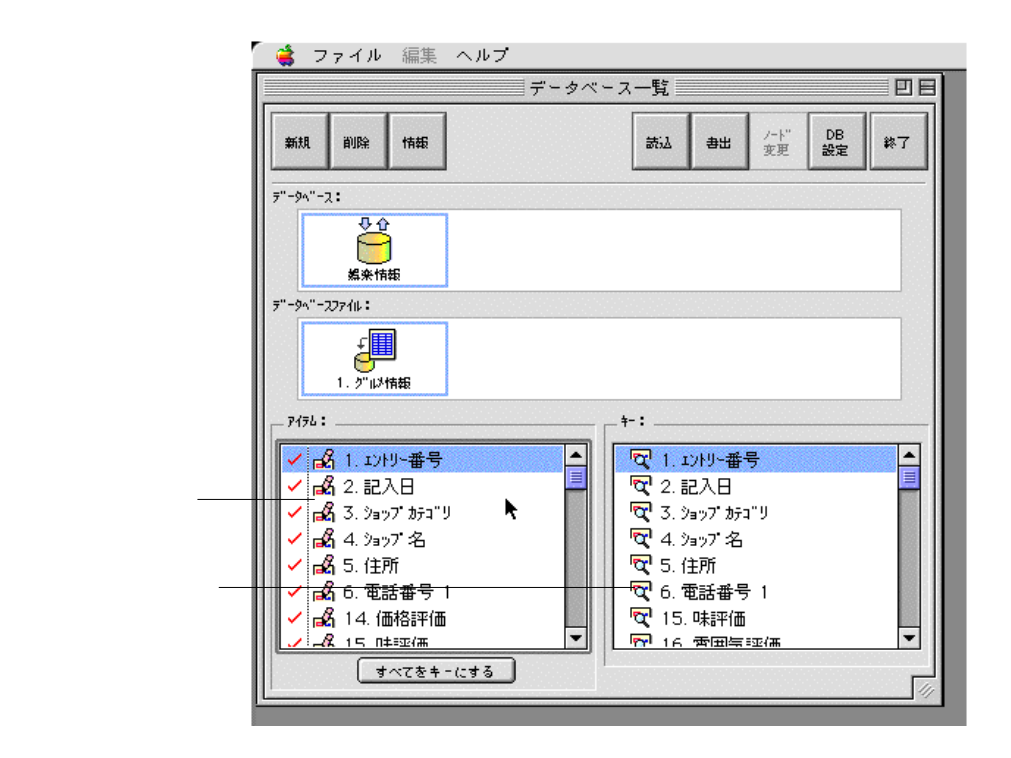

以上で「フォームファイル」と「データファイル」が読み込まれました。

## HBUtil を終了します

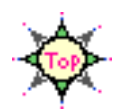

以上で、新しい「データベース」と「データベースファイル」が作成できま した。

「HBUtil」を終了します。

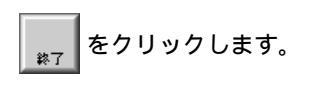

□ 「データベース一覧」のウィンドウが閉じて、ファインダに戻ります。

| 7"-9∧"-2:       \$\$\$\$\$\$\$\$\$\$\$\$\$\$\$\$\$\$\$\$\$\$\$\$\$\$\$\$\$\$\$\$\$\$\$\$                                                                                                    |                                    |   |                            |
|----------------------------------------------------------------------------------------------------|------------------------------------|---|----------------------------|
| Управни проданции           управни проданции           1. упрочета           1. упрочета           1. упрочета           1. упрочета           1. упрочета           1. упрочета           1. упрочета           1. упрочета           1. упрочета           1. упрочета           1. упрочета                                                                                                    |                                    |   | ~-9 <u>^</u> ~- <b>Z</b> : |
| 第一字ハースファル・:                                                                                                    |                                    |   | <u></u>                    |
| y"-9∧"-227/4:       y"-9∧"-227/4:       y"-1.       y"-1. |                                    |   | 10 m 40 m 40 m             |
| P1751:     ↓-:       P1751:     ↓-:       ♥ P3 1. 12/H9-番号     ▲       ♥ P3 1. 12/H9-番号     ▲                                                                                                    |                                    |   | 第一番米18#2<br>"-94"-277イル:   |
| 1. 2 <sup>n</sup> µ2/h策       - 24724:       ✓ p3 1. 12/H)-番号       ✓ p3 1. 12/H)-番号       ○ p3 2.0                                                                                                    |                                    |   |                            |
| 1. 2/10/mm       7/52:       ✓ p2 1. 12/10/mm       ✓ p2 1. 12/10/mm       ✓ p3 1. 12/10/mm                                                                                                    |                                    |   |                            |
| ▶     ▶       ▶     ▲       ▶     ▲       ▶     ▲       ▶     ▲       ▶     ▲       ▶     ▲       ▶     ▲       ▶     ▲       ▶     ▲       ▶     ▲       ▶     ▲       ▶     ▲       ▶     ▲       ▶     ▲       ▶     ▲       ▶     ▲       ▶     ▲       ▶     ▲       ▶     ▲       ▶     ▲       ▶     ▲       ▶     ▲       ▶     ▲       ▶     ▲       ▶     ▲       ▶     ▲       ▶     ▲       ▶     ▲       ▶     ▲       ▶     ▲       ▶     ▲       ▶     ▲       ▶     ▲       ▶     ▲       ▶     ▲       ▶     ▲       ▶     ▲       ▶     ▲       ▶     ▲       ▶     ▲       ▶     ▲       ▶     ▲       ▶     ▲       ▶     ▲       ▶ </td <td></td> <td></td> <td>1. 2"山&gt;情報</td>                                                    |                                    |   | 1. 2"山>情報                  |
|                                                                                                    | -                                  |   | . P176 :                   |
| 1 /: // A = 1 A D III III III III III III III A = 1 A D                                                                                                    | 2 1. エントリー番号                       |   | 🖌 🛃 1. エントリー番号             |
|                                                                                                    | 😋 2.記入日                            |   | ✓ 🕰 2. 記入日                 |
|                                                                                                    | "✿ 3. ショップカテゴリ<br>■                |   | ✓ aga 3. ショッブカテゴリ          |
|                                                                                                    | "Q;"4.9397"26<br>  <b>⊡</b> ⊑ (+35 |   |                            |
| ◇ (24) 5.112/11 (2, 5.112/11)                                                                                                    | 'Ψ(`ጋ.1±//)<br> 戻] と 示≕エ#== 1      |   | ✓ 尾(つ.1±川                  |
|                                                                                                    | 「Q」 0. 电話番写                        |   |                            |
|                                                                                                    | 「Q」「コ、「木部千1回                       | - |                            |

ファイルメニューから"終了"を選択しても「**HBUtil**」を終了すること ができます。

## 新しいセッションを作ってみましょう

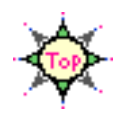

Tutorial...

次は、新しい「セッション」を作成し、「データ」の表示設計(オー サリング)をしてみましょう。

## Session をスタートします

新しい「セッション」を作成する場合は、「Session」を利用します。

「Session」をはじめる前に...

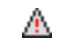

*HiBase* を<u>ネットワーク環境で</u>ご利用の方は、<u>HiBase の「データベース</u> <u>サーバ」が運用している</u>ことを確認してください。

> 「データベースサーバ」の準備ができていない 場合は… ➡ 『HiBase のデータを見てみましょう』を参考に 「HBServer」を起動し、 「データベースサーバ」のサービスを開始 してください。 HiBase を<u>1台の Macintosh 上でのみ</u>ご利用になる場合、 「HBServer」を起動する必要はありません。

 「Session」は、ご利用中の Macintosh で、基本アプリケーションの
 「HBUtil」、または、Java アプレットの「HBUtil」や「HBBrowser」が実行 している間は、ご利用になれません。

> 基本アプリケーションの「HBUtil」が起動している場合は… ➡ 『HBUtil を終了します』を参考に いったん「HBUtil」を終了してください。 「HiBase の Java アプレット」を利用している場合は… ➡ 『Java アプレットを使ってみましょう』を参考に いったん アプレットを終了してください。

「Session」を起動します。

「Session」の起動についての詳細は、『Session を利用してみましょう』を ご覧ください。 セッションを作ってみましょう

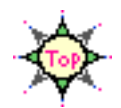

最初に、いま作成した「グルメ情報」という「データベースファイル」用 に、次のような新しい「セッション」を作ってみましょう。

> ・ 対象 データベースファイル グルメ情報 ・ セッション名 メニューガイド

このマニュアルは、先ほどの練習の『新しいデータベースを作ってみま しょう』の手順にしたがって作成した「娯楽情報」>「グルメ情報」の利 用を例にとって説明していきます。

 $\Phi_{i}$ 

「データベース」や「データベースファイル」に変更を加えた場合は、画面に別の内容 が表示されたり、このマニュアルでの説明どおりに動作しない場合もありますのでご 注意ください。

 『新しいデータベースを作ってみましょう』の操作を 行なわなかった方は…
 マスターディスクからコピーした HiBase の運用サンプル (「DBSite」)内に、「娯楽情報」>「グルメ情報」をという同様の 「データベース」、「データベースファイル」が納められていますの で、こちらをご利用ください。 (内容が一部異なりますが、ここでの練習に支障ありません。)

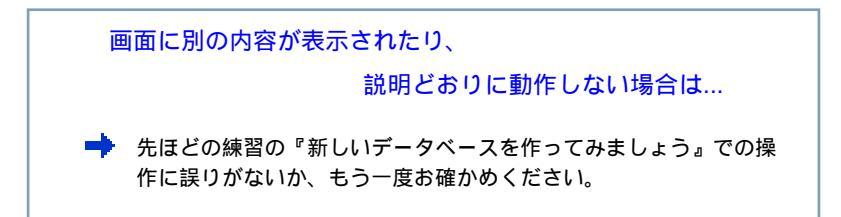

「データベース表示エリア」の枠が太くなっていることを確認してください。

もし枠が太くなっていない場合は、「データベース表示エリア」の中をク リックしてエリアを選択してください。

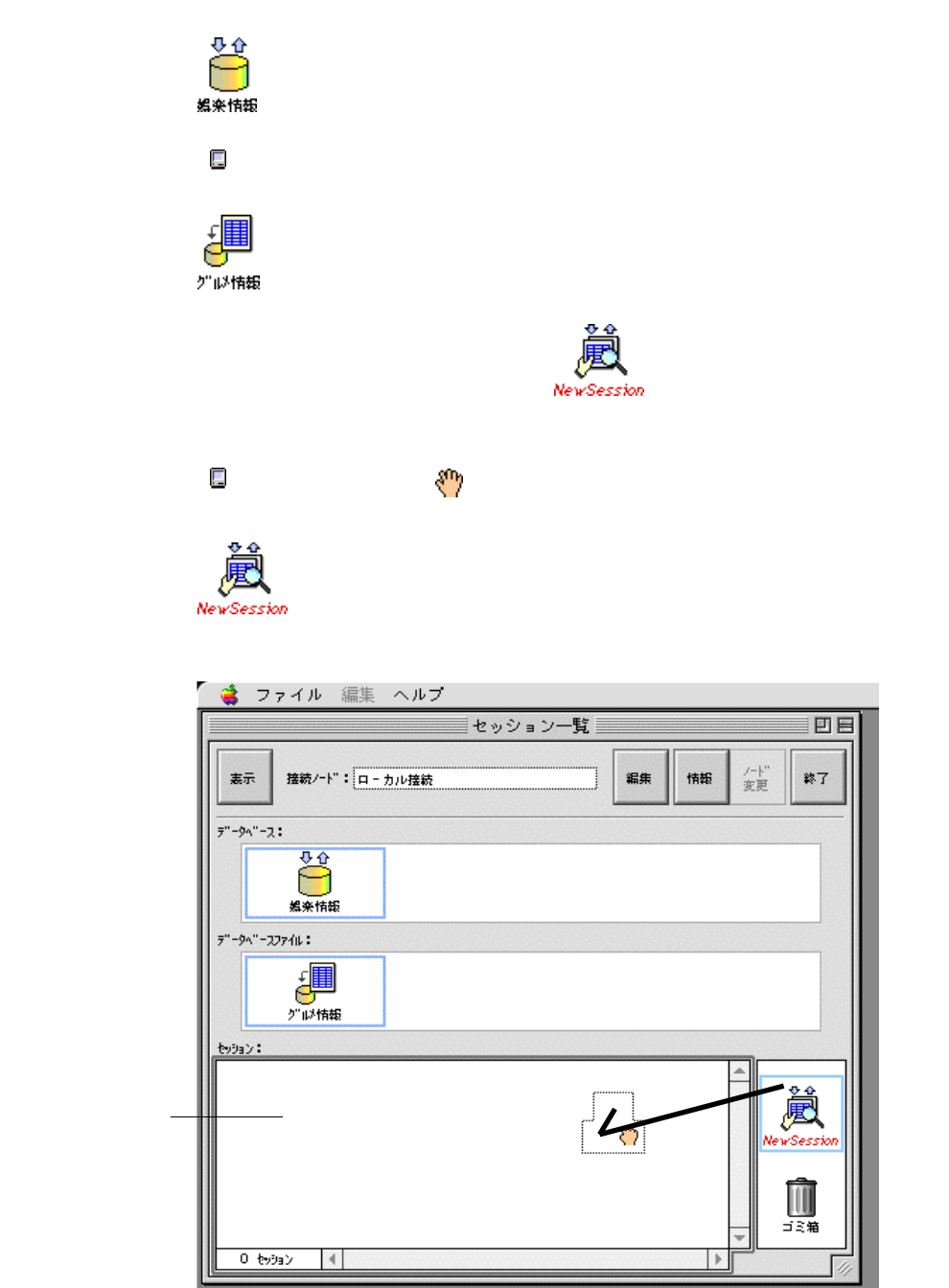

HiBase スタートアップ・マニュアル

□ 「セッション編集」というタイトルのウィンドウが表示されます。

「セッション名」の欄を選択し、「メニューガイド」と入力します。

| r          | 👙 セッション 編集                                                                                                    |
|------------|----------------------------------------------------------------------------------------------------|
|            | セッション一覧                                                                                                    |
|            | セッション編集                                                                                                    |
|            | データベース名: 娯楽情報                                                                                                    |
|            | データベーフファイル名: ジルシ桔毎<br>設定                                                                                                    |
| セッション名の欄 ― |                                                                                                    |
|            | tv9a):                                                                                                    |
|            | l 🎽                                                                                                    |
|            | 新規セッション                                                                                                    |
|            | - 覧 (/ アウト: 詳細 (/ アウト:                                                                                                    |
|            |                                                                                                    |
|            |                                                                                                    |
|            |                                                                                                    |
|            |                                                                                                    |
|            |                                                                                                    |
|            |                                                                                                    |
|            |                                                                                                    |
|            |                                                                                                    |
|            | 新規 削除 編集 新規 削除 編集                                                                                                    |
|            | ・安山アウト:       詳細니アウト:         ・安山アウト:       詳細山アウト:         ・       「         ・       ・         ・       ・         ・       ・         ・       ・         ・       ・         ・       ・         ・       ・         ・       ・         ・       ・         ・       ・         ・       ・         ・       ・         ・       ・         ・       ・         ・       ・         ・       ・         ・       ・         ・       ・         ・       ・         ・       ・         ・       ・         ・       ・         ・       ・         ・       ・         ・       ・         ・       ・         ・       ・         ・       ・         ・       ・         ・       ・         ・       ・         ・       ・         ・       ・         ・          ・       ・     < |

## レイアウトを編集してみましょう

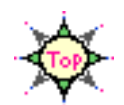

引き続き、この「セッション」に、次のような「一覧レイアウト」をセットしてみましょう。

| ・ 対象 セッション | メニューガイド |
|------------|---------|
| ・ 一覧レイアウト名 | ショップリスト |

「セッション編集」のウィンドウがオープンしていることを確認してくだ さい。

もしオープンしていない場合は、

「セッション表示エリア」の メニューカ<sup>\*</sup>(小<sup>\*</sup>)</sub>を選択後、 <sub>メニューカ<sup>\*</sup>(小<sup>\*</sup>)</sub>を選択後、 <sub>エー</sub>をクリックして ウィンドウをオープンしてください。

「一覧レイアウト」の下の 新規 をクリックします。

 「一覧レイアウト」というタイトルのウィンドウがもう一枚表示 されます。

このウィンドウは、「一覧表示」用の設計を行なう画面で、「一覧レ イアウト」のウィンドウといいます。

「一覧レイアウト名」の欄を選択し、 「ショップリスト」と入力します。

| r             | 👙 セッション 編集                                          |   |
|---------------|-----------------------------------------------------|---|
|               | セッション一覧                                             |   |
|               | セッション編集                                             |   |
|               | -覧レイアウト                                             |   |
|               | 5"−94"−2名: 娯楽情報<br>5"−94"−227/11名: 2/112/情報         |   |
| 一覧レイアウト名の欄 ―― | ● 「覧UI20123:[2av2*リスト<br>「建築TV20123:<br>「建築TV20123: |   |
|               |                                                     | T |

「一覧レイアウト」を編集してみましょう

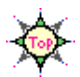

「候補アイテム表示エリア」をご覧ください。

「エントリー番号」、「記入日」…などの「アイコン」が並んでいますね。

これらの「アイコン」は、データベースファイル「グルメ情報」にセットさ れている「アイテム」です。

| ٢.     | 🗯 セッション 編集                             |
|--------|----------------------------------------|
|        | セッション一覧                                |
|        | セッション編集                                |
|        | -覧レイアウト                                |
|        | 5"-94"-2名: <sub>編楽情報</sub>             |
|        | 7"-9ヘ"-フファイル名: ク"以情報                   |
|        |                                        |
|        |                                        |
| 候補アイテム |                                        |
| 表示エリア  |                                        |
|        |                                        |
|        | [1].エントリー番号/ [2].記入日 🦑 [3].ショップ カテゴり 🗳 |
|        |                                        |
|        |                                        |
| 7V-4   |                                        |
|        |                                        |
|        |                                        |
|        |                                        |
|        |                                        |
| L      |                                        |
|        |                                        |
|        |                                        |
|        |                                        |

今度は、「レイアウト編集エリア」を横方向にスクロールしてみてください。 「1.エントリー番号」、「2.記入日」…などの「フレーム」が並んでいますね。

このように、新しいレイアウトには、「データベースファイル」にセットされている全アイテム用の「フレーム」が自動的に配置されます。

ここで、実際に「データ」を閲覧するケースを考えてみましょう。 検索の効率を考慮すると、ケースによって見たい項目は限られます。

「Session」は、必要なデータを、わかりやすく表示するため、「レイア ウト」を自由に編集することができます。

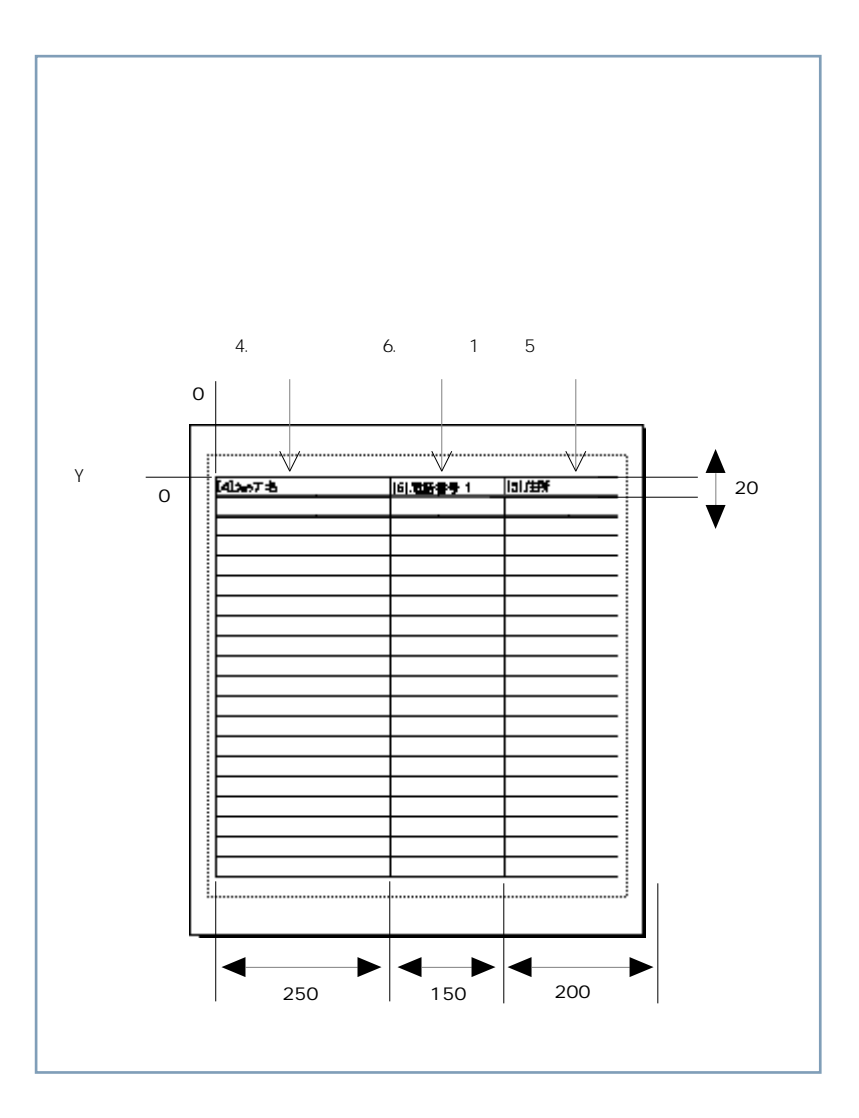

91

「一覧レイアウト」のウィンドウがオープンしていることを確認してください。

もしオープンしていない場合は、「セッション編集」のウィンドウの「一覧 レイアウト」の下の 新規 をクリックして、

ウィンドウをオープンしてください。

最初に、不要な「フレーム」を削除します。

「レイアウト編集エリア」の

「1.エントリー番号」の「フレーム」をクリックします。

マウスのポインタが () に変わり、「1.エントリー番号」の「フレーム」 が選択されます。

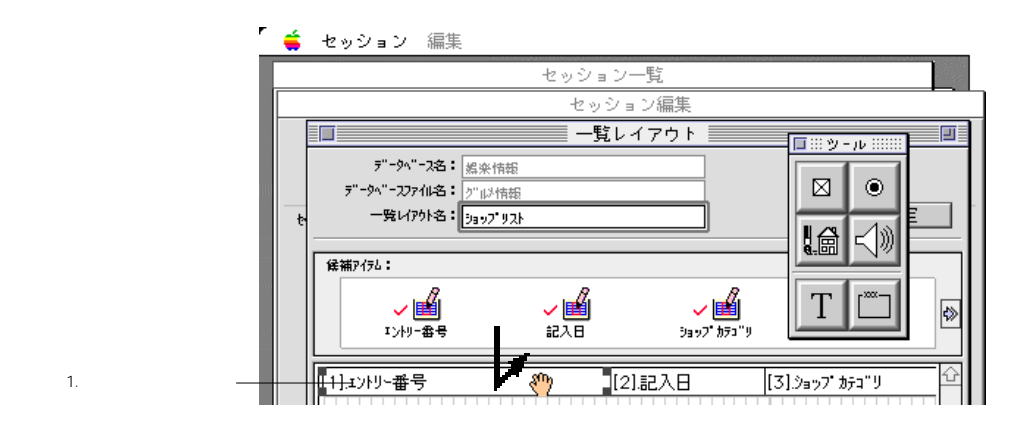

Delete キーを押します。

□「1.エントリー番号」の「フレーム」が削除されます。

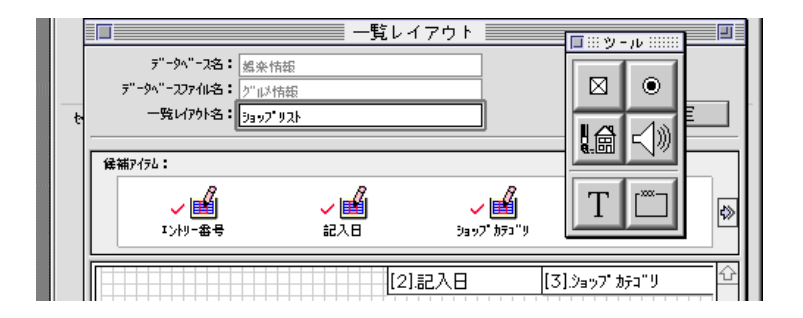

Shift キーを押しながら、 「4.ショップ名」、「5.住所」、「6.電話番号 1」以外の「フレーム」を クリックします。

「4.ショップ名」、「5.住所」、「6.電話番号1」以外の「フレーム」が選択されます。

Delete キーを押します。

□ 選択「フレーム」がすべて削除されます。

💠 「フレーム」は、

ファインダの「ゴミ箱」にドラッグしても削除することができます。

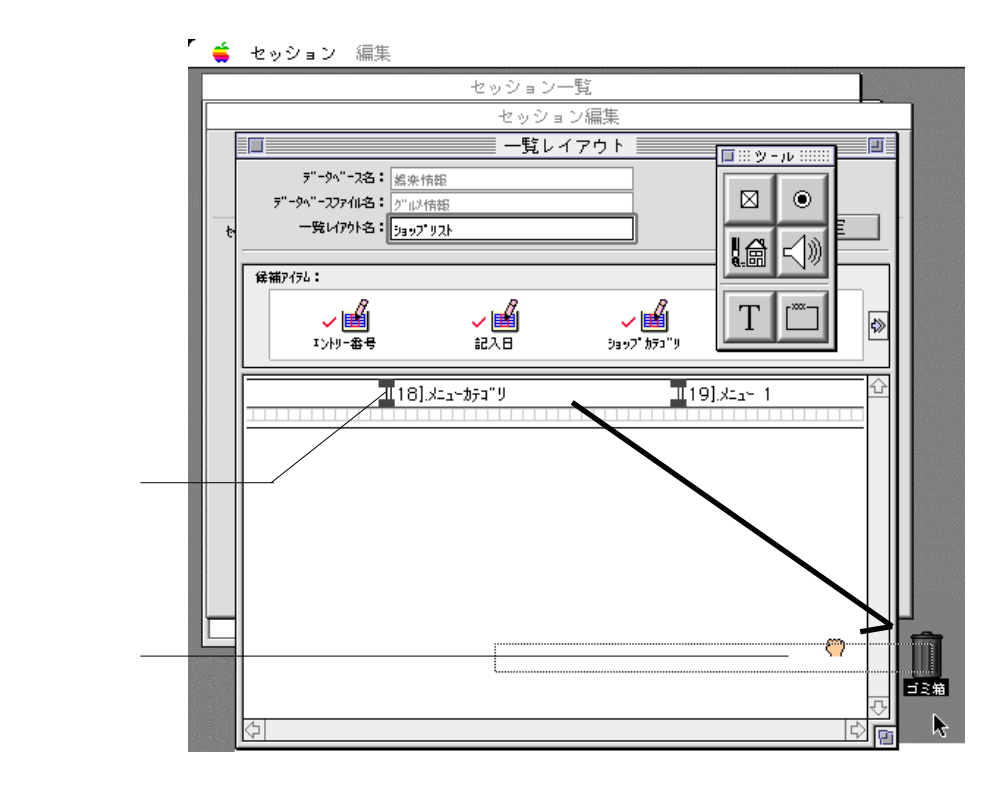

次に、「フレーム」の位置やサイズを変更します。

「4.ショップ名」の「フレーム」をダブルクリックします。

□「アイテム(文字)設定」というタイトルの質問パネルが表示されます。

「位置/サイズ」を次のように変更します。

| アイテム(文字)設定                                                                    |
|-------------------------------------------------------------------------------|
|                                                                               |
| ¥20                                                                           |
| マルチバリュ - 番号 0の時、マルチバリュ -<br>番号(0-255):0 を無視する                                 |
| 最大文字数:256 ☑ 变更可能                                                              |
| <ul> <li>✓ 枠を描画</li> <li>□ 必ず入力</li> <li>□ 改行可能</li> <li>✓ インライン入力</li> </ul> |
| バインド 」 上 □下 □左 □右                                                             |
| フォント                                                                          |
| キャンセル 設定                                                                      |

\_\_\_\_\_\_ をクリックします。

□「4.ショップ名」の「フレーム」が表示エリアの左上に移動します。

| <b>_</b> | セッション 編集                |    |
|----------|-------------------------|----|
|          | セッション一覧                 |    |
|          | セッション編集                 |    |
|          | ■ 一覧レイアウト               |    |
|          | <b>デーシベース名:</b> 編楽情報    |    |
|          | データベースファイル名: /ジルン情報     |    |
| t        | 一覧니アウト名: <u>リョップリスト</u> |    |
|          |                         |    |
|          | 候補P1751:                |    |
|          |                         |    |
|          | エントリー番号 記入日 ジョップ カテュ リ  | 52 |
|          |                         |    |
|          | 4]ショッブ名                 | 쇼  |
|          |                         |    |

同様にして、「5.住所」、「6.電話番号1」の「フレーム」を 次の「位置 / サイズ」に変更します。

「5.住所」の「フレーム」

| • | Y座標 | 0   | • | X座標 | 250 |
|---|-----|-----|---|-----|-----|
| • | 横幅  | 150 | • | 縦幅  | 20  |

「6.電話番号 1」の「フレーム」

| • | Y座標 | 0   | • | X座標 | 400 |
|---|-----|-----|---|-----|-----|
| • | 横幅  | 200 | • | 縦幅  | 20  |

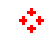

| I       | ໌ 📫 | セッション 編集                                                                                                    |
|---------|-----|----------------------------------------------------------------------------------------------------|
|         |     | セッション一覧                                                                                                    |
|         |     | セッション編集                                                                                                    |
|         | 4   |                                                                                                    |
|         |     | ・     ・     ・     ・     ・     ・     ・     ・     ・     ・     ・     ・     ・     ・     ・     ・     ・     ・     ・     ・     ・     ・     ・     ・     ・     ・     ・     ・     ・     ・     ・     ・     ・     ・     ・     ・     ・     ・     ・     ・     ・     ・     ・     ・     ・     ・     ・     ・     ・     ・     ・     ・     ・     ・     ・     ・     ・     ・     ・     ・     ・     ・     ・     ・     ・     ・     ・     ・     ・     ・     ・     ・     ・     ・     ・     ・     ・     ・     ・     ・     ・     ・     ・     ・     ・     ・     ・     ・     ・     ・     ・     ・     ・     ・     ・     ・     ・     ・     ・     ・     ・     ・     ・     ・     ・     ・     ・     ・     ・     ・     ・     ・     ・     ・     ・     ・     ・     ・     ・     ・     ・     ・     ・     ・     ・     ・     ・     ・     ・     ・     ・     ・     ・     ・     ・     ・< |
| ドラッグ ―― |     |                                                                                                    |
|         |     | रु<br>बि                                                                                                    |

いま編集した「一覧レイアウト」を「メニューガイド」セッションに保存します。

設定 をクリックします。

「一覧レイアウト のウィンドウのクローズボックスをクリックしても構いません。

| ・ セッション 編集                          | セッション一覧     |                  |     |
|-------------------------------------|-------------|------------------|-----|
|                                     | セッション編集     | •                |     |
|                                     | ――覧レイアウト    | ■ ::: ツール :::::: | IJ. |
| データベース名: 娯楽情報<br>データベースファイル名: グルシ情報 |             |                  |     |
| も<br>一覧いが名:<br>[ <u>3ay7'りスト</u>    |             |                  |     |
| <b>候補</b> アイラム:<br>                 | 8           | T                |     |
| ✓ ■<br>エントリー参号                      | ✓  記入日 3ay7 |                  | »   |
| [4].ショップ名                           | [6].        | 電話番号 1 [[5]:     | 2   |

▲ もし、次のようなメッセージが表示されたら……

| レイアウト情報が変更されています。<br>このレイアウトを保存しますか? |  |  |  |
|--------------------------------------|--|--|--|
| 保存しない キャンセル 保存                       |  |  |  |

| 【保存】をクリックします。             |
|---------------------------|
| もう一度「一覧レイアウト」を確認したい場合は・・・ |
| <b>キャンセル</b> をクリックしてください。 |

「一覧レイアウト」を保存したくない場合は・・・

保存しないをクリックしてください。

以上で「ショップリスト」が作成できました。

「一覧レイアウト」のウィンドウが閉じ、「セッション編集」のウィンドウに「ショップリスト」というタイトル新しい「一覧レイアウト」が追加されます。

| セッション一覧         ジージッ・スス2: 窓奈信紙         ジージッ・スス2: 窓奈信紙         ジージッ・スフク44名: ジージャイル         ビッジョン         セッジョン(福集)         ジージッ・イル         ビッジョン:         ジョン:         ジージィージャーション         ・ウジョン:         ・         ・         ・         ・         ・         ・         ・         ・         ・         ・         ・         ・         ・         ・         ・         ・         ・         ・         ・         ・         ・         ・         ・         ・         ・         ・         ・         ・         ・          ・         ・         ・         ・         ・         ・         ・         ・         ・         ・         ・         ・         ・         ・ <</th <th>r</th> <th>👙 セッション 編集</th>                                                                                                    | r                       | 👙 セッション 編集                                                                                                    |
|----------------------------------------------------------------------------------------------------|-------------------------|----------------------------------------------------------------------------------------------------|
| 道加された新しい     ●     ●     ●     ●     ●     ●     ●     ●     ●     ●     ●     ●     ●     ●     ●     ●     ●     ●     ●     ●     ●     ●     ●     ●     ●     ●     ●     ●     ●     ●     ●     ●     ●     ●     ●     ●     ●     ●     ●     ●     ●     ●     ●     ●     ●     ●     ●     ●     ●     ●     ●     ●     ●     ●     ●     ●     ●     ●     ●     ●     ●     ●     ●     ●     ●     ●     ●     ●     ●     ●     ●     ●     ●     ●     ●     ●     ●     ●     ●     ●     ●     ●     ●     ●     ●     ●     ●     ●     ●     ●     ●     ●     ●     ●     ●     ●     ●     ●     ●     ●     ●     ●     ●     ●     ●     ●     ●     ●     ●     ●     ●     ●     ●     ●     ●     ●     ●     ●     ●     ●     ●     ●     ●     ●     ●     ●     ●     ●     ●     ●     ●     ●     ●     ●                                                      |                         | セッション一覧                                                                                                    |
| デ"ークハ"-2名:       送来情報         デ"ークハ"-227 fulka:       ア"山村報報         セウヨン名:       ジュンガ"イト"         (セウヨン)       ・         ● (ウヨン)       ・         ● (ロイアウト)       ・         ● (ロイアウト)       ・         ● (回日)       ● (回日)         ● (回日)       ● (回日)         ● (回日)       ● (回日)         ● (回日)       ● (回日)         ● (回日)       ● (回日)         ● (回日)       ● (回日)         ● (回日)       ● (回日)         ● (回日)       ● (回日)         ● (回日)       ● (回日)         ● (回日)       ● (回日)         ● (回日)       ● (回日)         ● (回日)       ● (回日)         ● (回日)       ● (回日) |                         | セッション編集                                                                                                    |
| ・         ・         ・                                                                                                    |                         | 7 <sup></sup> ケ <sup></sup> ス名: <u>メタ</u> 情報<br>7 <sup></sup> ケ <sup></sup> スワアイル名:<br>ケ <sup>-</sup> レットョン名: メ <sub>2-</sub> ケ <sup>-</sup> イト <sup></sup><br>設定                                                                                                    |
| 1 decise 2                                                                                                    | 追加された新しい ―――<br>一覧レイアウト | セッション:     ●       ●     ●       ●     ●       ●     ●       ●     ●       ●     ●       ●     ●       ●     ●       ●     ●       ●     ●       ●     ●       ●     ●       ●     ●       ●     ●       ●     ●       ●     ●       ●     ●       ●     ●       ●     ●       ●     ●       ●     ●       ●     ●       ●     ●       ●     ●       ●     ●       ●     ●       ●     ●       ●     ●       ●     ●       ●     ●       ●     ●       ●     ●       ●     ●       ●     ●       ●     ●       ●     ●       ●     ●       ●     ●       ●     ●       ●     ●       ●     ●       ●     ●       ●     ●       ●     ●       ●     ●       < |

「詳細レイアウト」を編集してみましょう

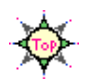

今度は、次のような「詳細レイアウト」をセットしてみましょう。

|   | 対象 セッション | メニューガイド |
|---|----------|---------|
| • | 詳細レイアウト  | メニューカード |

「セッション編集」のウィンドウがオープンしていることを確認してください。

もしオープンしていない場合は、

「詳細レイアウト」の下の 新規 をクリックします。

「詳細レイアウト」というタイトルのウィンドウがもう一枚表示 されます。

このウィンドウは、「詳細表示」用の設計を行なう画面で、「詳細レ イアウト」のウィンドウといいます。

「詳細レイアウト名」の欄を選択し、 「メニューカード」と入力します。

| r<br>-        | é | セッション 編集                                                                |           |
|---------------|---|-------------------------------------------------------------------------|-----------|
|               |   | セッション一覧                                                                 |           |
|               |   | セッション編集                                                                 |           |
|               |   | ■■■■■■■■■■■■■■■■■■■■■■■■■■■■■■■■■■■■                                    | JU :::::: |
| 詳細レイアウト名の欄 ―― |   | ず"-9×"-2名:<br><u>第</u> "-9×"-2ファイル名:<br>が121情報<br>詳細レイアりト名:<br>メニューカート" |           |
|               |   |                                                                         |           |
|               |   | ▲ンドリー番号 aC人口 ジョップ 初73 "リ                                                |           |

「レイアウト編集エリア」をご覧ください。

「一覧レイアウト」のときと同じように、新しいレイアウトには、「グル メ情報」にセットされている全アイテム用の「タイトルフレーム」と 「フレーム」が配置されていますね。

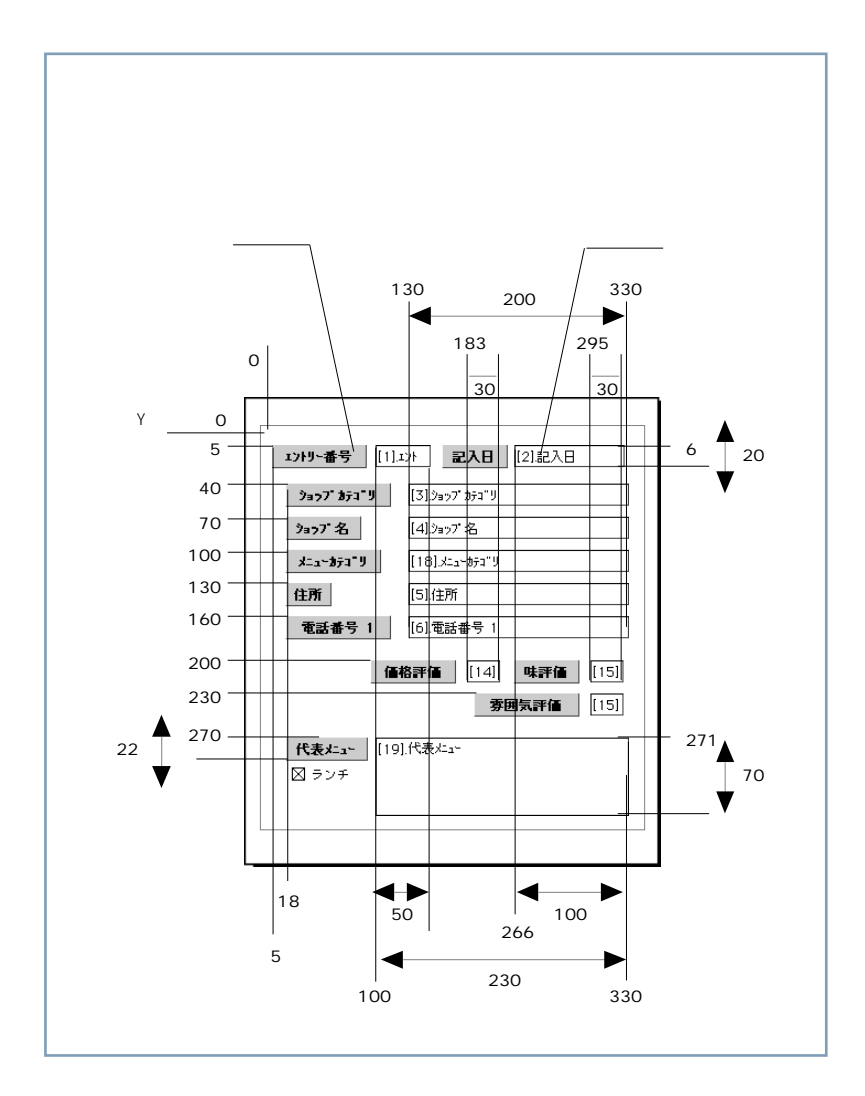

99

「詳細レイアウト」のウィンドウがオープンしていることを確認してください。

もしオープンしていない場合は、「セッション編集」のウィンドウの「詳細 レイアウト」の下の 新規 をクリックして、

ウィンドウをオープンしてください。

最初に、不要な「フレーム」や「タイトルフレーム」を削除します。 画面に「7.電話番号2」の「タイトルフレーム」を表示してください。

ポインタを「7.電話番号 2」の「タイトルフレーム」の左上に合わせ、 「7.電話番号 2」~「13.放映番組」の

- 「フレーム」と「タイトルフレーム」を囲んでドラッグします。
- 「7.電話番号2」~「13.放映番組」の「フレーム」と「タイトルフレーム」 が選択されます。

「フレーム」や「タイトルフレーム」は、Shift キーを押しながら、ク リックしても選択することができます。

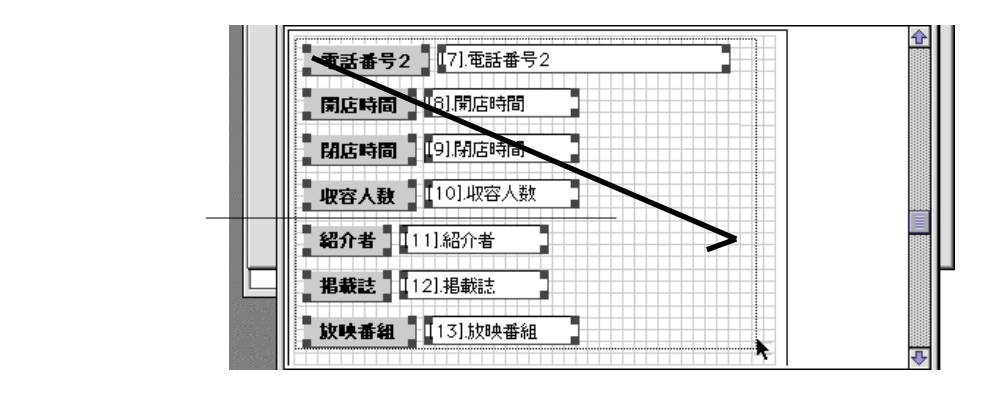

Delete キーを押します。

□ 選択「フレーム」がすべて削除されます。

「フレーム」や「タイトルフレーム」は、ファインダの「ゴミ箱」にドラッ グしても削除することができます。 次に、「フレーム」や「タイトルフレーム」の位置やサイズを変更します。

画面に「1.1.エントリー番号」の「タイトルフレーム」を表示してください。

「レイアウト編集エリア」の「1.エントリー番号」の

「タイトルフレーム」をダブルクリックします。

□ 「タイトル(文字列)設定」というタイトルの質問パネルが表示されます。

「位置 / サイズ」を次のように変更します。

| タイトル(文字列)設定  |
|--------------|
| │ 位置/サイズ     |
| Y座標:5        |
| ×座標:5 橫幅:87  |
| 縦幅:22        |
| タイトル:エントリー番号 |
| ☑ 枠を描画       |
| フォント         |
|              |

\_\_\_\_\_\_ をクリックします。

□「1.エントリー番号」の「タイトルフレーム」が移動します。

「フレーム」や「タイトルフレーム」の位置は、ドラッグしても移動するこ とができます。 同様にして、「1.エントリー番号」の「フレーム」と、 「14.記入日」~「16.電話番号1」、 「2.記入日」~「6.電話番号1」、 「18.メニューカテゴリ」、「19.代表メニュー」の 「フレーム」や「タイトルフレーム」を、 次の「位置/サイズ」に変更します。

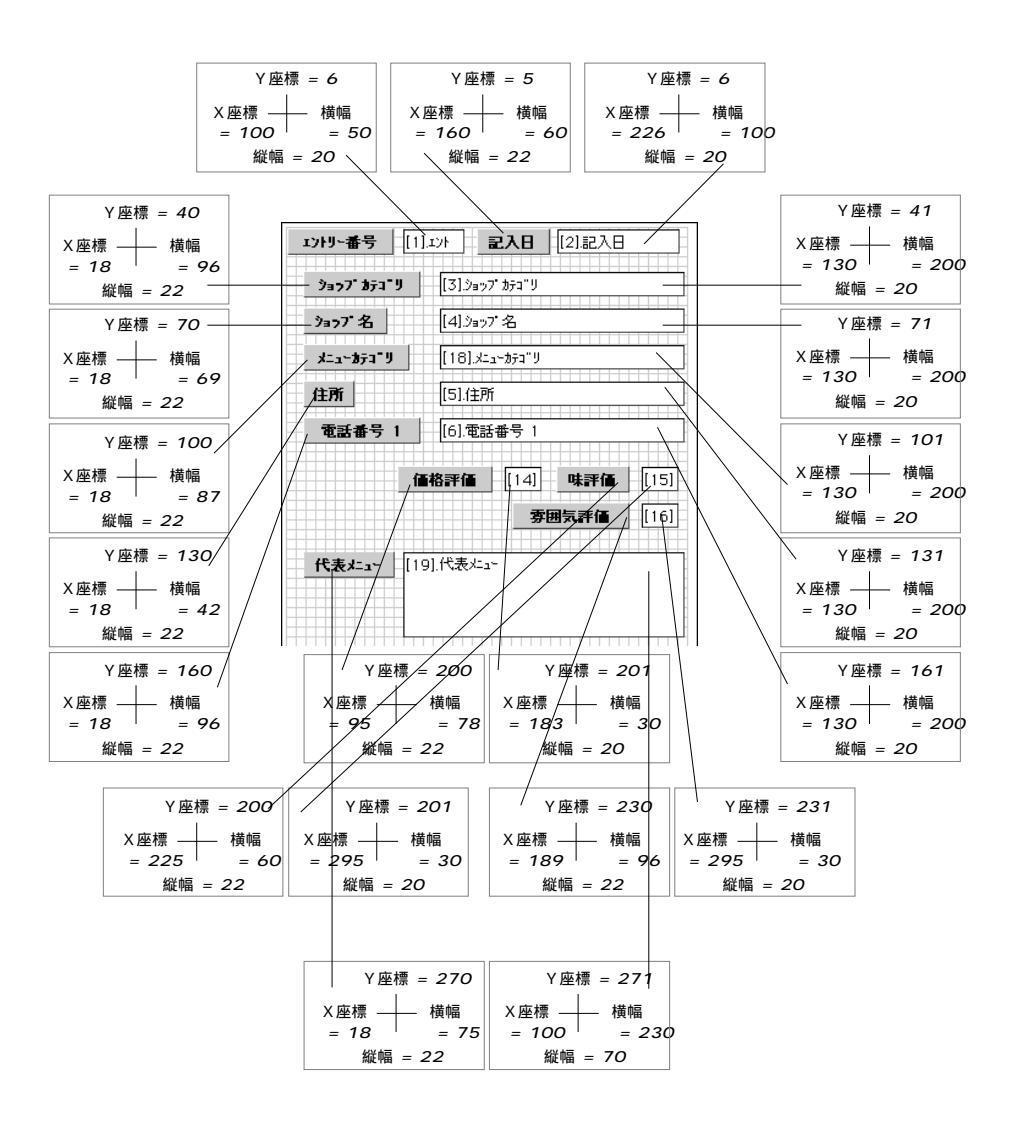

次に、「代表メニュー」が「ランチメニュー」かどうかを判別する「チェッ クボックス」をセットします。

画面に「代表メニュー」の「タイトルフレーム」を表示してください。

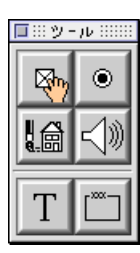

「 ツールパレット」の 🖂 の上にポインタを合わせます。

📮 マウスのポインタが 🖑 に変わります。

図を「代表メニュー」の「タイトルフレーム」の左側に ドラッグします。

□ 新しい「フレーム」が作成されます。

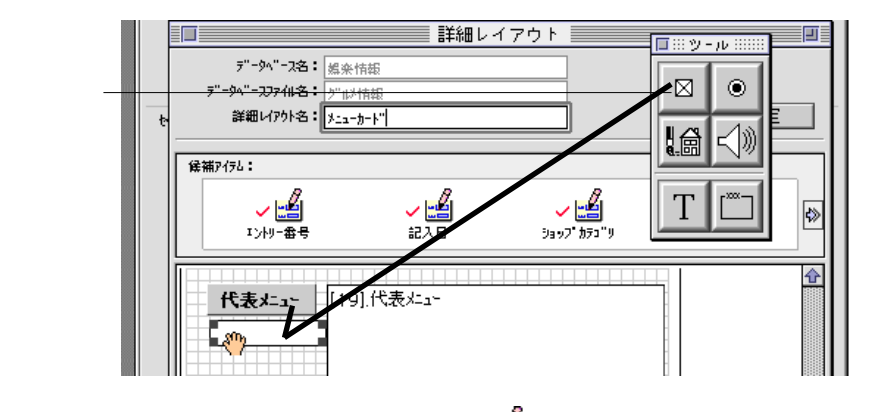

「候補アイテム表示エリア」の ✓ 🎒 を選択し、 <sub>代表⊁==</sub>を選択し、 新しい「フレーム」の上にドラッグします。

|    |                     |        | □ ::: º/ - i/, :::::: |
|----|---------------------|--------|-----------------------|
|    | データベース名: 娯楽情報       | Ē      |                       |
|    | データベースファイル名: グルメイホキ | 6      |                       |
| te | 詳細レイアクト名:メニューカート    | ,"     |                       |
|    | (3#5/-) ·           |        |                       |
|    | 接袖P176:             | 0      |                       |
|    | 🐼 🧹 🎬               | - 🖌 🛁  |                       |
|    | ¥11-1773"9          | 代表为二五十 |                       |
|    |                     |        |                       |
|    | 代表メニュー [19].(       | 代表メニュー |                       |
|    |                     |        |                       |
|    |                     |        |                       |

□「フレーム」の中に、「19.代表メニュー」と表示されます。

| t | 詳細レイア<br>デーウベースる: 編楽情報<br>データベースファイル名: /ン゙៲レ/情報<br>詳細レイアクト名: /メニューカード <br>像袖アイテム: |  |
|---|-----------------------------------------------------------------------------------|--|
|   | ・     ・       メニューカラコ*リ     ・       代表メニュー     [19].代表メニュー                        |  |

いま作成された「19.代表メニュー」の「フレーム」を ダブルクリックします。

□ 「チェックボックス設定」というタイトルの質問パネルが表示されます。

「位置 / サイズ」を次のように補正し、

「タイトル」欄に「ランチ」、

「任意バリュー」の「ON」欄に「ランチメニュー」

「OFF」欄に「レギュラーメニュー」と入力します。

| チェックボックス設定                                     |
|------------------------------------------------|
| 位置/サイズ                                         |
| Y庭標:295<br>X座標:20 構幅:70<br>縦幅:18               |
| マルチバリュー番号<br>番号(1-255): 0 0の時、マルチバリュー<br>を無視する |
| タイトル: ラン <del>月</del>                          |
|                                                |
| 0FF: V+1=- X==-                                |
|                                                |
| キャンセル 設定                                       |

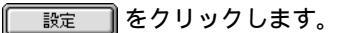

「チェックボックス設定」の質問パネルが閉じ、「チェックボックス」が設定されました。

| 📫 セッショ        | ン編集              |             |    |   |
|---------------|------------------|-------------|----|---|
|               |                  | セッション一覧     |    |   |
|               |                  | セッション編      | 集  |   |
|               |                  | 詳細レイアウ      | フト |   |
| ₹"            | -9ベース名: 娯楽情      | 襊           |    | 1 |
| 7"-9^"        | -277仙名: 5110州    | 梅梅          |    |   |
| te¥¥          | 曲以7か名: メニューカ     | -+"         |    |   |
| 候補アイテム:       | :                |             |    |   |
|               |                  | . 8.        |    |   |
| × 🖏           | ✓ 📲              | ✓ ■         |    |   |
|               |                  | 1 (3007 - 2 |    |   |
| /6.=          |                  | (4) 末,1     |    |   |
| <u>*71</u>    | <b>tx=_</b> [19] | .15.7e×===  |    |   |
| <b>[</b> 19]. | 代表大              |             |    |   |
|               |                  |             | -  |   |
|               |                  |             |    |   |

ここでは「詳細レイアウト」での「チェックボックス」の設定例を説明しましたが、「Session」では、この外にも「ラジオボタン」をセットしたり、背景に絵や写真を貼り込んだり…と、さまざまな「レイアウト設計」を行なうことができます。

また、文章や数値のフォントやサイズ、絵や音声データのための編集機能 も用意されています。

「一覧レイアウト」や「詳細レイアウト」の編集についての詳細は、『オペレーション・ マニュアル』をご覧ください。 いま編集した「詳細レイアウト」を「メニューガイド」セッションに保存します。

設定 をクリックします。

「詳細レイアウト」のウィンドウのクローズボックスをクリックしても構いません。

| -  |                                        | セッション-     | -覧     |         |
|----|----------------------------------------|------------|--------|---------|
|    |                                        | セッショ       | ン編集    |         |
|    |                                        | 詳細レイ       | 「アウト   |         |
|    | データベース名: 娯楽情報                          | 2          |        |         |
|    | データヘニースファイル名:   クニルメ情報                 |            |        |         |
| t• | ###################################### | ~" <br>    |        |         |
| Г  | 候補アイテム:                                |            |        |         |
|    | 2                                      | <u>_</u> 2 | T I MA |         |
|    | ✓ [1]<br>1`AU-金号                       | ✓ 🔛        |        |         |
|    |                                        |            |        |         |
|    |                                        |            |        | <b></b> |

▲ もし、次のようなメッセージが表示されたら……

| レイアウト情報が変更されています。<br>このレイアウトを保存しますか? |  |  |
|--------------------------------------|--|--|
| 【保存しない】 「キャンセル」 【保存】                 |  |  |

| 保存のを | クリックします。 |
|------|----------|
|------|----------|

もう一度「詳細レイアウト」を確認したい場合は・・・

キャンセル をクリックしてください。

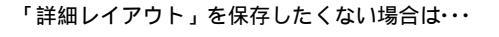

【保存しない】をクリックしてください。

以上で「メニューカード」が作成できました。

「詳細レイアウト」のウィンドウが閉じ、「セッション編集」のウィンドウ に「メニューカード」というタイトルの新しい「詳細レイアウト」が追加 されます。

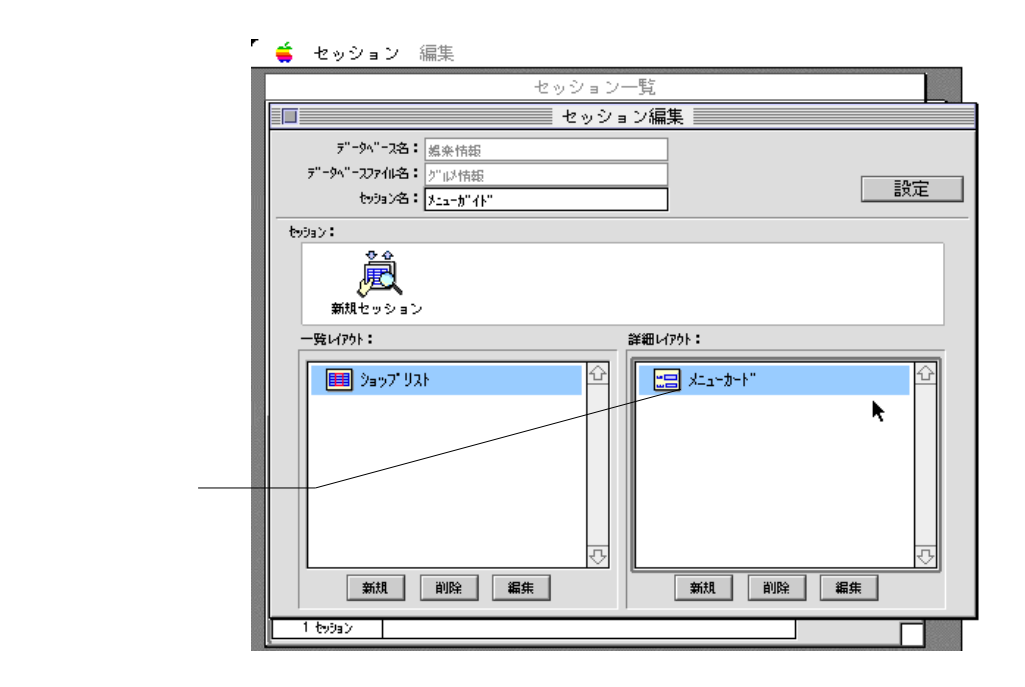

「一覧レイアウト」と「詳細レイアウト」がセットできましたので、「セッション編集」を終わります。

「セッション編集」のウィンドウの 設定 をクリックします。

「セッション編集」のウィンドウが閉じ、「セッション一覧」のウィンドウ に新しい「メニューガイド」の「セッションアイコン」が追加されます。

グループを作ってみましょう

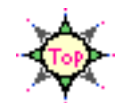

次は、「メニューガイド」に、次のような「グループ」をセットしてみま しょう。

| •             | 対象 セッション          | メニューガイド |  |  |
|---------------|-------------------|---------|--|--|
| •             | グループ名             | パスタ     |  |  |
| •             | 検索条件              |         |  |  |
| 「メニューカテゴリ」キーに |                   |         |  |  |
|               | 「パスタ」という文字列を含むデータ |         |  |  |

「セッション一覧」のウィンドウだけがオープンしていることを確認して ください。

もし他のウィンドウがオープンしている場合は、他のウィンドウのクローズボックスをクリックしてウィンドウを閉じ、「セッション一覧」のウィンドウだけにしてください。

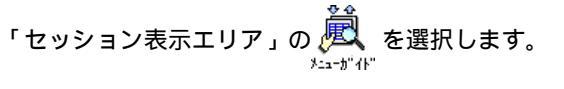

もし「セッション表示エリア」に ジェーガイド」が表示されていない場合は、 「娯楽情報」>「グルメガイド」>「メニューガイド」の順に、 各「アイコン」を選択してください。

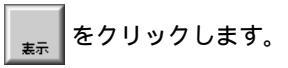

الله المراجع المراجع المراجع المراجع المراجع المراجع المراجع المراجع المراجع المراجع المراجع المراجع المراجع ال المراجع المراجع المراجع المراجع المراجع المراجع المراجع المراجع المراجع المراجع المراجع المراجع المراجع المراجع 🔲 「グループ一覧」というタイトルのウィンドウが表示されます。

「グループ一覧」のウィンドウは、「セッションアイコン」をダブルクリックしても表示することができます。
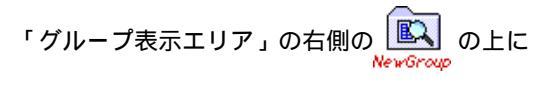

ポインタを合わせます。

📮 マウスのポインタが 🖑 に変わります。

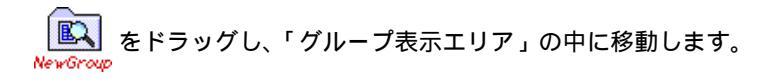

| r            | - 🗳 セッション 編集                                                   |          |  |  |  |
|--------------|----------------------------------------------------------------|----------|--|--|--|
|              | セッション一覧                                                        |          |  |  |  |
|              | グループ一覧                                                         |          |  |  |  |
|              | デ"ーダヘ"ースファイル名:     グ"μ3情報       表示     ヤックョン名:       メニューガ"イト" | ₹<br>終了  |  |  |  |
| グループ表示エリマ ―― | ₹ ~ 7 05"-9                                                    | NewGroup |  |  |  |
|              |                                                                | Â        |  |  |  |
|              | - 1 が IL-7 〈2 〈2 〈2 〉                                          | <br>ゴミ箱  |  |  |  |
|              | 1 (59)(3)                                                      |          |  |  |  |

□ 「グループ編集」というタイトルのウィンドウが表示されます。

「グループ名」の欄を選択し、「パスタ」と入力します。

| r<br>-     | <b>_</b> | セッション 編集                     |         |   |    |   |
|------------|----------|------------------------------|---------|---|----|---|
|            |          |                              | セッション一覧 |   |    |   |
|            |          |                              | グループ一覧  |   |    |   |
|            |          |                              | グループ編集  | Ę |    |   |
|            |          | データベースファイル名: グルン情報           |         |   |    |   |
|            | 2"       | typa%3: y <sub>da-b</sub> "r | ,u      |   | 設定 |   |
| グループ名の欄 ―― | IF       | グル-ア名: <mark>nº 29</mark>    |         | J |    | _ |

「候補キー表示エリア」には、「エントリー番号」、「記入日」… などの「候補 キーアイコン」が並んでいますね。

これらの「アイコン」は、データベースファイル「グルメ情報」にセットさ れている「キー」です。

「グループ表示エリア」には、「すべてのデータ」という「グループアイコン」 があります。

「すべてのデータ」は、"「データベースファイル」に保管されている全データ "という条件のグループで、「セッション」作成、自動的に作られたグループ です。

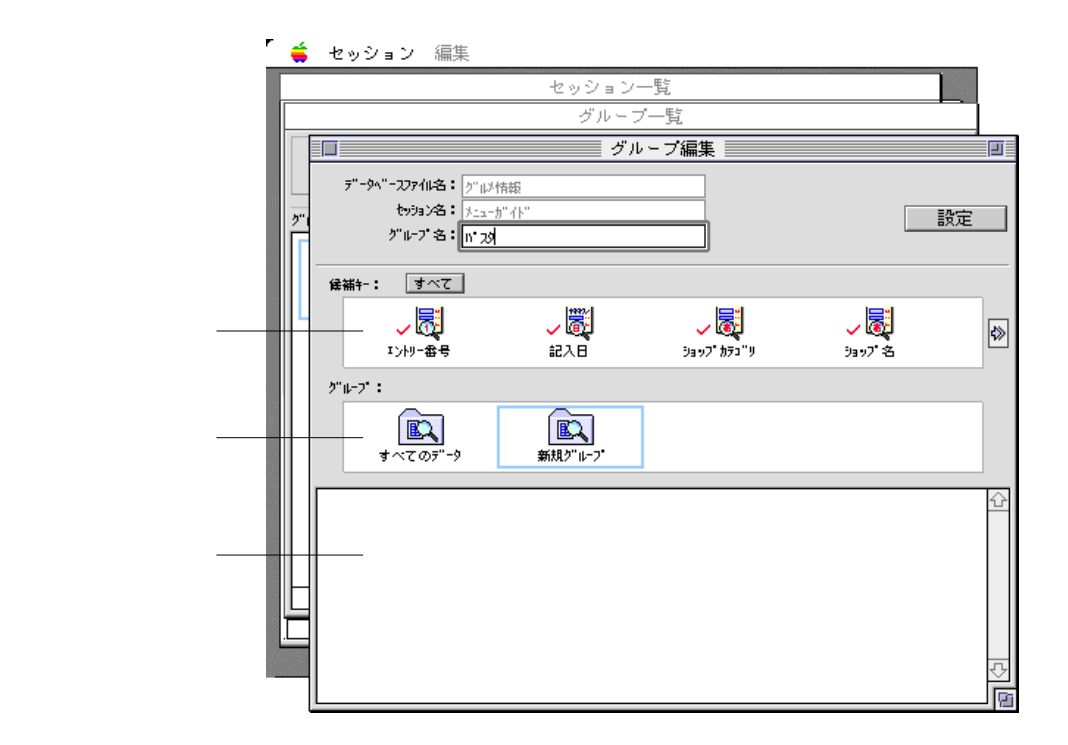

では、「パスタ」という新しい「グループ」を作りましょう。

「候補キー表示エリア」をスクロールし、

▶<sub>1→1</sub>の上にポインタを合わせます。

🔲 マウスのポインタが 🖑 に変わります。

をドラッグし、「条件編集エリア」の中に移動します。

|             |    |            |                     |            | ■ グループ網  | 扁集 📃 🔛      |                 |             |
|-------------|----|------------|---------------------|------------|----------|-------------|-----------------|-------------|
|             |    | ₹"-\$^"-2  | 27仙名: が             | 心情報        |          |             |                 |             |
|             | 27 | t          | ッション名: <u>火</u>     | ⊒−መ″ፈኑ″    |          |             |                 | 設定          |
|             | F  | <i>?</i> " | ルプ名: [バ             | 29         |          |             | _               |             |
|             |    | 候補汁-:      | すべて                 |            |          |             |                 |             |
|             |    | <u>ه</u>   | <ul> <li></li></ul> | ~ 🗟        | ]        | <u> - 😹</u> |                 | ₽           |
|             |    |            | 味評価                 | 赤囲気        | 評価       | ×+          | ¥11-175"Y       |             |
|             |    | 2"µ−2" :   |                     |            |          |             |                 |             |
|             |    | (<br>*~    | <b>E</b>            | ■<br>新祖2"山 | ]        |             | /               |             |
|             |    |            |                     |            |          | /           |                 |             |
| 冬件編集エリア ――― |    | 開始。        | - [18].¥±a          | -カテコ" =    | <b>•</b> | V           | を含む項目           | <u>(▼</u> ↔ |
|             |    |            |                     |            |          |             | !</th <th></th> |             |

■ 新しい「検索条件」が作成されます。

#### 条件が、

"「18. メニューカテゴリ」=「~を含む項目(中間一致)」"であることを 確認し、入力欄に「パスタ」と入力します。

|                |                         | グル                     | - ブ編集 📃 📃        |                                              | I        |
|----------------|-------------------------|------------------------|------------------|----------------------------------------------|----------|
| <u> </u><br>7" | データベーフファイル名:<br>セッション名: | )"ルメ情報<br>メニューカ"イト"    |                  |                                              | 設定       |
|                | グルーブ名:[                 | N° 29                  |                  |                                              |          |
|                | <b>候補+-: すべて</b>        |                        |                  |                                              |          |
|                |                         | <b>&gt; 展</b><br>泰囲気評価 | <b>~ ⊘</b><br>×€ | <b>,                                    </b> | ♦        |
|                | 2"H-7" :                |                        |                  |                                              |          |
|                | <b>     ま</b> べてのデータ    | <b>派</b> 規グ"ルーフ*       |                  |                                              |          |
|                | 開始 🔻 [18].3             | 11-h70" 📃 🔻            | パスタ              | を含む項目(                                       | <u> </u> |

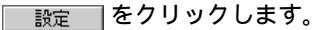

「グループ編集」のウィンドウが閉じ、「グループー覧」のウィンドウに「パ スタ」というタイトルの新しい「グループアイコン」が追加されます。

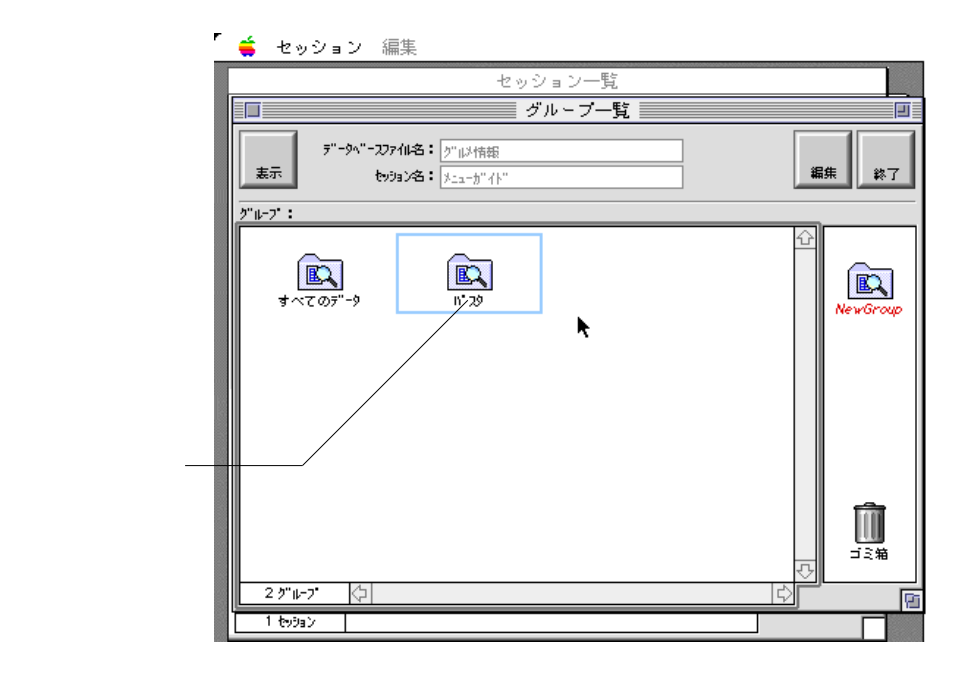

☆ ここでは、"「キー」が「~を含む項目(中間一致)」"の検索例を説明しましたが、「Session」では、この外にも「~で始まる項目(前方一致)」、「~で終わる項目(後方一致)」、「~の項目(完全一致)」…と、さまざまな条件の「グループ」を作ることができます。

また、すでにある「グループ」から新しい「グループ」を作り出す集合演 算など、自由度の高い検索機能が用意されています。

「グループ」の編集についての詳細は、『オペレーション・マニュアル』をご覧ください。

「グループ編集」を終わります。

「グループ一覧」のウィンドウのクローズボックスをクリックします。

| r        | 👙 セッション 編集                                                                   |               |
|----------|------------------------------------------------------------------------------|---------------|
| IJ       | セッション一覧                                                                      |               |
|          | ダループ一覧                                                                       |               |
| クローズボックス | デ"ージュ"ーンアイル名:         グ"山芝情報           表示         セッジョン名:         ジニューケッドイト" | 編集 終了         |
|          | <u>9"µ-7" :</u>                                                              |               |
|          | ■<br>まへてのデータ II'29                                                           | C<br>NewGroup |
|          |                                                                              |               |

□ 「グループ設定」の変更を警告するパネルが表示されます。

| グループ設定が変更されています。<br>グループ設定を保存しますか? |  |  |  |  |
|------------------------------------|--|--|--|--|
| 保存しない キャンセル 保存                     |  |  |  |  |

保存 をクリックします。

以下の場合は、次のボタンをクリックしてください。

もう一度「グループ一覧」のウィンドウを確認したい場合は・・・

**キャンセル**をクリックしてください。

「グループ」を保存したくない場合は・・・

保存しないをクリックしてください。

データを編集してみましょう

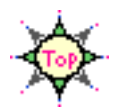

Tutorial...

次は、いま作成した「メニューガイド」という「セッション」の 「パスタ」という「グループ」のデータを表示し、データの修正や並 び変え (ブラウジング)をしてみましょう。

「Session」が起動していない 場合は...

『Session を利用してみましょう』を参考に
 「Session」を起動してください。

 $\Rightarrow$ 

このマニュアルは、先ほどの練習の『新しいデータベースを作ってみま しょう』、『新しいセッションを作ってみましょう』の手順にしたがって作 成した「娯楽情報」>「グルメ情報」>「メニューガイド」の利用を例に とって説明していきます。

「データベース」や「データベースファイル」、「セッション」に変更を加えた場合は、 画面に別の内容が表示されたり、このマニュアルでの説明どおりに動作しない場合も ありますのでご注意ください。

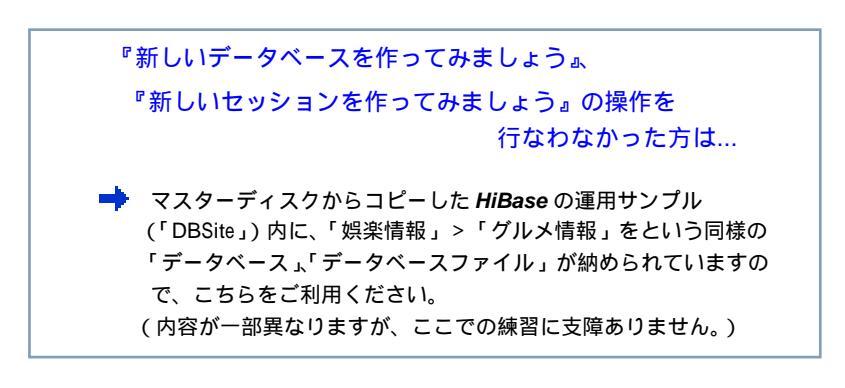

 画面に別の内容が表示されたり、
 説明どおりに動作しない場合は…
 ★ 先ほどの練習の『新しいデータベースを作ってみましょう』『新しいセッションを作ってみましょう』での操作に誤りがないか、もう 一度お確かめください。

### まず、「セッション」を開きます。

□ 「グループ一覧」のウィンドウが表示されます。

| ໌ 🧯 セッション                       | 編集<br>セッション一覧                       |          |
|---------------------------------|-------------------------------------|----------|
|                                 | グループ一覧                              | 3        |
| <u>表示</u><br>デ <sup>ータヘ</sup> " | -ンァイル名: //"以情報<br>セッション名: //ニューカ"个" | 編集 終了    |
| ₹ #7 - 1                        | Ĩ <sup>™</sup> 29                   | NewGroup |

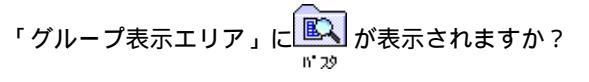

 もし表示されない場合は、"「メニューガイド」に「パスタ」という 「グループ」がセットされていない"ということになります。

先ほどの練習の『グループを作ってみましょう』での操作に誤りがないか、もう 一度確かめてみましょう。 引き続き、「グループ」を開きます。

n" 29

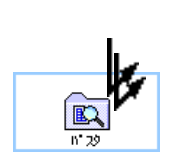

💽 を選択し、 をクリックします。

● をダブルクリックしても同じ操作ができます。

□ 「パスタ / ショップリスト」のウィンドウが表示されます。

| セッション 編集      |                                                                          |                                                                                                    |
|---------------|--------------------------------------------------------------------------|----------------------------------------------------------------------------------------------------|
| ł             | ション一覧                                                                    |                                                                                                    |
|               | ループ一覧                                                                    |                                                                                                    |
|               | スタ/ショップ リスト                                                              | IJ                                                                                                    |
| <u></u>       | 削除 ソート 書出 蒙                                                              | 彩入 印刷 終了                                                                                                    |
| イル・パッチーノ      | 03-1234-0000 東                                                           | 京都渋谷区渋谷 ᅌ                                                                                                    |
| イタリアーノ・レッジャーノ | 03-1234-1111 東                                                           | [京都渋谷区春山                                                                                                    |
| ブラボーバスタ       | 03-5678-2222 東                                                           | 京都港区赤坂                                                                                                    |
|               | させッション 編集<br>セッ・<br>ダ<br>ア<br>素示<br>「ハ・バッチーノ<br>イタリアーノ・レッジャーノ<br>ブラボーバスタ | セッション一覧       グルーブ一覧       ガルーブー覧       ボネダ/ショップリスト       素示       新規 削除       ソート       書出       イル・バッチーノ       03-1234-0000       車       イタリアーノ・レッジャーノ       03-1234-1111       ブラボーバスタ       03-5678-2222       車 |

データが一覧表示されますか?

- もし表示されない場合は、"「パスタ」という「グループ」の検索条 件が間違っている"ということになります。

先ほどの練習の『グループを作ってみましょう』での操作に誤りがないか、もう 一度確かめてみましょう。

レイアウトがきちんと表示されますか?

- もし表示されない場合は、"「ショップリスト」という「一覧レイア ウト」が正しくセットされていない"ということになります。

先ほどの練習の『「一覧レイアウト」を編集してみましょう』での操作に誤りが ないか、もう一度確かめてみましょう。

「詳細表示」も確認しましょう。

一番上のレコードを選択し、 素 をクリックします。

一番上のレコードをダブルクリックしても同じ操作ができます。

□ 「パスタ / メニューカード」のウィンドウが表示されます。

| r ᡩ tex                                | ッション 編集                                                                                      |
|----------------------------------------|----------------------------------------------------------------------------------------------|
|                                        | セッション一覧                                                                                      |
|                                        | グループ一覧                                                                                       |
|                                        | n" スタ/ショップ" リスト                                                                              |
| <del>,</del> <del>,</del> <del>,</del> | n' 29/x==-b=h"                                                                               |
| 2"u                                    |                                                                                              |
| <b>7</b> "-                            | エントリー番号         1         記入日         1997/05/15         分                                   |
|                                        | <b>ショップカテュ゙リ</b> イタリア料理レストラン                                                                 |
| <u>tv</u> 9                            | <b>→</b><br><b>→</b><br><b>→</b><br><b>→</b><br><b>→</b><br><b>→</b><br><b>→</b><br><b>→</b> |
|                                        | ・ メニューオテコーリ イタリアン、バスタ                                                                        |
|                                        | <b>住所</b> 東京都洪谷区洪谷1-12-13                                                                    |
|                                        | 電話番号 1 03-1234-5678 ▶                                                                        |
|                                        |                                                                                              |
| 1 t                                    | 1/1121 🗘 🖒 🔽                                                                                 |
|                                        | 1121#                                                                                        |

データが一覧表示されますか?

- もし表示されない場合は、"「パスタ」という「グループ」の検索条 件が間違っている"ということになります。

先ほどの練習の『グループを作ってみましょう』での操作に誤りがないか、もう 一度確かめてみましょう。

レイアウトがきちんと表示されますか?

- もし表示されない場合は、"「メニューカード」という「詳細レイア ウト」が正しくセットされていない"ということになります。

先ほどの練習の『「詳細レイアウト」を編集してみましょう』での操作に誤りが ないか、もう一度確かめてみましょう。

データを修正してみましょう

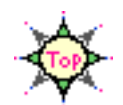

データが表示できたら、次は「レコード」の追加や削除などの編集作業を してみましょう。

## 新しい「レコード」を追加してみましょう

「パスタ / メニューカード」のウィンドウがオープンしていることを確認 してください。

> もしオープンしていない場合は、前の『データを編集してみましょう』を 参考に、「パスタ / メニューカード」のウィンドウを表示してください。

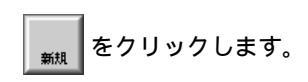

□ 新しい「メニューカード」のウィンドウがもう1枚表示されます。

各欄に、何か新しいデータを入力してください。

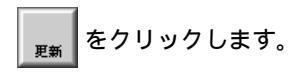

|            | Í 单         | セッション 編集                                                                                                    |
|------------|-------------|----------------------------------------------------------------------------------------------------|
|            |             | セッション一覧                                                                                                    |
|            |             | グループ一覧                                                                                                    |
|            | 3           | パ スタ / ショップ リスト                                                                                                    |
|            | ="-         | パ スタ/メニューカート"                                                                                                    |
|            |             | x"a 3 x=a-b-h"                                                                                                    |
|            | <b>=</b> "- |                                                                                                    |
| 新想レコードの ―― |             | Image: Image: Image |
| ウィンドウ      | t-99        | <u> </u>                                                                                                    |
|            |             | 1 2 3377名 アルデンテ                                                                                                    |
|            |             | <u>メニューカテューリ</u> 和風バスタ                                                                                                    |

#### □ 新しい「メニューカード」のウィンドウが閉じます。

不要な「レコード」を削除してみましょう

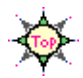

今度は、いま追加した「レコード」を削除してみましょう。

「パスタ / メニューカード」のウィンドウに、いま追加した「レコード」を 表示してください。

もし削除する「レコード」がない場合は、「パスタ/メニューカード」の ウィンドウを表示し、前の『新しい「レコード」を追加してみましょう』 を参考に、新しい「レコード」を追加してください。

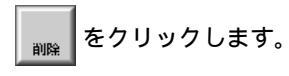

□ 「レコード」の削除を確認するパネルが表示されます。

| このレコードを削除します。<br>削除後は復元できませんが、よろしいですか? |
|----------------------------------------|
| (キャンセル) (前隊)                           |

「削除」をクリックします。

いま追加した「レコード」を削除したくない場合は、

(+\*ンセル)をクリックしてください。

□ 「パスタ / メニューカード」のウィンドウが閉じます。

このようにして、新しい「レコード」を次々と追加したり、不要な「レ コード」を簡単に削除することができます。

ここでは、「レコード」の追加 / 削除を説明しましたが、同じようにして、
 データの部分的な修正も簡単に行なうことができます。
 また、絵や音声のデータを入力することもできます。

「データの編集」についての詳細は、『オペレーション・マニュアル』をご覧ください。

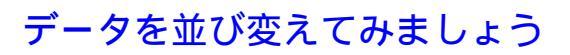

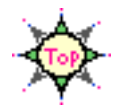

最後に、「データの並び変え」(ソート)を説明します。

ここでは、「ショップ名」がアルファベットや五十音の 降順になるように<u>並び変えてみましょう</u>。

データの並び変えは、「一覧表示」のウィンドウで行ないます。

「パスタ/ショップリスト」のウィンドウがオープンしていることを確認 してください。

もしオープンしていない場合は、「パスタ / ショップリスト」のウィンド ウを表示してください。

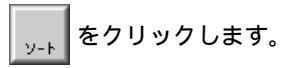

□ 「ソート条件」というタイトルのウィンドウが表示されます。

| _ • | <b>É</b> | セッション 編  | 集                           |            |          |
|-----|----------|----------|-----------------------------|------------|----------|
|     |          |          | セッション一覧                     | 55<br>1    |          |
|     | _        |          | グループー                       | 覧          |          |
| ١ſ  | 1        |          | ກ" ລຸ¢/ິ <sub>ນສາງ</sub> ໆ" | ՍՀԻ        |          |
|     |          |          | ソート                         | ・条件        | 1        |
| 5   | , _ 3    | ද්ශාවයට  | 名: メニューカ"イト"                |            |          |
|     |          | ク"ルーフ"   | 名: nº 79                    |            | 設定       |
|     |          |          |                             |            |          |
|     |          | (候補P155: |                             |            |          |
|     |          |          | í - 🖻                       | 🗸 🛍 🖌      | - 🖻 🕟    |
|     |          | 1)村-番    | 3号 記入日                      | 5av7 b7a"y | 9397"名   |
|     | 1        | [1].     | □ 降随 □ 大·                   | 小文字無視      | <b>û</b> |
|     |          | [2].     |                             | 小文字無視      |          |
| -   | 7        | [3].     |                             | 小文字無視      |          |
|     | Ŀ        | [4].     |                             | 小文字無視      | •        |

「候補アイテム表示エリア」には、「エントリー番号」、「記入日」… などの「候補アイテムアイコン」が並んでいますね。

これらの「アイコン」は、データベースファイル「グルメ情報」にセットさ れている「アイテム」です。

では、並び変えの条件をセットしましょう。

「候補アイテム表示エリア」の りょう の上にポインタを合わせます。

🔲 マウスのポインタが 🖑 に変わります。

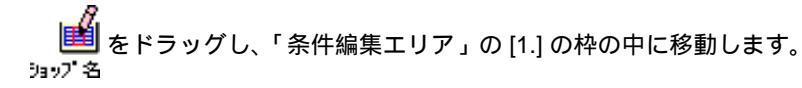

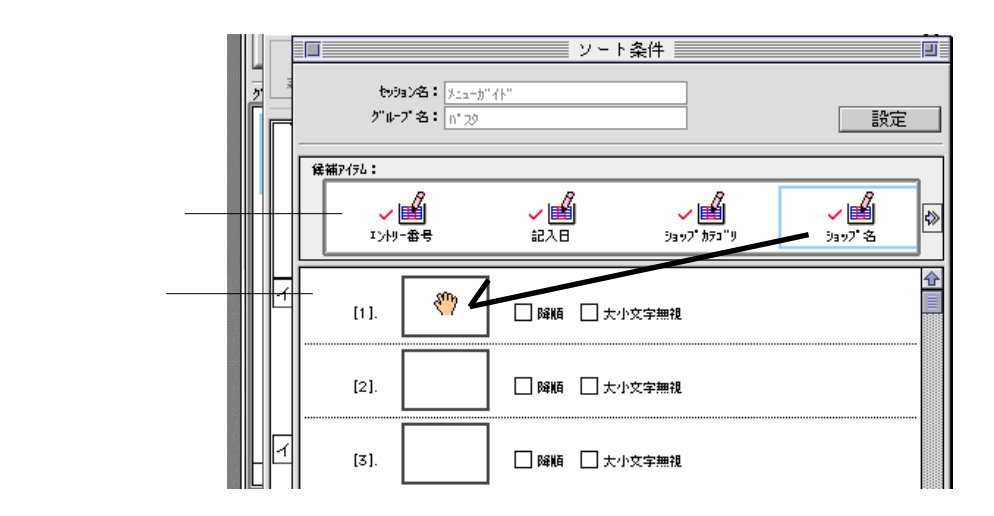

■ 新しい「ソート条件」が作成されます。

[1.] の「降順」の 🗌 をクリックし、 🔀 にします。

| ໌ 🗯 | セッション 編集                                         |                          |
|-----|--------------------------------------------------|--------------------------|
|     | セッション一覧                                          |                          |
|     | グループ一覧                                           |                          |
|     | パスタ/ショップリスト                                      |                          |
|     | □ ソート条件                                          |                          |
|     | たが33ン名: メニューガッイト"<br>グ"ルーフ"名: n° 23              | 設定                       |
|     | 第編//7/26:<br>↓ 単 ↓ 単 ↓<br>エントリー参号 記入日 ジョック・かラュッリ | <mark>→</mark><br>jav7*& |
| 1   |                                                  |                          |

設定 をクリックします。

「ソート条件」のウィンドウが閉じ、「パスタ / ショップリスト」の ウィンドウのデータが降順に並び変えられます。

| • | 🗯 セッション                                               | 編集      |              |          |  |  |  |  |
|---|-------------------------------------------------------|---------|--------------|----------|--|--|--|--|
|   |                                                       | セッ      | ション一覧        |          |  |  |  |  |
|   | グループ一覧                                                |         |              |          |  |  |  |  |
|   | n" גלץ / צפיט אין אין אין אין אין אין אין אין אין אין |         |              |          |  |  |  |  |
|   | 2 表示                                                  | 新規      | 1 削除 ソート 書出  |          |  |  |  |  |
|   | ブラボーバス                                                | ф       | 03-5678-2222 | 東京都港区赤坂  |  |  |  |  |
|   | イル・パッチ                                                | -7      | 03-1234-0000 | 東京都渋谷区渋谷 |  |  |  |  |
|   | イタリアーノ                                                | ・レッジャーノ | 03-1234-1111 | 東京都渋谷区春山 |  |  |  |  |

ここでは、「単一条件」でのソート例を説明しましたが、「**Session**」で は"「エントリー番号が若い順」で、「記入日が早い順」で、「ショップ名 が降順」で… "のような、さまざまな「複合条件での並び変え」を行な うこともできます。

「データの並び変え」についての詳細は、『オペレーション・マニュアル』をご覧く ださい。

 $\mathbf{\Phi}$ 

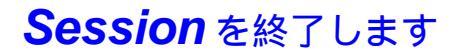

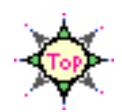

…. 以上で、「*HiBase* の基本アプリケーション」を使った
 「*HiBase*」の具体的な「運用例」の説明は終わりです。

「Session」を終了します。

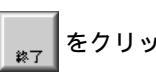

をクリックします。

セッションメニューから"終了"を選択しても同じ操作ができます。

オープンしているすべてウィンドウが閉じて、ファインダに戻ります。

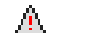

もし、次のようなメッセージが表示されたら……

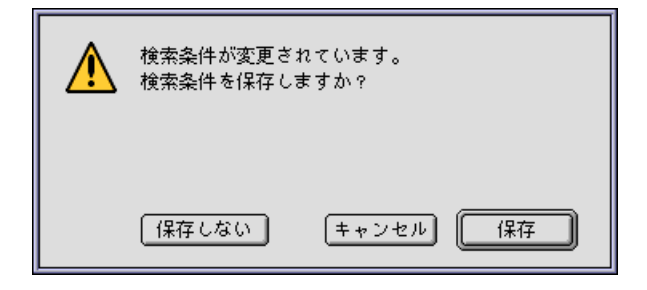

保存の有無を選択してから終了してください。

修正して終了するときは ・・・

【保存】をクリックしてください。

修正しないで終了するときは ・・・

保存しないをクリックしてください。

終了するのをやめるときは・・・

(+\*ンセル)をクリックしてください。

## Java アプレットを使ってみましょう

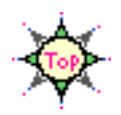

Tutorial...

最後に、*HiBase*のJava アプレットを利用して 汎用の「Web ブラウザ」 から、*HiBase*の「データベース」にアクセスする方法を説明します。

ここでは、*HiBase*のJavaアプレットの「*HBBrowser*」を利用して、 いま作成した「メニューガイド」という「セッション」の「パスタ」と いう「グループ」のデータを表示(ブラウジング)してみることにしま しょう。

「HBBrowser」をはじめる前に...

A

接続する「サーバマシン」上で、<u>HiBase\_の「データベースサーバ」と</u> 「<u>Web サーバ」が運用している</u>ことを確認してください。

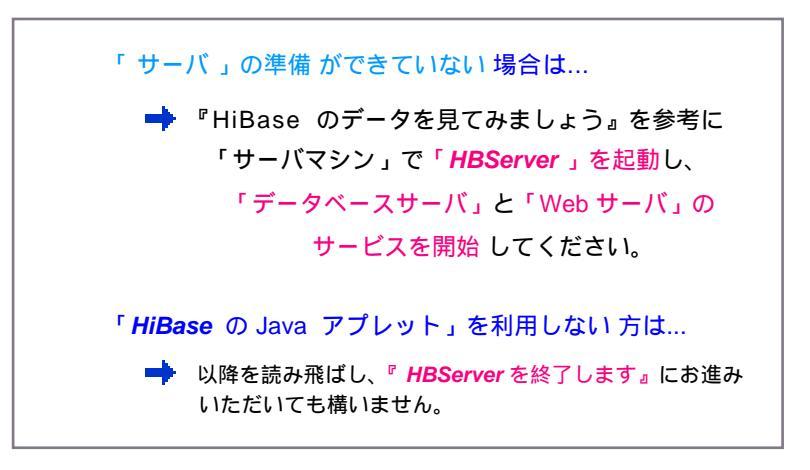

 $\Phi_{\rm c}$ 

**HiBase** のJava アプレットをご利用いただくためには、「Microsoft Internet Explorer」や「Netscape Navigator」など、「Java アプレット」が実行可能な 「Web ブラウザ」が必要です。

「Java」の設定などについての詳細は、各「Web ブラウザ」に付属のマニュアルを参照してください。

 「HiBase のJava アプレット」は、ご利用中の Macintosh で、基本アプリケー ションの「HBUtil」や「Session」が実行している間は、ご利用になれませ ん。

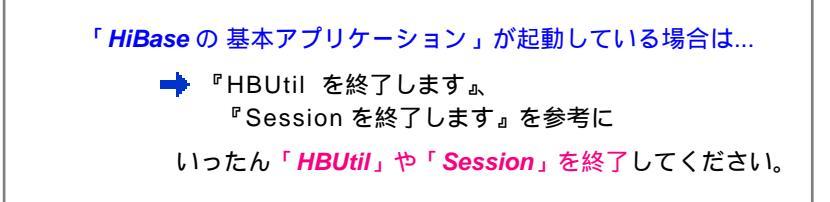

 $\Phi$ 

このマニュアルは、先ほどの練習の『新しいデータベースを作ってみま しょう』、『新しいセッションを作ってみましょう』の手順にしたがって作 成した「娯楽情報」>「グルメ情報」>「メニューガイド」の利用を例に とって説明していきます。

「データベース」や「データベースファイル」、「セッション」に変更を加えた場合は、 画面に別の内容が表示されたり、このマニュアルでの説明どおりに動作しない場合も ありますのでご注意ください。

 『新しいデータベースを作ってみましょう』、
 『新しいセッションを作ってみましょう』の操作を 行なわなかった方は…
 マスターディスクからコピーした *HiBase*の運用サンプル (「DBSite」)内に、「娯楽情報」>「グルメ情報」をという同様の 「データベース」、「データベースファイル」が納められていますの で、こちらをご利用ください。
 (内容が一部異なりますが、ここでの練習に支障ありません。)

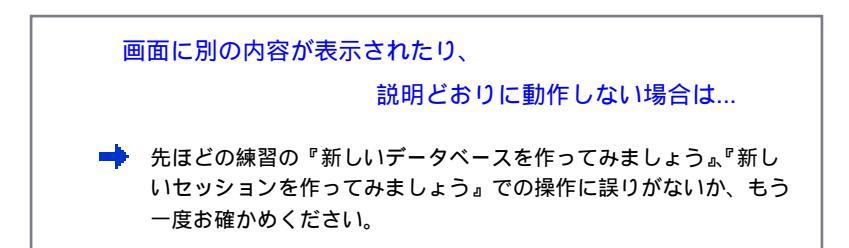

HBBrowser をロードします

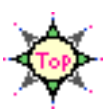

Java アプレットの「HBBroswer」を利用 するときは、 次のように操作します。

「Microsoft Internet Explorer」や「Netscape Navigator」 など、 「Java アプレット」が実行可能な「Web プラウザ」を起動します。

「Web ブラウザ」の「URL」(または、「アドレス」などの入力欄) に、 接続サーバの「URL」(または、「IPアドレス」)を入力し、

Return キーを押します。

「Web ブラウザ」の基本操作、「URL」の記述方法などについての詳細は、 各「Web ブラウザ」に付属のマニュアルや、「TCP/IP」関連のマニュアル を参照してください。

「Web ブラウザ」に「HiBase のWeb サイト 」のインデックスページが表示されます。

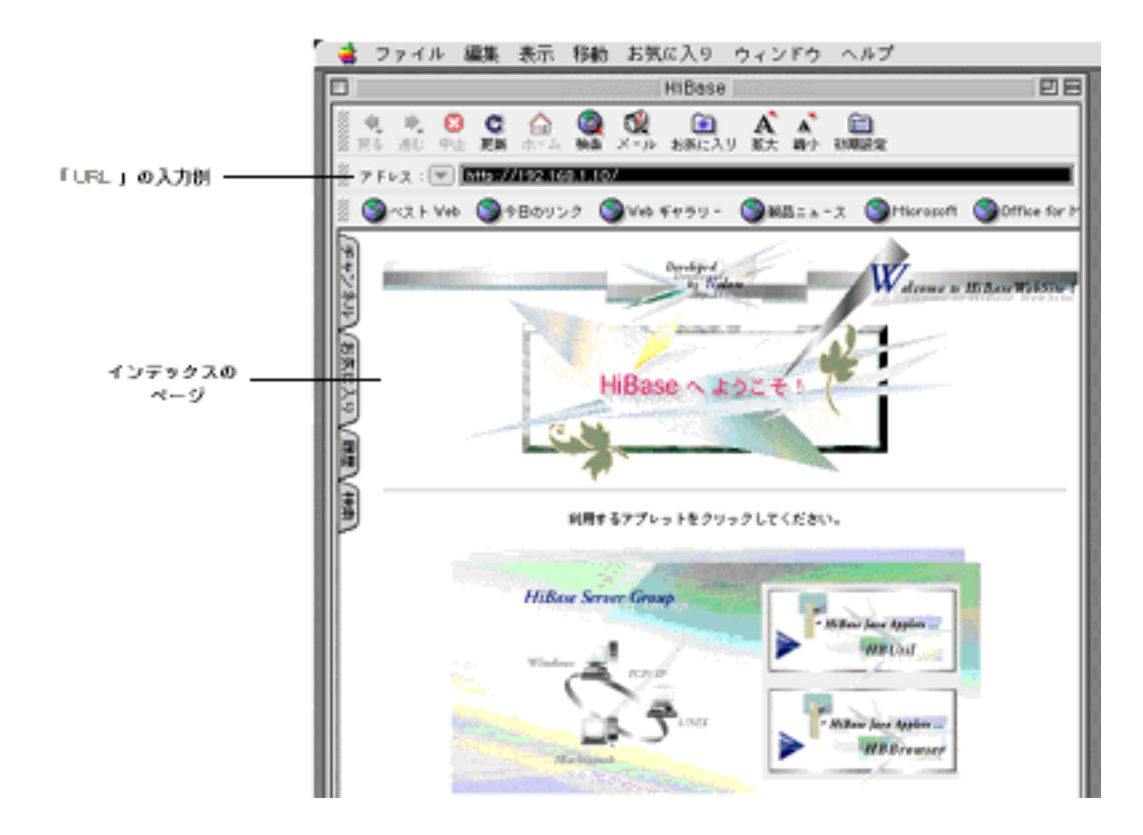

【*HiBase* の Web サイト の インデックスページ (Microsoft Internet Explorer 利用例)】

ページ デザインは変更されている場合もあります。

#### 次に、「HBBroswer」をロードします。

- ページ上の、「HBBrowser」をクリックします。
- 「HBBrowser」のページが表示されます。

【HBBrowser のページ (Microsoft Internet Explorer 利用例)】

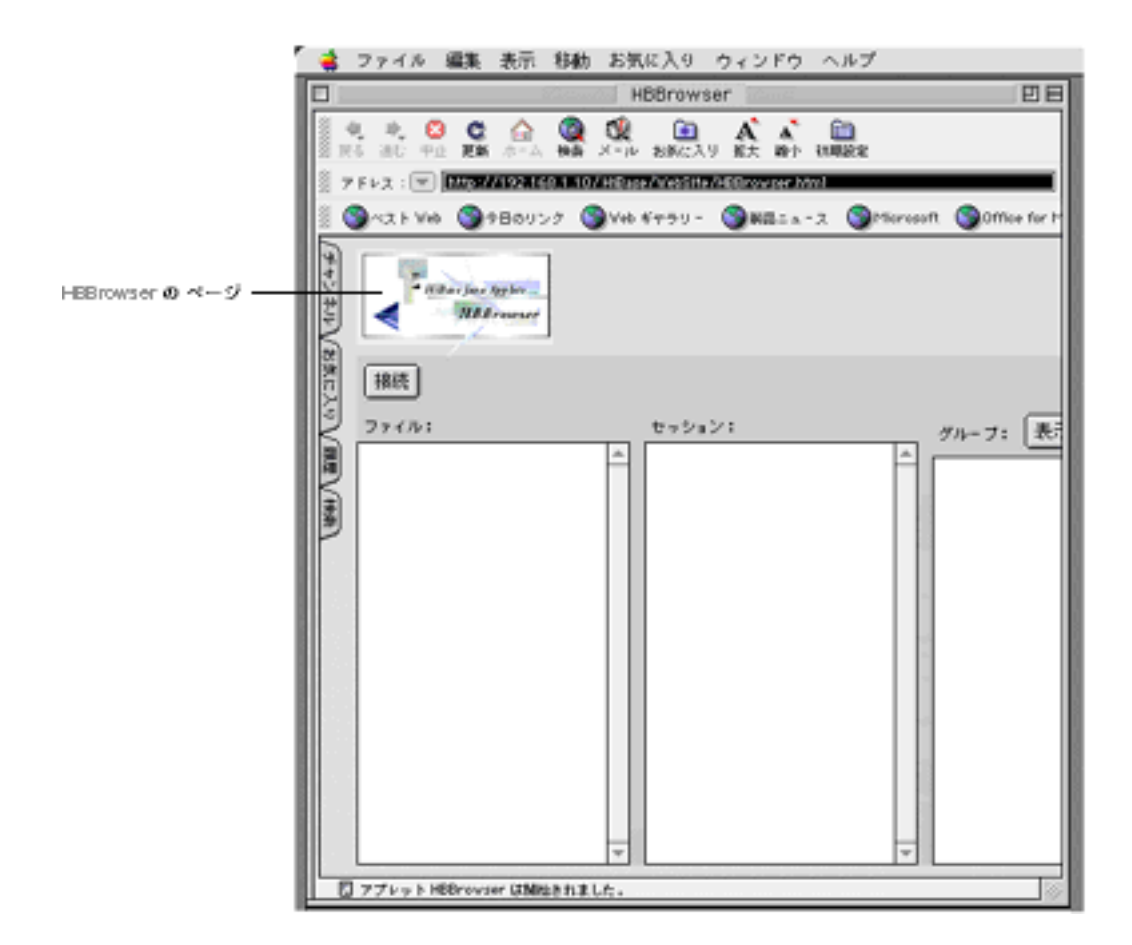

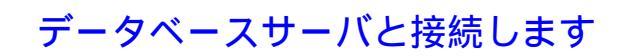

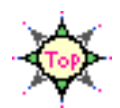

引き続き、HiBaseの「データベースサーバ」と接続します。

\*\*\*\* をクリックします。

□ 「接続ノード」を設定するパネルが表示されます。

| ホスト名:  |                                               |
|--------|-----------------------------------------------|
| ポート番号: | 3330                                          |
| 4+24   | 9330<br>• • • • • • • • • • • • • • • • • • • |
| Vara   | ing - Annihel Mindaw                          |

「ホスト名」と「ポート番号」を入力します。

「ホスト名」には、サーバの「ドメイン名」または、「IP アドレス」などのサー バ アドレスを入力してください。

「ポート番号」には、「サーバ」が利用している「データベースのポート番号(初期値= 3330)」を入力してください。

をクリックします。

- 数秒後、「HBBrowser」のページに、「データベースファイル」のリスト データが表示されます。
- 以上で「HBBrowser」がスタートしました。

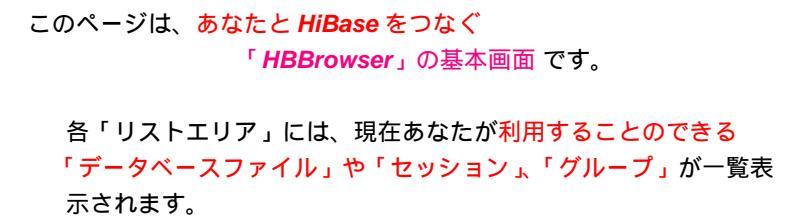

【HBBrowser のページ (Microsoft Internet Explorer 利用例)】

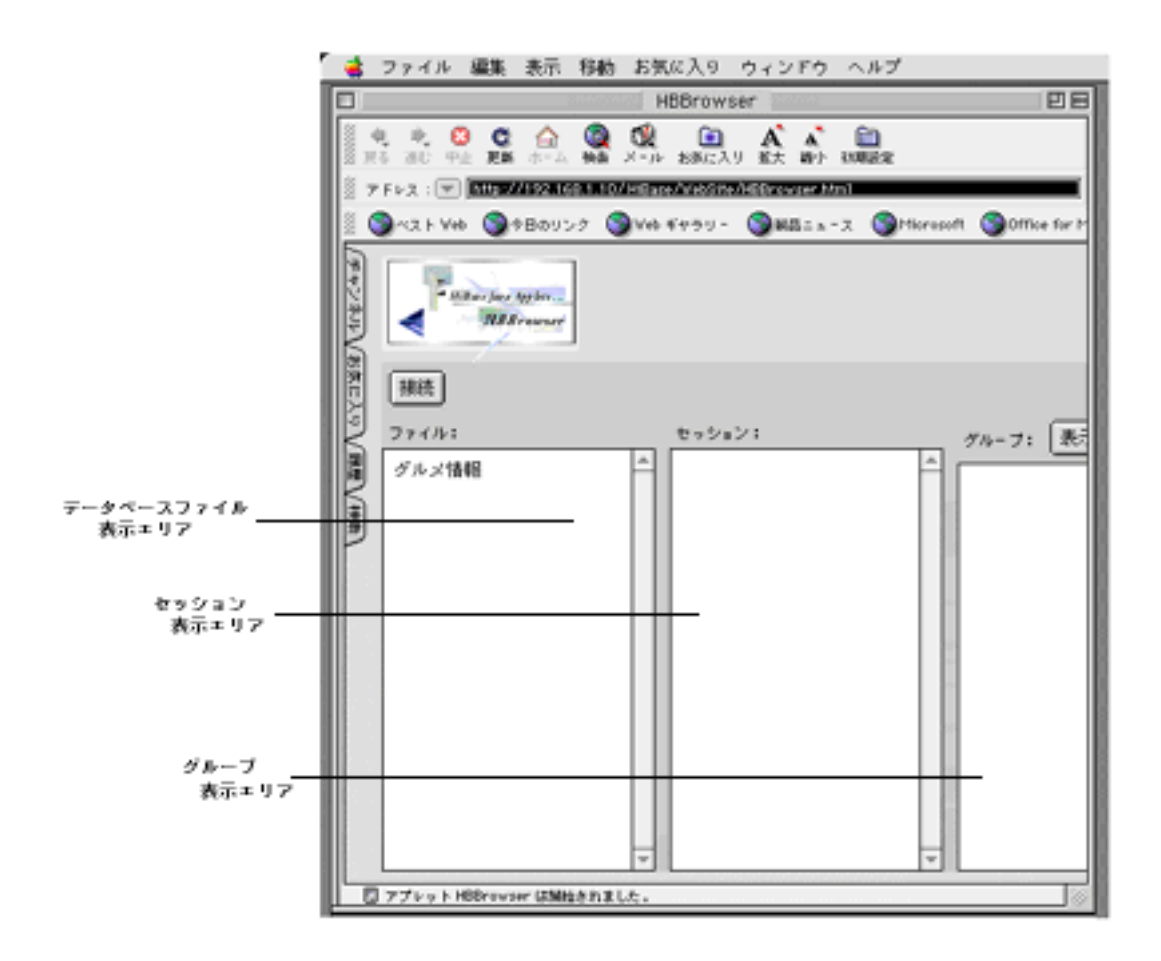

データを表示してみましょう

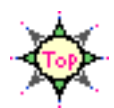

「セッション」や「グループ」のデータを表示してみましょう。

まず、「セッション」を開きます。

「データベース表示エリア」の「グルメ情報」を

クリックします。

 「セッション表示エリア」に、先ほど基本アプリケーションの 「Session」で確認したセッションと同様のセッション名がリスト表示されます。

「セッション表示エリア」の「メニューガイド」を クリックします。

□ 「グループ表示エリア」にグループリストデータが表示されます。

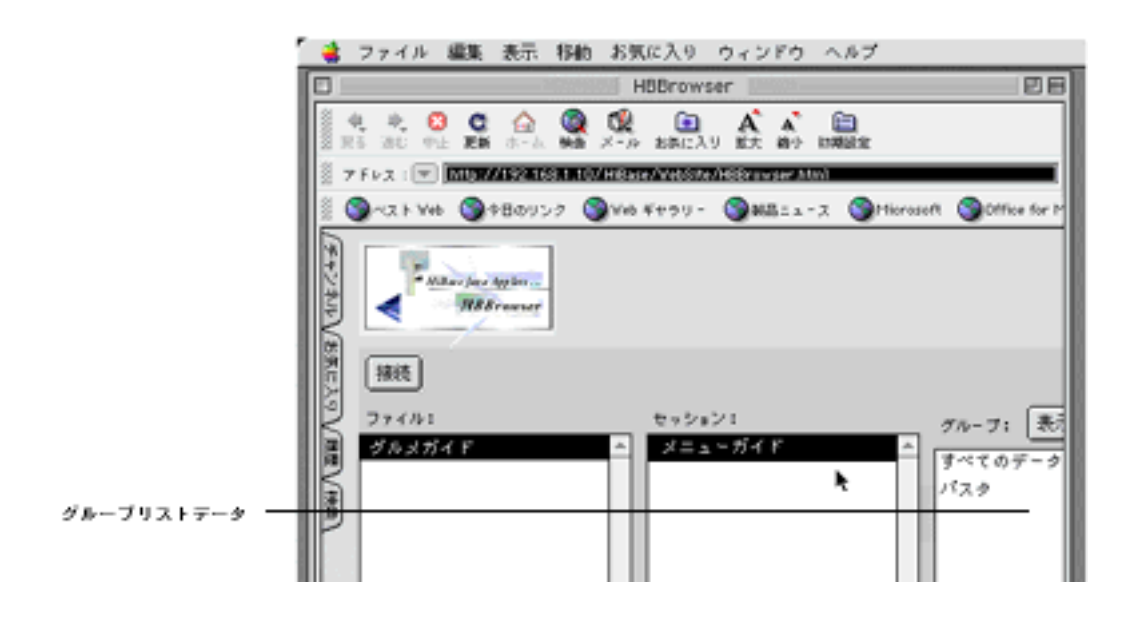

このように、「Java アプレット」の「*HBBrowser*」では、利用可能な「デー タベースファイル」>「セッション」>「グループ」が、階層的にリスト表 示されます。 引き続き、「グループ」を開きます。

「グループ表示エリア」の「パスタ」を選択し、

をクリックします。

「パスタ」をダブルクリックしても同じ操作ができます。

□ 別のウィンドウに、「パスタ」グループのデータが表示されます。

【HBBrowse の データ表示のウィンドウ

(Microsoft Internet Explorer / Java VM = Microsoft Virtual Machine 利用例) 】

| 1               | 🝓 ファイル 編集 表示 移動 | お気に入り ウィンドウ         | ヘルプ                          |         |  |  |  |
|-----------------|-----------------|---------------------|------------------------------|---------|--|--|--|
| I I             |                 | HBBrowser           |                              |         |  |  |  |
|                 | 🛯 स स 😆 😋 🏠 🚳 । | % 🗈 A 🔺             | <u>ía</u>                    |         |  |  |  |
|                 | 0               | KP-3.41.            | 8                            |         |  |  |  |
| I               | IFAR JEAN AVER  |                     |                              |         |  |  |  |
| - 敬表示 エリア       | 12.1344-1       | 03-1234-0000        | ★京都治3区治3 <sup>▲</sup>        |         |  |  |  |
| Hereit - 77     | イタリアーノ・レッジャーノ   | 03-1234-1111        | 東京都治谷区春山                     |         |  |  |  |
|                 | プラポーバスタ         | 03-5678-2222        | 東京都地区市坂                      |         |  |  |  |
|                 |                 |                     |                              | J T     |  |  |  |
| <b>療スクロールバー</b> |                 |                     |                              | 9       |  |  |  |
| ウィンドウに表示されている   |                 |                     |                              |         |  |  |  |
| アローをクリックすると、    | xH9-69 1238     |                     |                              |         |  |  |  |
| 前後のデータが表示されます。  |                 |                     |                              | 1       |  |  |  |
|                 | 2027 391'9      |                     |                              |         |  |  |  |
|                 | 2407-8          |                     |                              | 11 A -  |  |  |  |
| 詳細表示 エリア        | x11-\$93*9      |                     |                              | III T   |  |  |  |
|                 | (+1%            |                     |                              |         |  |  |  |
|                 | 1±/71           |                     |                              |         |  |  |  |
|                 | 電話番号 1          |                     |                              | 11 V -  |  |  |  |
|                 |                 |                     | -                            | 1 T     |  |  |  |
| 200-1070-       | L ***           | ning: Applet Vindew |                              |         |  |  |  |
| クリックすると、        |                 |                     |                              |         |  |  |  |
| マウスのボタンを押し続けると、 |                 | A                   |                              |         |  |  |  |
| スクロールを続けます。     | ウィンドウサイスを変えるときは |                     |                              |         |  |  |  |
|                 |                 | ポインタをウィ<br>マウスのサク   | ンドウ樹下のズームボック<br>ンを輝したます。通知中国 | スに合わせ、  |  |  |  |
|                 |                 | マンハロホン              | ンを離します。                      | 21.98.0 |  |  |  |

このように、「*HBBrowser*」では、グループ内のデータが「Java Applet の ウィンドウ」に表示されます。

新しくオープンした「Java ウィンドウ」は、基本的に前に表示されていた 「ウィンドウ」の前に重なります。 画面に表示されたウィンドウのおさまりが悪く、操作がし難いと感じた場合 は、随時ウィンドウの位置やサイズを調整してください。

「Java VN」の設定や、「Java ウィンドウ」の操作などについての詳細は、各「Web ブラウザ」に付属のマニュアルを参照してください。

「レコード」を選択し、「詳細表示」を見てみましょう。

「一覧表示エリア」の任意レコードをクリックします。

「詳細表示エリア」に、選択「レコード」のデータが、先ほど基本アプリ ケーションの「Session」でセットした「メニューカード」のレイアウ トで表示されます。

| HBBrowser                           |     |
|-------------------------------------|-----|
|                                     | ,   |
| □ ×t_2+0* 0*                        | 1 1 |
|                                     | E.  |
| EAL JEFF ASR                        | 5   |
| イル・パッチーノ 03-1234-0000 東京都法谷区法谷      |     |
| イタリアーノ・レッジャーノ 03-1234-1111 東京都渋谷区番山 |     |
| ブラボーバスタ 03-5678-2222 東京都港区希坂        | ow  |
|                                     | -2  |
|                                     | É   |
|                                     |     |
| 1/19-番号1 起入日 1997/05/15             |     |
| ショップ お941リ イタリア料理レストラン              |     |
| 2007名 イル・パッチーノ                      |     |
| 詳細表示 エリア ニー たいがいり イクリアン、パスク         |     |
| (注所) 東京都決谷区決谷1-12-13                |     |
| 電話番号 1 03-1234-0000                 |     |
| Varning: Applet Vindov              | Н   |

このように、「*HBBrowser*」では、基本アプリケーションの「*Session*」で セットした「一覧レイアウト/詳細レイアウト」にしたがって、データが表 示されます。

 ここでは、データの表示のみを説明しましたが、「HBBrowser」では、基本 アプリケーションの「Session」と同様に、「レコード」の追加/削除、デー タの入力/更新などを行なうことができます。

> 「*HBBrowser*」による「レコードの追加/削除、データの編集」についての詳細は、『オ ペレーション・マニュアル』をご覧ください。

# HBBrowser を終了します

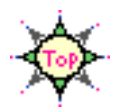

…. 以上で、「Web サイト」での
 「*HiBase*」の利用例の説明は終わりです。

ここでは、「HBBrowser」を使ったブラウジングの概略のみを説明しましたが、「HiBase」のもう1つのJava アプレット「HBUtil」では、
 基本アプリケーションの「HBUtil」と同様に、「データベースファイル」や「アイテム/キー」の作成/削除などを行なうことができます。

「*HBUtil*」による「データベースファイルの作成/削除、アイテム / キーの作成/削 除」についての詳細は、『オペレーション・マニュアル』をご覧ください。

それでは、「HBBrowser」での作業を終了しましょう。

「Web ブラウザ」を終了します。

「Microsoft Internet Explorer」や「Netscape Navigator」 などの 「Web ブラウザ」を終了します。

ファイルメニューから"終了"を選択しても同じ操作ができます。

□ オープンしているすべてウィンドウが閉じて、ファインダに戻ります。

▲ もし、データを更新した場合は…

- 「HBBrowser」は、

▶ ■ をクリックしないとデータが更新されません。

新規レコードの作成 / 既存データの修正 を更新して終了するときは・・・

終了前に、必ず 三新 をクリックしてください。

( 運転 をクリックせずに、クローズボックスをクリックして

「データ表示のウィンドウ」を閉じても更新されません。 )

更新しないで終了するときは・・・

そのまま終了してください。

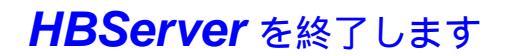

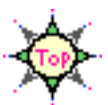

HiBase を<u>ネットワーク環境で</u>ご利用の場合は、

「HiBase の 各サーバ の運用」を停止 / 終了 することができます。

**HiBase** を1台のMacintosh上でのみご利用の場合(「Single」フォルダ内の アプリケーションをご利用の場合)は、各「アプリケーション」終了時、 「**HiBase**」が自動的にが終了します。

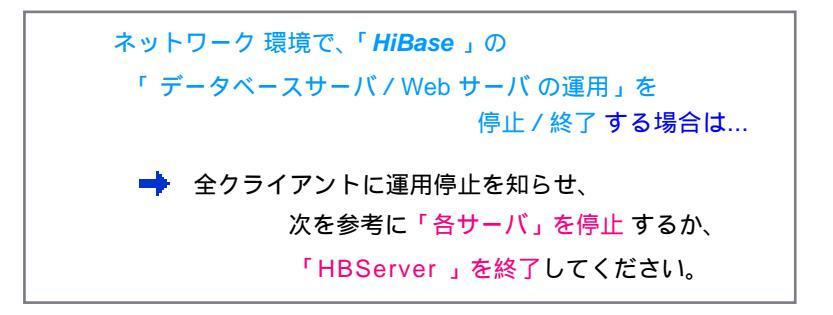

「クライアント情報」を確かめるときは...

「HBServer」の

「HiBase Server Group」のウィンドウ を表示します。

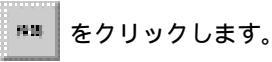

🔲 「 クライアント情報」のパネルが表示されます。

各サーバの「クライアント数」が「0」であることを確認します。

「 データベースサーバ / Web サーバ の運用」を 停止 する場合は...

➡ 停止するサーバの「サービス開始」の 🗹 をクリックし、

□ にしてください。

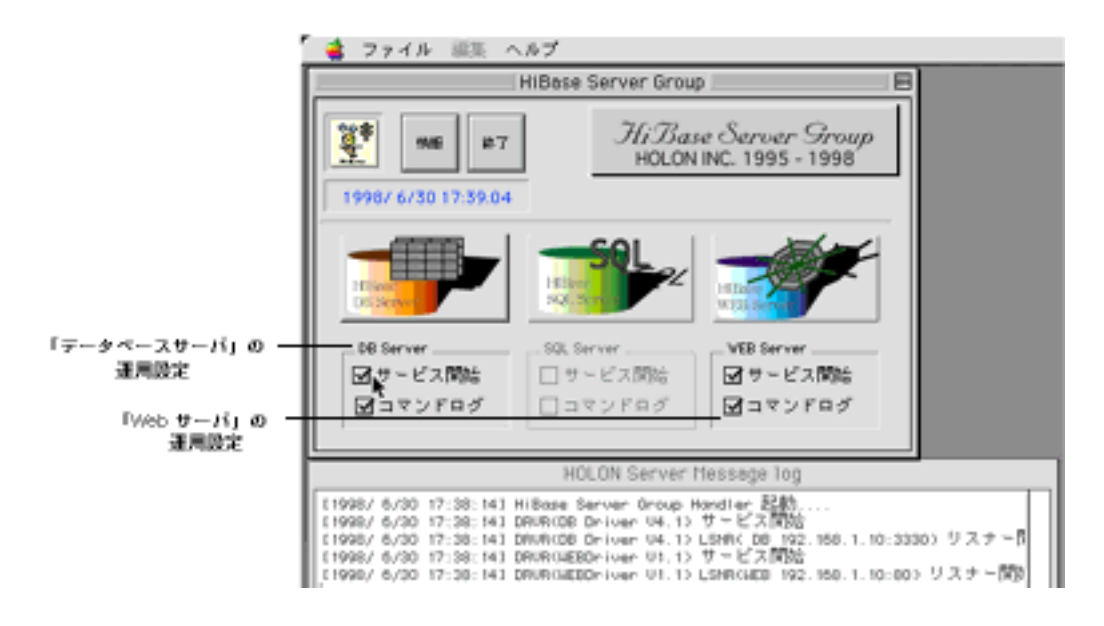

「 データベースサーバ / Web サーバ の運用」を 終了 する場合は...

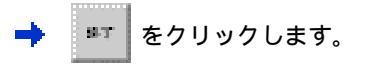

ファイルメニューから"終了"を選択しても同じ操作ができます。

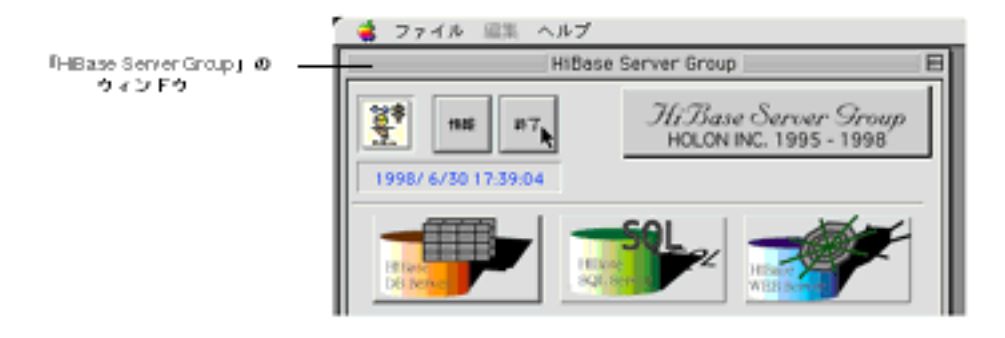

「HiBase Server Group」のウィンドウが閉じて、ファインダに戻ります。

「HiBase」には、この他にも便利な機能 がたくさんあります。

また、「*HiBase*のインタフェース・プログラム」を使って、「アド レス帳」のような「個人情報管理システム」や、「インターネット / イントラネット」に対応した「グループウェア」など、独自の「ア プリケーション・プログラム」や「Java アプレット」を開発 する こともできます。

ペタートアップ・マニュアル』で紹介できなかった機能や、「HiBase の開発環境」については、
ポイレーション・マニュアル』や
プログラミング・ガイド』、プログラミング・リファレンス』に 説明してあります。
・「・するにはどうしたらいいの?」、「・ボタンはどんなときに使うの?」 というときは、『オペレーション・マニュアル』を開いてください。
・「HiBase のアプリケーション・プログラム」を開発する場合は、 プログラミング・ガイド』、プログラミング・リファレンス』を 活用してください。

「HiBase」で、
 多彩な「データベース・システム」を構築 / 運営してください…

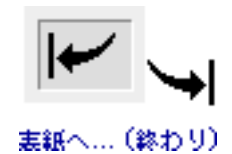

Writting & Designed by Yumiko.i

137